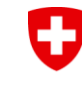

Schweizerische Eidgenossenschaft Confédération suisse Confederazione Svizzera Confederaziun svizra Schweizer Armee Kdo Ausb / SAT / Schiesswesen ausser Dienst Eidgenössische Schiesskreise 14+15 ZH/SH

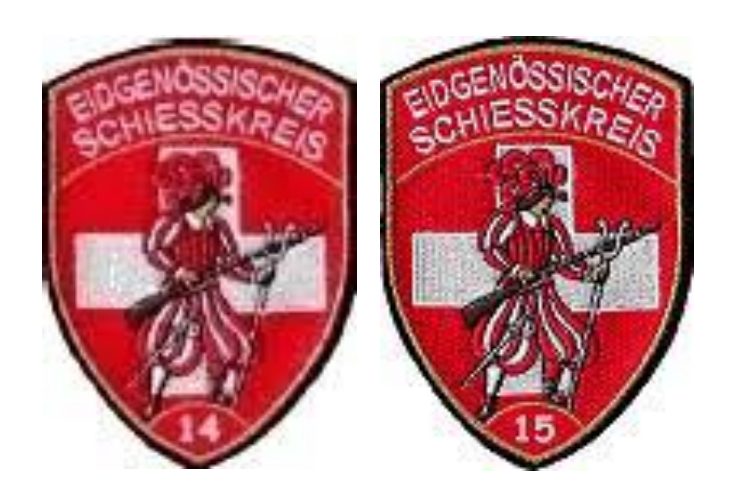

# Einführung SAT Admin

#### ESK 14, ESK 15 und ZHSV

Juli 2023 – Stand 14.07.2023

Oberst i Gst Christian Schmassmann, Eidg. Schiessoffizier Kreis 15 ZH/SH Oberst Jens Haasper, Eidg Schiessoffizier Kreis 14 ZH

0

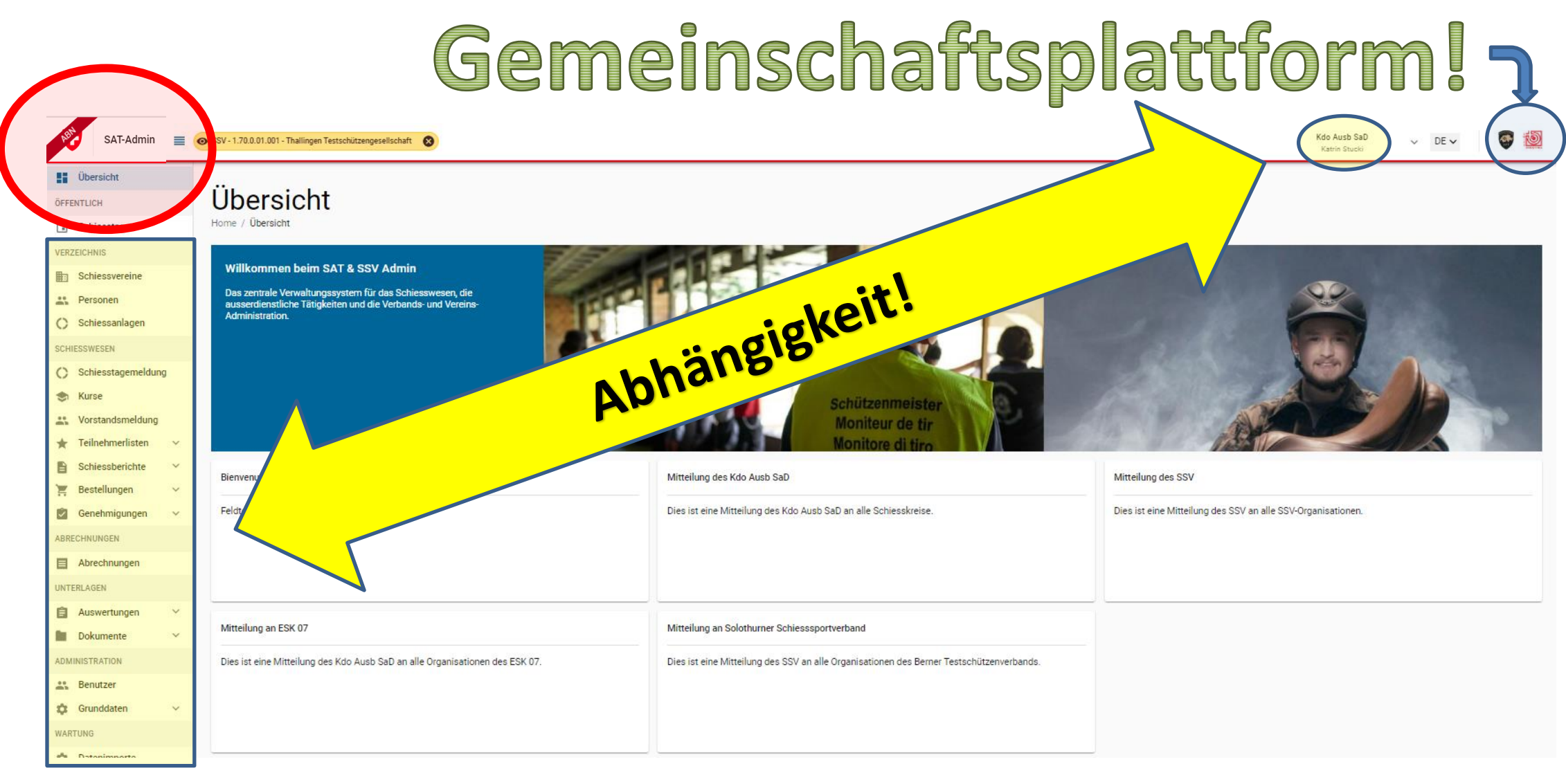

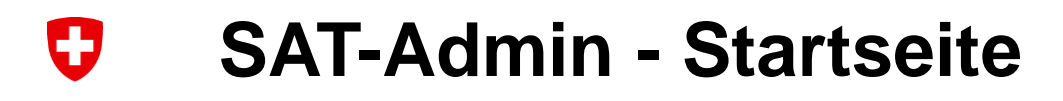

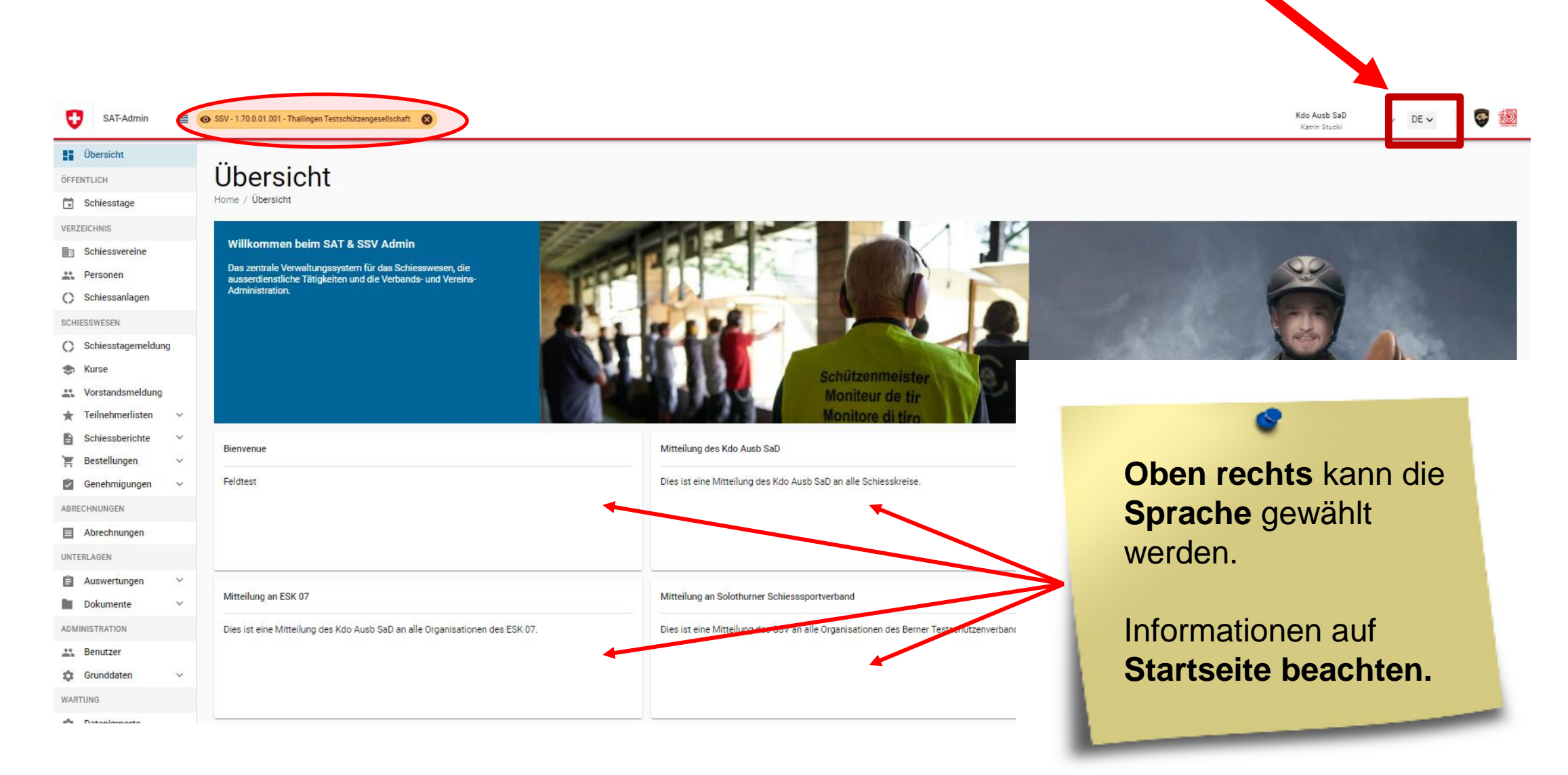

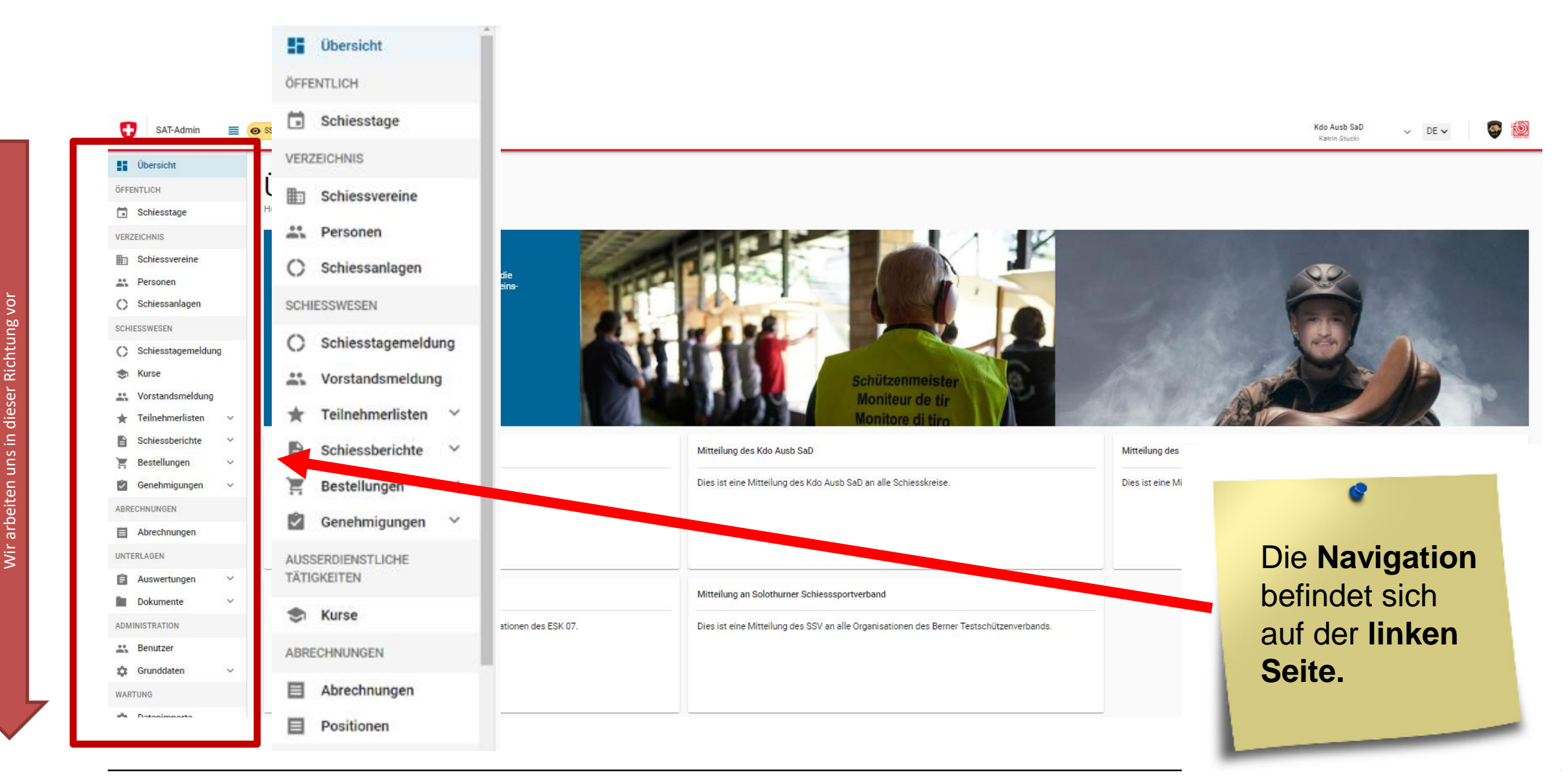

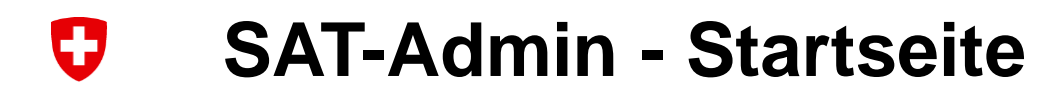

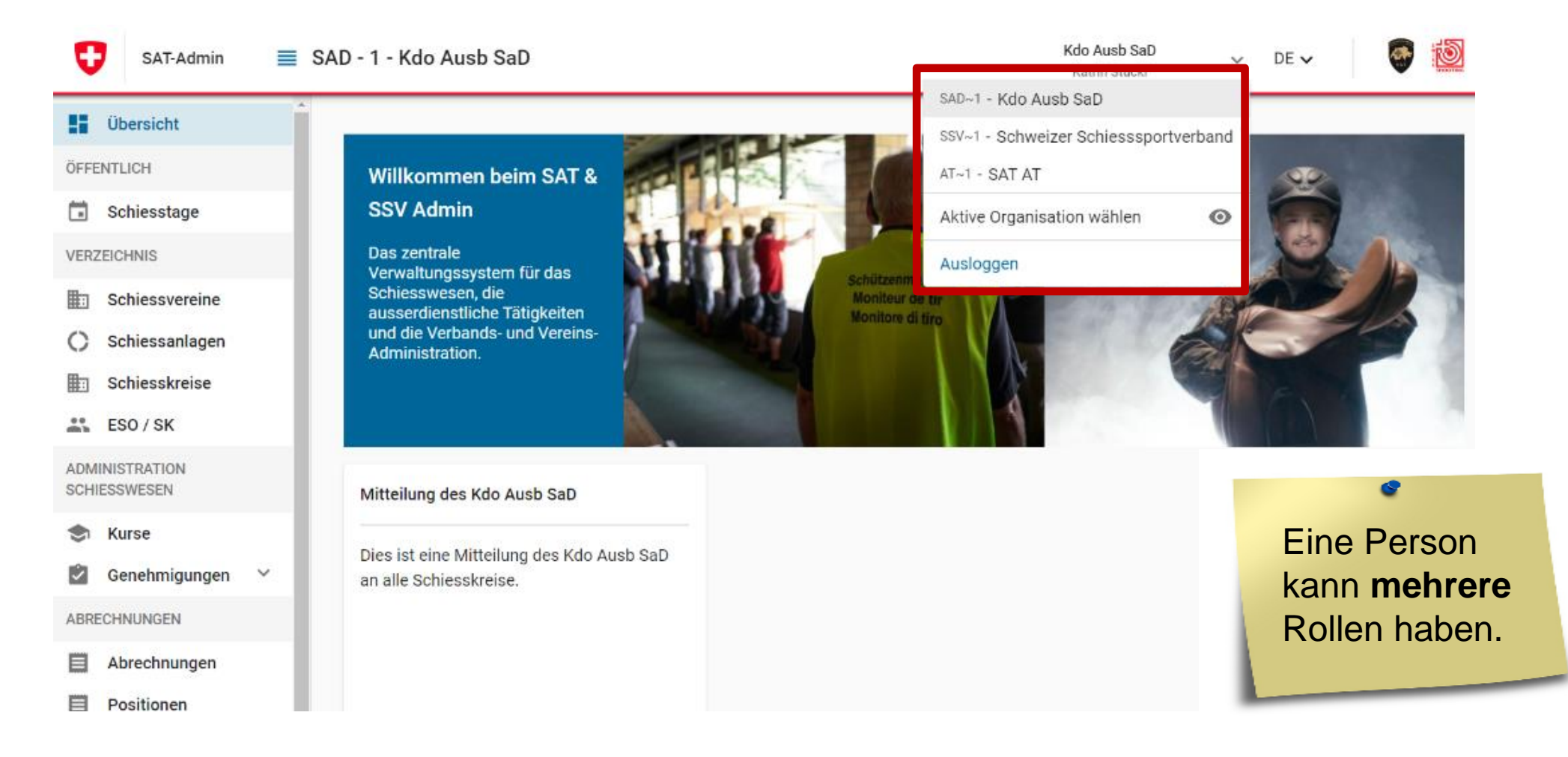

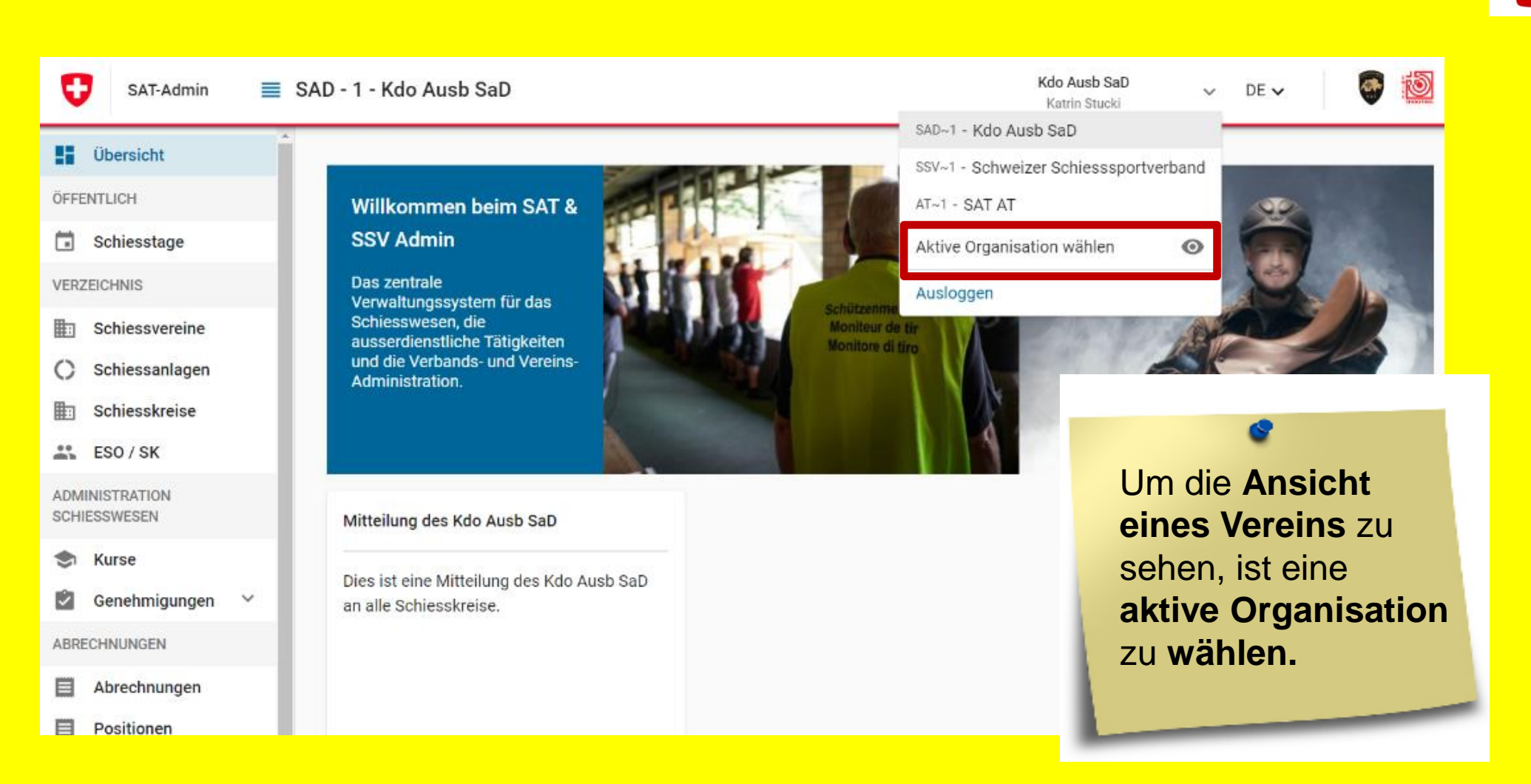

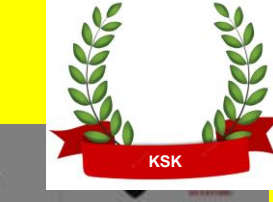

DEV

 $\sim$ 

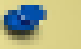

Wenn eine «Aktive Organisation» gewählt wird, hat man die selben Ansicht, wie der Verein.

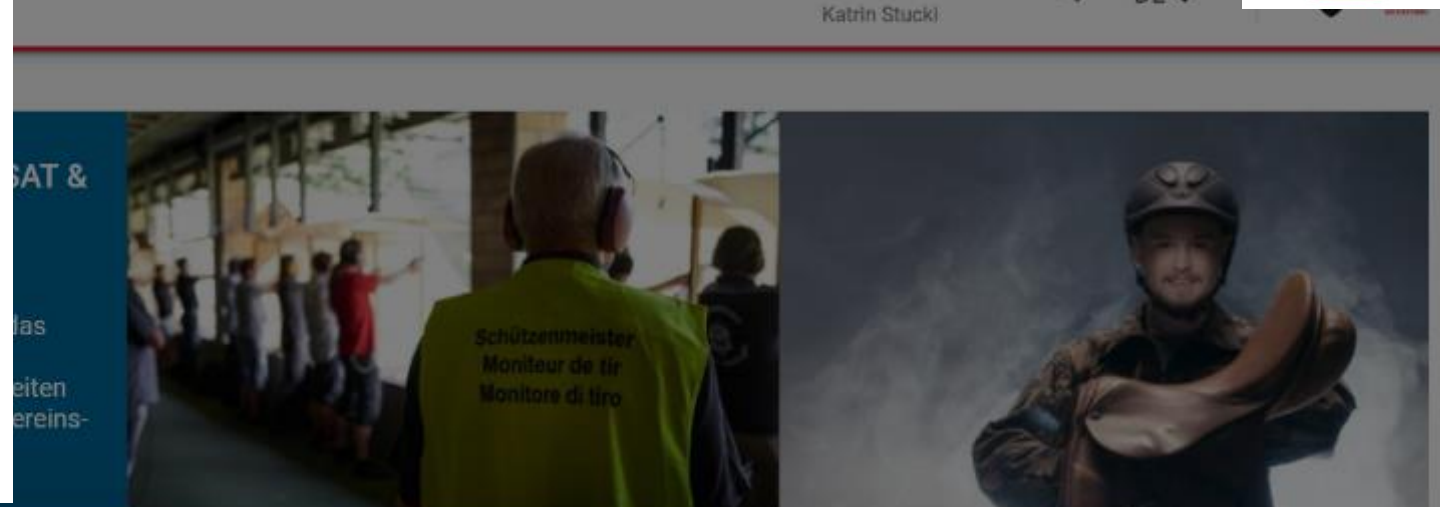

Kdo Ausb SaD

| 👪 ESO / SK                     | Aktive Organisation                          |  |
|--------------------------------|----------------------------------------------|--|
| ADMINISTRATION<br>SCHIESSWESEN | Organisation auswählen *                     |  |
| 🗢 Kurse                        | Vereinsnummer, Vereinsname, Klasse, PLZ, Ort |  |
| 😰 Genehmigungen 🗸              |                                              |  |
| ABRECHNUNGEN                   |                                              |  |
| Abrechnungen                   | ABBRECHEN AKTIVE ORGANISATION WÄHLEN         |  |
| Positionen                     |                                              |  |

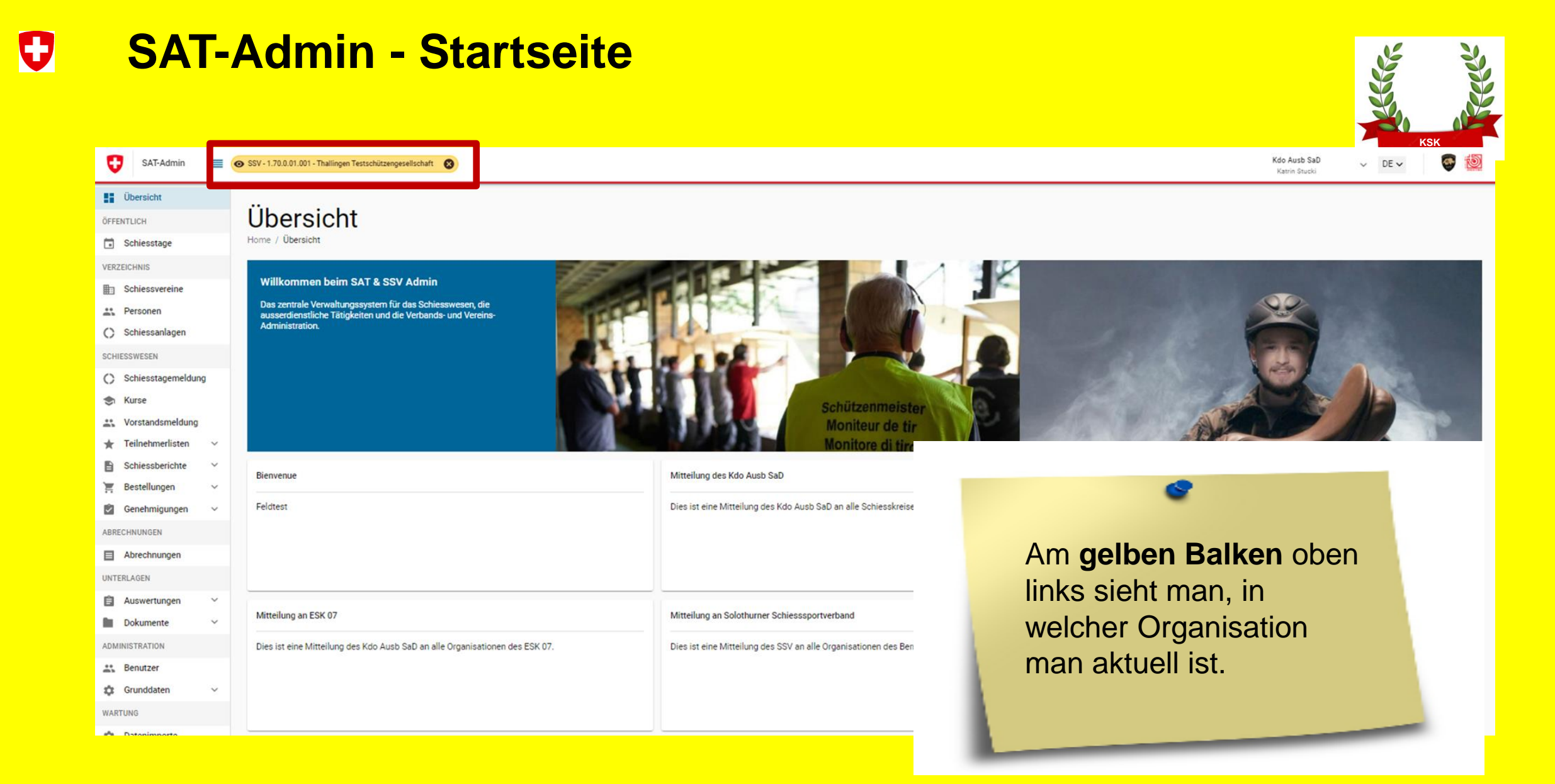

0 **SAT-Admin - Schiesstage** 

| Kdo Ausb SaD V DE V SAT-Admin Strucki V DE V SAT-Admin Strucki |                                                  |              |       |       |             |                                                |     |                          | 💿 🙋                                                     |   |   |
|----------------------------------------------------------------|--------------------------------------------------|--------------|-------|-------|-------------|------------------------------------------------|-----|--------------------------|---------------------------------------------------------|---|---|
| Übersicht                                                      | Orthingstein                                     |              |       |       |             |                                                |     |                          |                                                         |   |   |
| öffentlich  Schiesstage                                        | SCNIESSTAGE<br>Home / Schiesstage                |              |       |       |             |                                                |     |                          |                                                         |   |   |
| VERZEICHNIS                                                    | Suchen FILTER ZURÜCKSETZTEN                      | Datum $\psi$ | Von   | Bis   | Disziplin   | Organisation                                   | Art | Anlass                   | Ort                                                     |   | ٦ |
| Personen                                                       | Datum von         Datum bis           28.10.2022 | 10.11.2022   | 10:00 | 11:30 | Gewehr 300m | Payerne Union des Tireurs Payernois            | OP  | Obligatorisches Programm | Mein Ort                                                |   |   |
| SCHIESSWESEN                                                   | Kanton                                           | 14.11.2022   | 10:00 | 11:30 | Gewehr 300m | Payerne Union des Tireurs Payernois            | OP  | Obligatorisches Programm | Stand de tir les Avanturies, 1530, Payerne              | : |   |
| C Schiesstagemeldung                                           | · · · · · · · · · · · · · · · · · · ·            | 23.11.2022   | 10:00 | 12:00 | Pistole 25m | Payerne Union des Tireurs Payernois            | OP  | Obligatorisches Programm | Im Wald oder Garten                                     |   |   |
| <ul> <li>Kurse</li> <li>Vorstandomaldung</li> </ul>            | ◯ Gewehr ◯ Pistole                               | 03.03.2023   | 10:00 | 12:00 | Gewehr 300m | Morcles, Société de tir Amis de Morcles        | OP  | Obligatorisches Programm | Stand de tir St-Triphon                                 |   |   |
| ★ Teilnehmerlisten ∨                                           | Ort                                              | 01.04.2023   | 09:00 | 12:00 | Gewehr 300m | Le Mont-sur-Lausanne Sté de tir du Châtaignier | OP  | Obligatorisches Programm | Stand de tir du Châtaignier, 1052, Le Mont-sur-Lausanne | : |   |
| Schiessberichte 🗸                                              | Ort                                              | 15.04.2023   | 10:00 | 15:00 | Gewehr 300m | Belfaux Société de tir Les Patriotes           | OP  | Obligatorisches Programm | 300m, 1782, Belfaux                                     | - |   |
| <ul> <li>Bestellungen v</li> <li>Genehmigungen v</li> </ul>    | Art<br>OP v                                      | 23.04.2023   | 10:00 | 16:00 | Gawahr 200m | Ballainnas Coniétá da tir Amis tinanns         | ∩₽  | Ahlinstorischas Programm | Stand da tír la I ánhára 1928 Ballainnac                | Ľ |   |
| ABRECHNUNGEN                                                   |                                                  |              |       |       |             |                                                | 9   |                          |                                                         |   |   |

Abfrage der Schiesstage pro Kanton/Gemeinde mit Absprung auf Google-Maps.

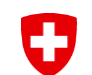

### **SAT-Admin - Schiessvereine**

Thallingen Testschützengesellschaft

SAT-Admin 🔳 💿 SSV - 1.70.0.01.001 - Thallingen Testschützengesellschaft 🛛 🛞 Kdo Ausb SaD ✓ DE ✓ Katrin Stucki

💽 🙋

#### ÖFFENTLICH VER О SCH С ۲ \* \*

O

Übersicht

| Schiesstage                                          |   | Home / Schiessvereine / Thallingen Testschützengese                                    | ellschaft                             |            |                                |                                           |                      |                               |            |
|------------------------------------------------------|---|----------------------------------------------------------------------------------------|---------------------------------------|------------|--------------------------------|-------------------------------------------|----------------------|-------------------------------|------------|
| VERZEICHNIS                                          |   | Organisationsdaten                                                                     |                                       |            | Disziplin und Schiessan        | llage                                     |                      | +                             | HINZUFÜGEN |
| Personen                                             |   | Vereinsname<br>Thallingen Testschützengesellschaft                                     |                                       |            | Disziplin                      | Kategorie                                 |                      | Schiessanlagen                |            |
| C Schiessanlagen                                     |   |                                                                                        |                                       |            | Pistole 25m                    | Kategorie 1                               |                      | 2.222-22 - Schlessanlage Moos |            |
| SCHIESSWESEN                                         |   | Vereinsnummer<br>1.70.0.01.001                                                         | Verein                                |            |                                |                                           |                      |                               |            |
| <ul> <li>Schiesstagemeldun</li> <li>Kurse</li> </ul> | 1 | Rechnungsadresse                                                                       |                                       | BEARBEITEN | Tätigkeit                      |                                           |                      | ₹ VORSTA                      | NDSMELDUNG |
| Sorstandsmeldung                                     |   | Vorname Rechnungsempfänger<br>Max                                                      | Nachname Rechnungsempfänger<br>Muster |            | Präsident                      |                                           | Junker Robert        | Schüpfen                      | >          |
| 🚖 Teilnehmerlisten                                   | ~ | Strasse                                                                                | Adresszusatz / Postfach               |            | Vizepräsident                  |                                           | Stirnemann Ronny     | Münchenbuchsee                | >          |
| Schiessberichte                                      | ~ | Thallingerstrasse 10                                                                   | -                                     |            | Vorstandsmitglied              |                                           | Soltermann Remo      | Hindelbank                    | >          |
| 📜 Bestellungen                                       | ~ | Land<br>Schweiz                                                                        | PLZ / Ort<br>3000 Bern                |            | Schiessekretär                 |                                           | Péchin Henry         | Delémont                      | >          |
| Genehmigungen                                        | ~ | Telefonnummer für Rückfragen                                                           | eBill-Nummer                          |            | Kassier                        |                                           | Rieder Jordan        | Kirchlindach                  | >          |
| ABRECHNUNGEN                                         | - | -                                                                                      | -                                     |            | Jungschützenleiter Gewehr 300m | OK                                        | Décorvet Arno        | Marly                         | >          |
|                                                      |   |                                                                                        |                                       |            | Juniorenleiter Pistole         |                                           | Schopfer Jan Urs     | Aarau                         | >          |
| Abreennungen                                         |   | Zusätzliche Daten                                                                      |                                       |            | Hauptschützenmeister           |                                           | Stöckli Hans-Peter   | Bern                          | >          |
| UNTERLAGEN                                           |   | Gründungsjahr<br>2022                                                                  | Sprache                               |            | Schützenmeister Gewehr 300m    | ок                                        | Herrmann Jean-Pierre | Wichtrach                     | >          |
| Auswertungen                                         | ~ | Webseite                                                                               | Email                                 |            | Schützenmeister Gewehr 300m    | OK                                        | Magnin Richard       | Marly                         | >          |
| Dokumente                                            | ~ | https://www.sg-thallingen.ch                                                           | info@sg-thallingen.ch 🛽               |            | Schützenmeister Gewehr 300m    | NOK                                       | Glück Hans           | Sutz                          | >          |
| ADMINISTRATION                                       |   | Newsletter gewünscht                                                                   |                                       |            | Schützenmeister Pistole        | OK                                        | Schneiter Benedikt   | Oftringen                     | >          |
| Benutzer                                             |   | ~                                                                                      |                                       |            |                                | U. C. C. C. C. C. C. C. C. C. C. C. C. C. | Semener Benedikt     | orangen                       |            |
| 🛱 Grunddaten                                         | ~ | Vereinsnummer VBS                                                                      |                                       | BEARBEITEN | Kontodaten Verein              |                                           |                      |                               | BEARBEITEN |
| WARTUNG                                              |   | Eidg. Schiesskreis Kant. Schiesskommission<br>1.07.09 - Kant. Schiesskommission 9 BE 9 |                                       |            |                                |                                           |                      |                               |            |
| Datenimporte                                         |   | Vereinsnummer VBS Gewehr                                                               | Vereinsnummer VBS Pistole             |            | Hauptverein<br>Name der Bank   |                                           | IBAN                 |                               |            |
| Logs                                                 |   | 28.0.997                                                                               | 28.0.917                              |            | -                              |                                           |                      |                               |            |
| (2) Performance                                      |   | Mitglied Schiesskommission                                                             | Telefonnummer                         |            | Тур                            |                                           | Ort der Bank         |                               |            |
| _                                                    |   | -                                                                                      | <br>Email                             |            | -                              |                                           |                      |                               |            |
|                                                      |   |                                                                                        |                                       |            | Clearing Nummer                |                                           | BIC                  |                               |            |
|                                                      |   |                                                                                        |                                       |            |                                |                                           | _                    |                               |            |

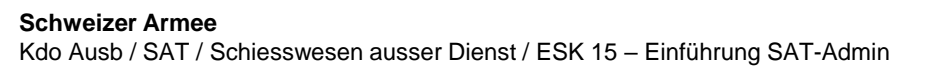

Angaben zu

vereinen.

den Schiess-

#### Übersicht

**ÖFFENTLICH** 

- **Schiesstage**
- VERZEICHNIS
- Schiessvereine
- Personen
- Schiessanlagen

#### Schiessvereine

Home / Schiessvereine

| Q Vereinsnummer, Vereins | mame, Klasse, PLZ, Ort                     |      |                 |                     | C EXPORT |
|--------------------------|--------------------------------------------|------|-----------------|---------------------|----------|
| Vereinsnummer 🗸          | Vereinsname                                | PLZ  | Ort             | Klasse              |          |
| 1.02                     | Berner Schiesssportverband                 | 3000 | Bern            | Kanton/Unterverband | >        |
| 1.02.1                   | Oberländischer Schützenverband             | 9999 | Oberland        | Landesteil          | >        |
| 1.02.1.00                | Oberländischer Kleinkaliberschützenverband | 3718 | Kandersteg      | Landesteil          | >        |
| 1.02.1.00.003            | Adelboden Kleinkaliberschützen             | 3715 | Adelboden       | Verein              | >        |
| 1.02.1.00.008            | Aeschi b/Spiez Kleinkaliberschützen        | 3703 | Aeschi BE       | Verein              | ( > )    |
| 1.02.1.00.020            | Blausee-Mitholz Sportschützen              | 3717 | Blausee-Mitholz | Verein              | >        |
| 1.02.1.00.021            | Blumenstein Kleinkaliberschützen           | 3638 | Blumenstein     | Verein              | >        |
| 1.02.1.00.022            | Boltigen Sportschützen                     | 3766 | Boltigen        | Verein              | >        |
| 1.02.1.00.023            | Bönigen Sportschützen                      | 3806 | Bönigen         | Verein              | >        |
| 1.02.1.00.025            | Buchholterberg Kleinkaliberschützen        | 9999 | Buchholterberg  | Verein              | >        |
| 1.02.1.00.034            | Frutigen Kleinkaliberschützen              | 3714 | Frutigen        | Verein              | >        |
| 1.02.1.00.037            | Grindelwald Kleinkaliberschützen           | 3818 | Grindelwald     | Verein              | >        |

#### Krattigen Schützengesellschaft

O

| Organisationsdaten                                       |                             |
|----------------------------------------------------------|-----------------------------|
| <sup>Vereinsname</sup><br>Krattigen Schützengesellschaft |                             |
| Vereinsnummer                                            | Klasse                      |
| 1.02.1.01.080                                            | verein                      |
| Rechnungsadresse                                         |                             |
| Vorname Rechnungsempfänger<br>–                          | Nachname Rechnungsempfänger |
| Strasse                                                  | Adresszusatz / Postfach     |
| Land                                                     | PLZ / Ort                   |
| Schweiz                                                  | 3705 Faulensee              |
| Telefonnummer für Rückfragen                             | eBill-Nummer                |
|                                                          | -                           |
| Zusätzliche Daten                                        |                             |
| Gründungsiahr                                            | Sprache                     |
|                                                          | DE                          |
| Webselte                                                 | Email                       |
|                                                          | rogermeyer@swissonline.ch 🔽 |
| Newsletter gewünscht                                     |                             |
| $\checkmark$                                             |                             |

| Vereinsnummer VBS<br><sup>Eidg. Schiesskreis</sup><br>1.09.19 - Kant. Schiesskommission 19 BE | Kant. Schiesskommission<br>19 |
|-----------------------------------------------------------------------------------------------|-------------------------------|
| Vereinsnummer VBS Gewehr<br>02.1.086.033                                                      | Vereinsnummer VBS Pistole     |
| Mitglied Schiesskommission                                                                    | Telefonnummer                 |
|                                                                                               | Email                         |

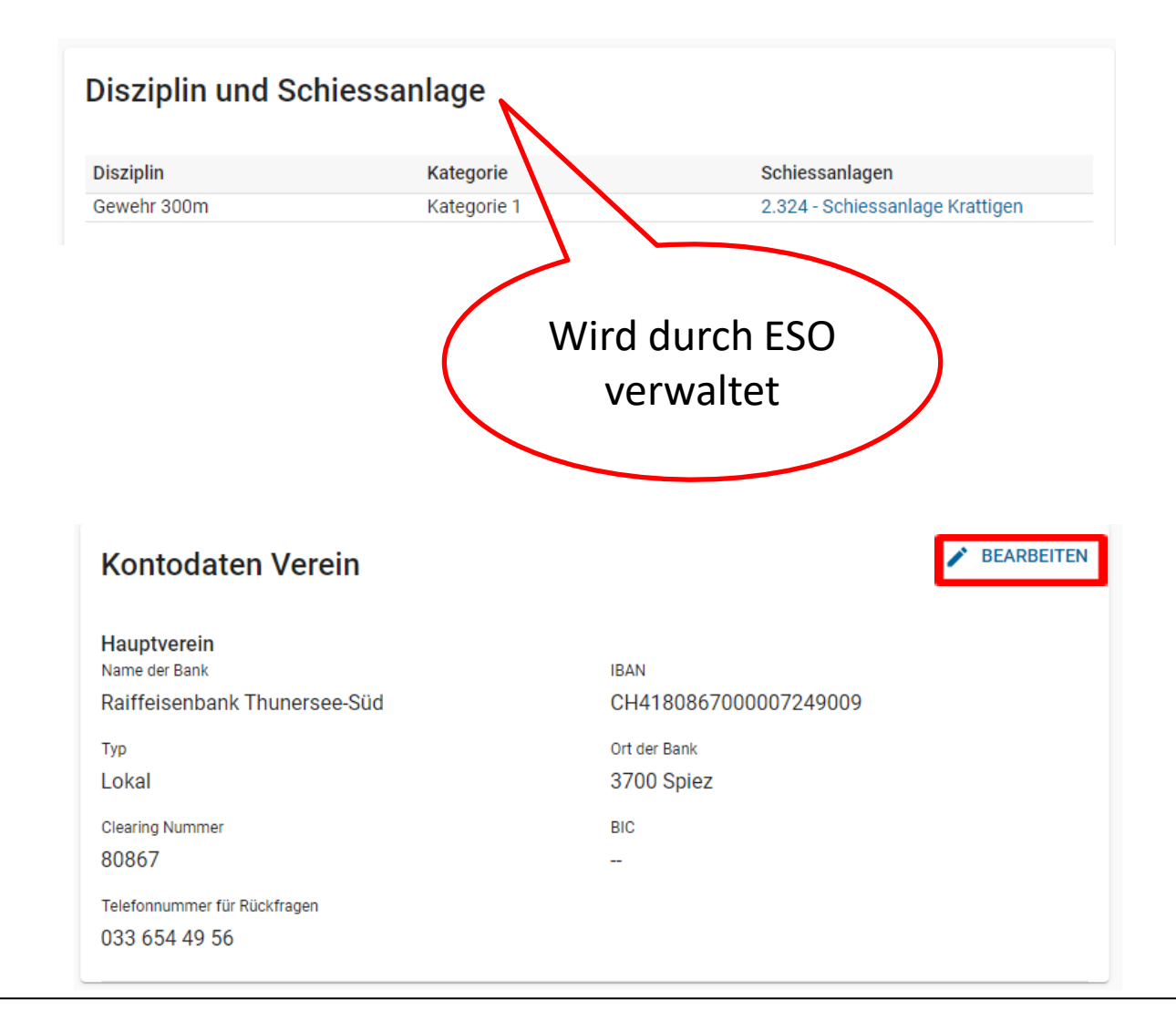

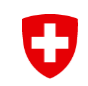

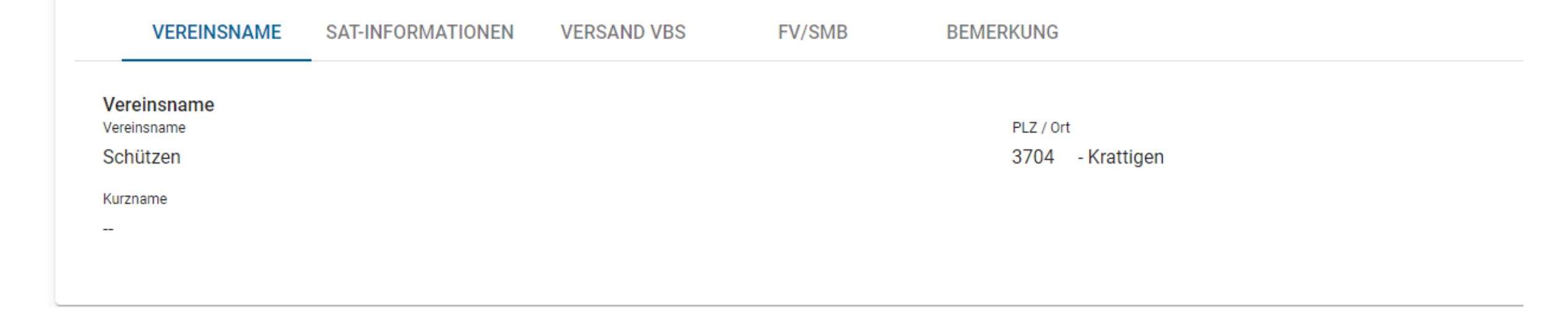

## Vereine

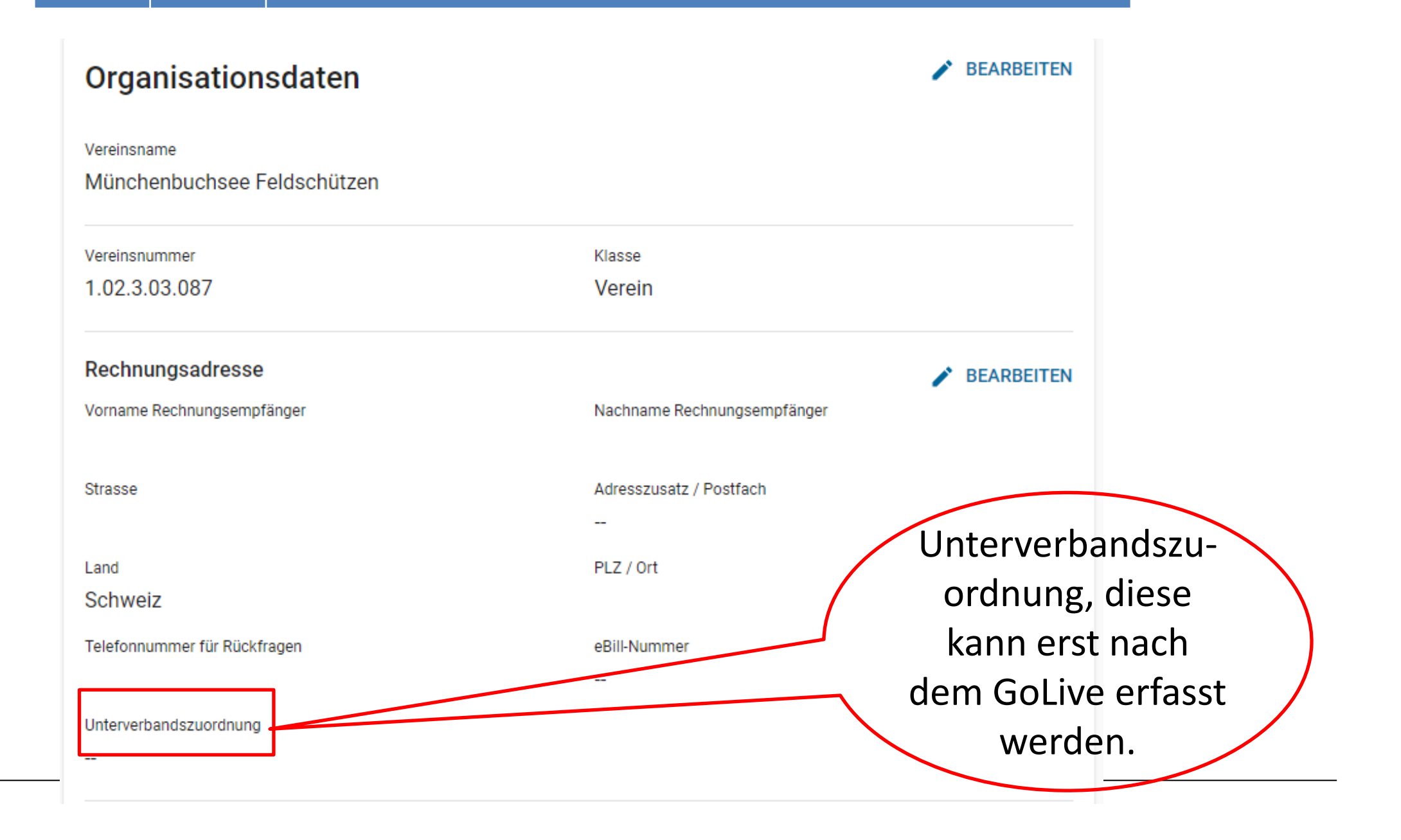

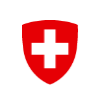

|             | Tätigkeit                           |           |   |
|-------------|-------------------------------------|-----------|---|
|             | Präsident                           |           | > |
|             | Vizepräsident                       |           | > |
| Tätiakeiten | Sekretär                            |           | > |
| raughener ( | Schiessekretär                      |           | > |
| werden      | Anlagewart / Verwalter              |           | > |
| WCIGCII     | Munitionsverwaltung                 |           | > |
| unter der   | Mitgliederverwalter                 |           | > |
|             | Kassier                             |           | > |
| Person      | Revisor                             |           | > |
|             | Jungschützenleiter Gewehr 300m      | OK - 2026 | > |
| verwaltet   | Jungschützenleiter Gewehr 300m Stv. | OK - 2024 | > |
| · of maniet | Hauptschützenmeister                |           | > |
|             | Schützenmeister Gewehr 300m         | OK - 2026 | > |
|             | Schützenmeister Gewehr 300m         | NOK       | > |
|             | Schützenmeister Gewehr 300m         | OK - 2026 | > |
|             | Schützenmeister Gewehr 300m         | OK - 2024 | > |
|             | Schützenmeister Gewehr 300m         | OK - 2026 | > |
|             | Schützenmeister Gewehr 300m         | NOK       | > |
|             | Schützenmeister Gewehr 300m         | OK - 2026 | > |
|             | Schützenmeister Gewehr 300m         | OK - 2026 | > |
|             | Verantwortlicher SSM-Gewehr         |           | > |

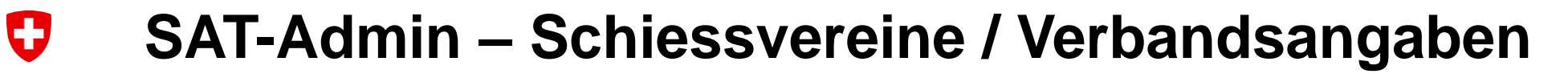

| Übersicht   ÖFFENTLICH   Schiesstage   VERZEICHNIS   Schiessvereine   Personen   Schiessanlagen                                                                                                    |                                    | Hauptverein<br>Name der Bank<br>Valiant Bank<br>Typ<br>Lokal<br>Clearing Nummer<br>6300<br>Telefonnummer für Rückfragen<br>034 497 10 86 | IBAN<br>CH5406300016020650100<br>Ort der Bank<br>3001 Bern<br>BIC<br> |
|----------------------------------------------------------------------------------------------------|------------------------------------|----------------------------------------------------------------------------------------------------|-----------------------------------------------------------------------|
| SCHIESSWESEN     VEREINSNAME     SAT-INF       Schiesstagemeldung     Versand VBS       Kurse     Gewehr       Vorstandsmeldung     Anzahl Standblätter G300                                                                                                    | FORMATIONEN VERSAND VBS FV/SMB BEN | /IERKUNG<br>Standblatt-Typ G300                                                                                                    | BEARBEITEN                                                            |
| ★ Teilnehmerlisten       ✓       300         ▲ Schiessberichte       ✓       Anzahl Thermorollen         ★ Bestellungen       ✓       ✓         ✔ Genehmigungen       ✓       Jungschützenwesen         ABRECHNUNGEN       ✓       Anzahl Standblätter Kurs 1+2 Form. 27.009 |                                    | 27.005 ELO<br>Anzahl Standblätter Kurs 3+4 Form. 27.0009.01<br>10                                                                        | Runterscrollen<br>und gewünschte                                      |
| Anzahl Standblätter Kurs 5+6 Form. 27.0009.<br>Anzahl Standblätter Kurs 5+6 Form. 27.0009.<br>10<br>10<br>10<br>10<br>10<br>10<br>10<br>10<br>10<br>10                                                                                                    | 02                                 |                                                                                                    | Standblätter<br>eintragen                                             |

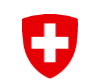

## SAT-Admin - Personen

| SAT-Admin 🔳 🤅         | SSV - 1.70.0.01.001 - Thallingen Testsch | ützengesellschaft 🛛 🛞               |                         |                    |                     |                              | Kdo Ausb SaD 🗸 DE 🗸 🚳 💈 |
|-----------------------|------------------------------------------|-------------------------------------|-------------------------|--------------------|---------------------|------------------------------|-------------------------|
| Übersicht             |                                          |                                     |                         |                    |                     |                              |                         |
| ÖFFENTLICH            | Personen                                 |                                     |                         |                    |                     |                              |                         |
| Schiesstage           | Home / Personen                          |                                     |                         |                    |                     |                              |                         |
| VERZEICHNIS           |                                          |                                     |                         |                    |                     |                              |                         |
| Schiessvereine        | Q Personennummer, Nachr                  | iame, Vorname, Firma, PLZ, Ort, En  | ail, Telefonnummer      | ereinsname         |                     |                              | + HINZUFÜGEN            |
| Personen              | Personennummer                           | Nachname 🗸                          | Vorname Firma           | PLZ                | Ort                 | Email                        | Telefonnummer           |
| C Schiessanlagen      |                                          |                                     |                         |                    |                     |                              |                         |
| SCHIESSWESEN          | 5000009                                  | Achermann                           | Simon                   | 3550               | Langnau im Emmental | 5000009@sattestdata.admin.ch | >                       |
| C) Schiesstagemeldung | 5000146                                  | Ackermann                           | Fabio                   | 3067               | Boll                | 5000146@sattestdata.admin.ch | >                       |
| 🗢 Kurse               | 5000010                                  | Akyo                                | Nicola                  | 3063               | lttigen             | 5000010@sattestdata.admin.ch | >                       |
| SAT-Admin 🔳           | SSV - 1.70.0.01.001 - Thallingen Tests   | chützengesells haft 🛛 🛞             |                         |                    | Olten               | 5000011@sattest              |                         |
| Ubersicht             |                                          |                                     |                         |                    | Zürich              | 5000012@sattes!              | 0                       |
| ÖFFENTLICH            | Ammann (                                 | Christian                           |                         |                    | Kloten              | 5000013@sattest              |                         |
| Schiesstage           | Home / Personen / Ammann                 | Christian                           |                         |                    | Bern                | 5000118@sattest              | Suchen einer            |
| VERZEICHNIS           | Personendaten                            |                                     |                         | Mitaliedschaften   |                     | 5000115.0                    | Personen und            |
| Schiessvereine        | reisonendaten                            |                                     |                         | Witgiedscharten    | Bern                | SUUUTIS@sattest              |                         |
| Personen              | Personennummer<br>5000118                | Versichertennummer<br>756.4444.0013 | 04 Mitglied             | Kategorie Austritt | Fribourg            | 5000014@sattes1              | Verifikation der        |
| C Schiessanlagen      |                                          |                                     |                         | Aktiv-A G300m      | Chur                | 5000119@sattest              | Angehen zu der          |
| SCHIESSWESEN          | Adressdaten                              |                                     |                         | Alle anzeigen      | Koppigen            | 5000015@sattes1              |                         |
| C Schiesstagemeldung  | Anrede<br>                               | Nachname<br>Amman                   | /Vorname<br>n Christian |                    | Wilsham sh          | 5000016 0                    | Personen. Diese         |
| 📚 Kurse               | Geschlecht                               | Firma                               |                         | Newsletter         | wientrach           | SUUUUIO@sattest              | könnon allonfalle       |
| Vorstandsmeldung      | Männlich                                 | -                                   |                         | **                 | Mollis              | 5000017@sattest              | KUTHEIT allertialis     |
| ★ Teilnehmerlisten 🗸  | Akad. Titel / Grad<br>CH-Bürger, A       | Adresse<br>Strasse                  | 13                      |                    |                     |                              | angepasst werden.       |
| Schiessberichte 🗸     |                                          | 3000 - B                            | ern                     | Abonnement         |                     |                              |                         |
| 📜 Bestellungen 🗸 🗸    | Korrespondenzsprache                     | Nationalită                         | t                       |                    |                     |                              |                         |
| Genehmigungen 🗸       |                                          | Schweiz                             |                         | -                  |                     |                              |                         |
|                       | Gebuitsdatum                             |                                     |                         |                    |                     |                              |                         |

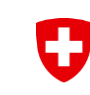

## Personendaten

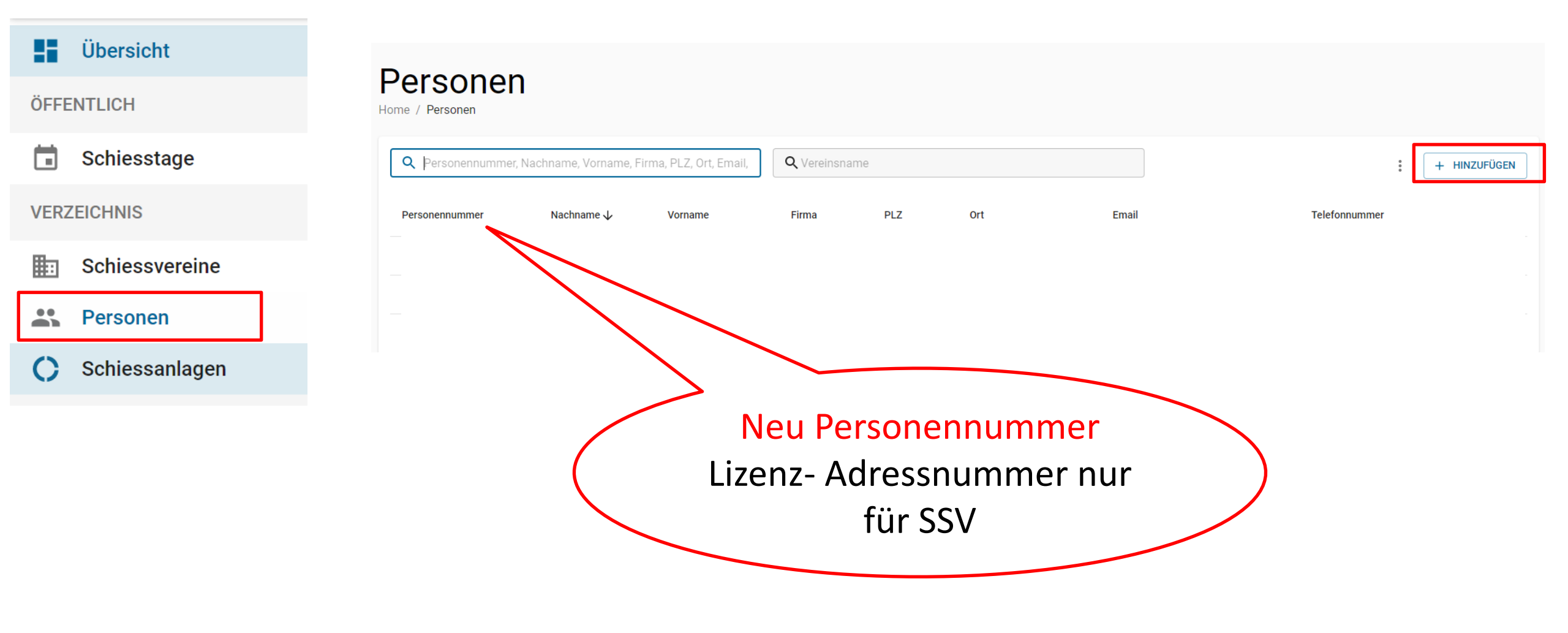

| Pers                                   | onen                                                                                                    |                                                                                                    |                                                                                                    |
|----------------------------------------|----------------------------------------------------------------------------------------------------|----------------------------------------------------------------------------------------------------|----------------------------------------------------------------------------------------------------|
| Pers                                   | onendate                                                                                                    | en                                                                                                    |                                                                                                    |
| Personer                               | nnummer                                                                                                    | $\sum$                                                                                                    |                                                                                                    |
|                                        | BEARBEITEN                                                                                                    |                                                                                                    |                                                                                                    |
| Versichertennummer<br>756.0031.7257.69 | Mitglied                                                                                                    |                                                                                                    |                                                                                                    |
|                                        |                                                                                                    |                                                                                                    |                                                                                                    |
| Nachname / Vorname                     |                                                                                                    | Kontaktangaben                                                                                                    | BEARBEITEN                                                                                                    |
| Meer Walter                            |                                                                                                    | Telefonnummer Privat                                                                                                    | Mobilnummer Privat                                                                                                    |
| Firma                                  |                                                                                                    | 079 442 18 65                                                                                                    | 079 442 18 65                                                                                                    |
| -                                      |                                                                                                    | Telefonnummer Geschäft                                                                                                    | Mobilnummer Geschäft                                                                                                    |
| Adresse                                |                                                                                                    |                                                                                                    | -                                                                                                    |
| Riedern 70                             |                                                                                                    | Webseite                                                                                                    |                                                                                                    |
| 3182 - Ueberstorf                      |                                                                                                    | -                                                                                                    |                                                                                                    |
| Schweiz                                |                                                                                                    | Primäre E-Mail                                                                                                    | Zusätzliche E-Mail<br>walter meer@ewissebooting ch <b>⊠</b>                                                                                                    |
| Nationalität                           |                                                                                                    |                                                                                                    | Matter. neer@amaaanooting.orr                                                                                                    |
| Schweiz                                |                                                                                                    | SSV-Personenangaben                                                                                                    |                                                                                                    |
|                                        |                                                                                                    | SSV-Adressnummer                                                                                                    | Adressnr                                                                                                    |
|                                        |                                                                                                    | 150573                                                                                                    |                                                                                                    |
| Ablauf der Sperre                      |                                                                                                    | Verein für Lizenzfaktur                                                                                                    | V Lizenznummer                                                                                                    |
|                                        |                                                                                                    | Münchenbuchsee Feldschützen                                                                                                    |                                                                                                    |
|                                        | Pers<br>Pers<br>Personer<br>Construction<br>Personer<br>Personer<br>Statumer<br>Tatumer<br>Marmer<br>Marse<br>Marse<br>Riedern 70<br>3182 - Ueberstorf<br>Schweiz<br>Matonalitä<br>Schweiz | Personen         Personendate         Personendate         Personendate         Personename         Personename         Verschertennumer         Zotantzotzotz         Mater         Personame         Reden 70         312 - Uoberstorf         Stroneität         Schweiz         Nationalität         Schweiz | Personen   Personendaten   Personendaten   Personennummer   Personennummer   Personennummer   Verdertenummer   Verdertenummer   Stotatiste   Netname / Vormane   Merson   Marson   Netname / Vormane   Marson   Marson   Nationalität   Schweiz |

## Personendaten

#### Mitgliedschaften

+ HINZUFÜGEN

| Kategorie            | Austritt | Versichert   | Organisation                                |  |
|----------------------|----------|--------------|---------------------------------------------|--|
| Aktiv-A G300m        |          | 宁            | Münchenbuchsee Feldschützen                 |  |
| Aktiv-A G10m         |          | Ĵ            | Münchenbuchsee Feldschützen                 |  |
| Aktiv-A G10m Auflage |          | 宁            | Münchenbuchsee Feldschützen                 |  |
| Aktiv-B G300m        |          | <del>了</del> | Urtenen, Sportschützen Grauholz             |  |
| Aktiv-B G300m        |          | Ĵ            | Zürich Schützenverein Schweiz. Studierender |  |
| Ehrenmitglied        |          | <del>了</del> | Münchenbuchsee Feldschützen                 |  |
| Ehrenmitglied        |          |              | Oberaargauer Schiesssportverband OASSV      |  |

#### Alle anzeigen

| Newsletter                         |              |
|------------------------------------|--------------|
| Newsletter-Typ<br>Newsletter Email |              |
|                                    |              |
| Abonnement                         | + HINZUFÜGEN |
|                                    |              |

#### Teilnahme an Bundesübungen und JSK

| Jahr | Organisation                                                       | Disziplin | Programm | Resultat |
|------|--------------------------------------------------------------------|-----------|----------|----------|
| 2021 | 1.02.3.03.087 - Münchenbuchsee Feldschützen                        | G300      | OP       | 70       |
| 2021 | 1.02.3.03.087 - Münchenbuchsee Feldschützen                        | G300      | FS       | 56       |
| 2021 | 1.02.3.03.117 - Schönbühl-Urtenen&Umg. Pistolen-&Revolver-Schützen | P25       | OP       | 120      |
| 2021 | 1.02.3.03.117 - Schönbühl-Urtenen&Umg. Pistolen-&Revolver-Schützen | P25       | FS       | 105      |

#### Alle anzeigen

#### Lizenzkarten

| Barcode<br>1115057389                      | Produktion Lizenzkarte notwendig |
|--------------------------------------------|----------------------------------|
| Zuletzt Aufbereitet am<br>25.02.2021 13:13 |                                  |

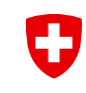

# Mitgliedschaften

#### Mitgliedschaften

#### + HINZUFÜGEN

| Kategorie            | Austritt   | Versichert   | Organisation                                    |                |  |
|----------------------|------------|--------------|-------------------------------------------------|----------------|--|
| Aktiv-A G300m        |            | Ĵ            | Münchenbuchsee Feldschützen                     |                |  |
| Aktiv-A G10m         |            | Ĵ            | Münchenbuchsee Feldschützen                     |                |  |
| Aktiv-A G10m Auflage |            | Ĵ            | Münchenbuchsee Feldschützen                     |                |  |
| Aktiv-B G300m        |            | Ĵ            | Urtenen, Sportschützen Grauholz                 |                |  |
| Aktiv-B G300m        |            | Ĵ            | Zürich Schützenverein Schweiz. Studierender     |                |  |
| Aktiv-B G300m        |            | <del>了</del> | Galmiz Schützengesellschaft                     | A              |  |
| Aktiv-B G300m        | 25.01.2023 | <del>ç</del> | Dieterswil Moosaffoltern Schützengesellschaft 🧪 | Austrittsdatum |  |
| Ehrenmitglied        |            |              | Oberaargauer Schiesssportverband OASSV          | muss erfasst   |  |
| Ehrenmitglied        |            | <del>Ĵ</del> | Münchenbuchsee Feldschützen                     | werden         |  |

Aktive anzeigen

| • |  | Personen    |
|---|--|-------------|
| • |  | Tätigkeiten |

| Schützenmeister Gewehr 300m | 0 | <del>分</del> | Münchenbuchsee Feldschützen | 01.01.1986 | 1 |
|-----------------------------|---|--------------|-----------------------------|------------|---|
| Obmann Gewehr 10m           | 0 | ታ            | Münchenbuchsee Feldschützen | 01.01.2022 | 1 |

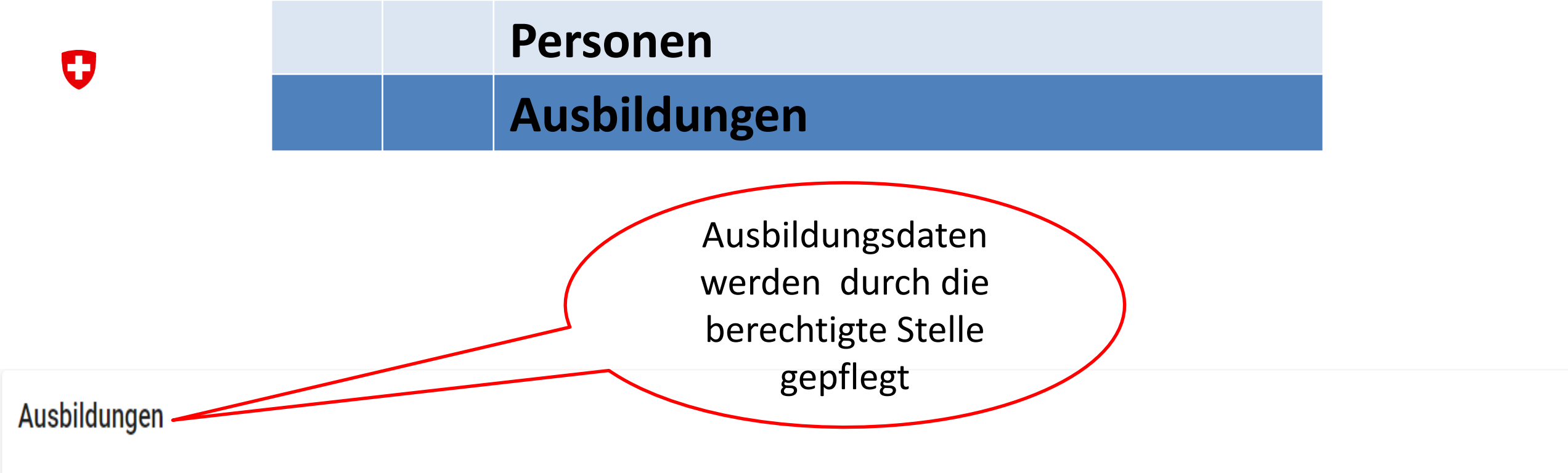

| Kurs / Ausbildung                               | Modul                           | Datum      | Ablaufdatum | Status  |   |
|-------------------------------------------------|---------------------------------|------------|-------------|---------|---|
| Schützenmeister Gewehr                          | Schützenmeisterkurs Gewehr + 1  | 06.04.1990 | 31.12.2025  | Aktiv   |   |
| Jungschützenleiterkurs                          | Leiterkurs + 3                  | 28.03.1996 | 31.12.2025  | Aktiv   |   |
| Ausbildung zum Trainer C                        | Trainerkurs C vor 2005, Gewehr  | 01.01.2005 | 31.12.2022  | Inaktiv | > |
| Ausbildung zum J+S Leiter Sportschiessen Gewehr | Einführung J+S + 6              | 15.10.2006 | 31.12.2022  | Inaktiv | > |
| Schützenmeister Pistole                         | Schützenmeisterkurs Pistole + 1 | 05.05.2007 | 31.12.2028  | Aktiv   |   |
| Ausbildung zum J+S Coach                        | Coach-Kurs + 1                  | 24.07.2007 | 31.12.2011  | Inaktiv | > |
|                                                 |                                 |            |             |         |   |

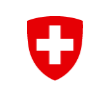

## Abonnemente, Newsletter

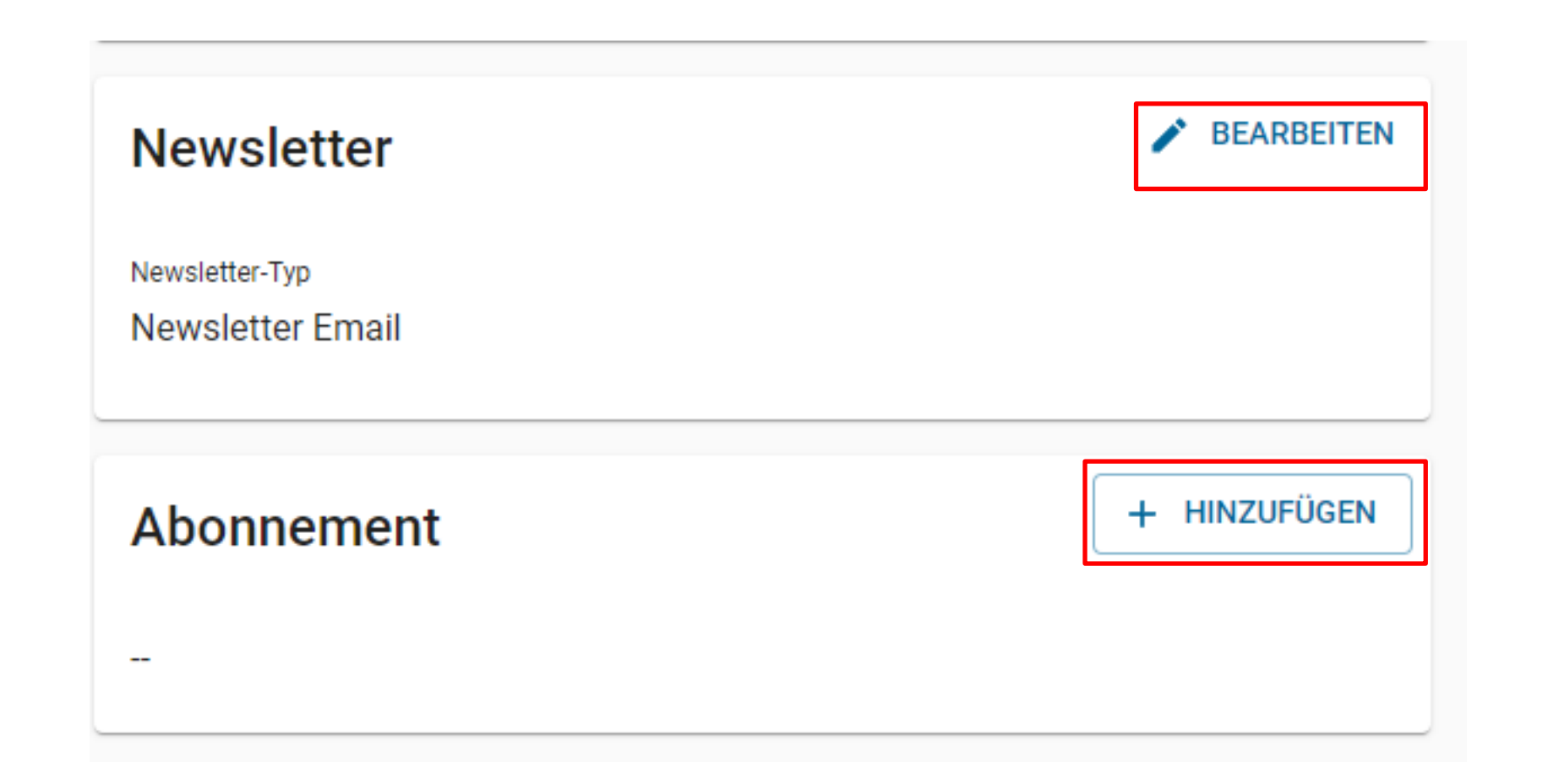

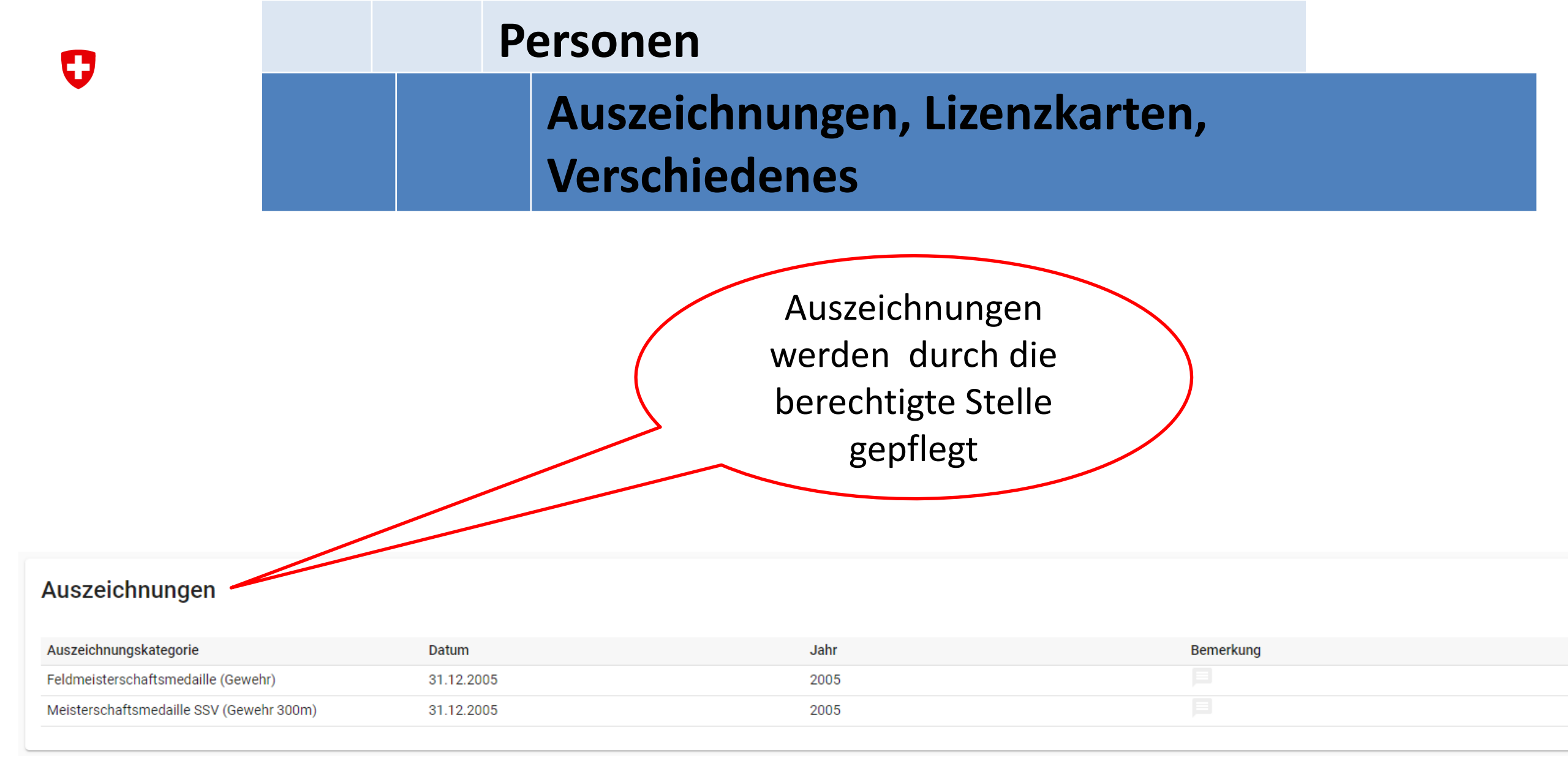

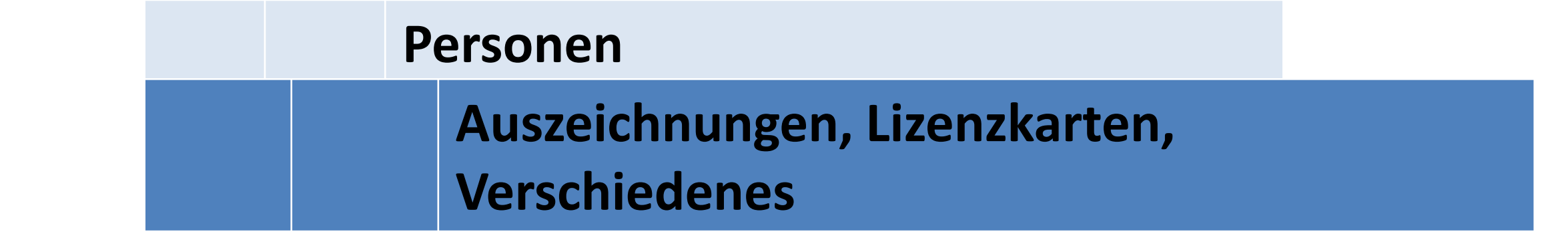

| Dokumente                                    |                   |           | UPLOAD |
|----------------------------------------------|-------------------|-----------|--------|
| Datum                                        | Bezeichnung       | Ersteller |        |
| AUSLÄNDERBEWILLIGUNG<br>Ausländerbewilligung | CHTERUNGEN FV/SMB |           |        |

Keine Ausländerbewilligung

0

| Personen            |                                                                                 |             |                            |                      |               |         |
|---------------------|---------------------------------------------------------------------------------|-------------|----------------------------|----------------------|---------------|---------|
| Home / Personen     | Person suchen                                                                   |             |                            |                      |               |         |
| Q Personennummer, I | 0                                                                               | (           | 2                          |                      | : + HINZ      | ZUFÜGEN |
| Personennummer      | Suchen                                                                          | Suchr       | esultate                   |                      | Telefonnummer |         |
| 1335170             | Bitte die Versichertennummer<br>Versichertennummer                              |             |                            |                      |               | >       |
| 1044929             |                                                                                 |             |                            | fenhaus-schneider.ch | 031 781 14 18 | >       |
| 1028075             | oder die folgenden Informationen angeben:<br>Nachname                           | Vorname     |                            | enschmiede.ch        |               | >       |
| 1239946             |                                                                                 |             |                            |                      |               | >       |
| 1170554             | Ort                                                                             |             |                            |                      |               | >       |
| 1196632             | Die Versichertennummer finden Sie auf der Krankenkassenkarte oder auf der Lohna | abrechnung. |                            |                      |               | >       |
| 1791020             |                                                                                 |             |                            |                      |               | >       |
| 1439388             | ABBRECHEN                                                                       |             | SUCHEN                     |                      |               | >       |
| 1210220             | A Marca Romeo                                                                   | 1407        | ыоiey-мagnoux romeo.43@bit | ewin.ch              | 021 887 60 79 | >       |
| 1859811             | à Porta Gian                                                                    | 5272        | Gansingen                  |                      |               | >       |

| Person suchen                                                                     |               |
|-----------------------------------------------------------------------------------|---------------|
| 0                                                                                 | 2             |
| Suchen                                                                            | Suchresultate |
| Bitte die Versichertennummer                                                      |               |
| Versichertennummer<br>756 4444 0054 01                                            |               |
|                                                                                   |               |
| oder die folgenden Informationen angeben:                                         |               |
| Nachname                                                                          | Vorname       |
| Muster                                                                            | Muster        |
| Ort                                                                               |               |
| Belfaux                                                                           |               |
| Die Versichertennummer finden Sie auf der Krankenkassenkarte oder auf der Lohnabr | echnung.      |
|                                                                                   |               |
|                                                                                   |               |
|                                                                                   |               |
| ABBRECHEN                                                                         | SUCHEN        |

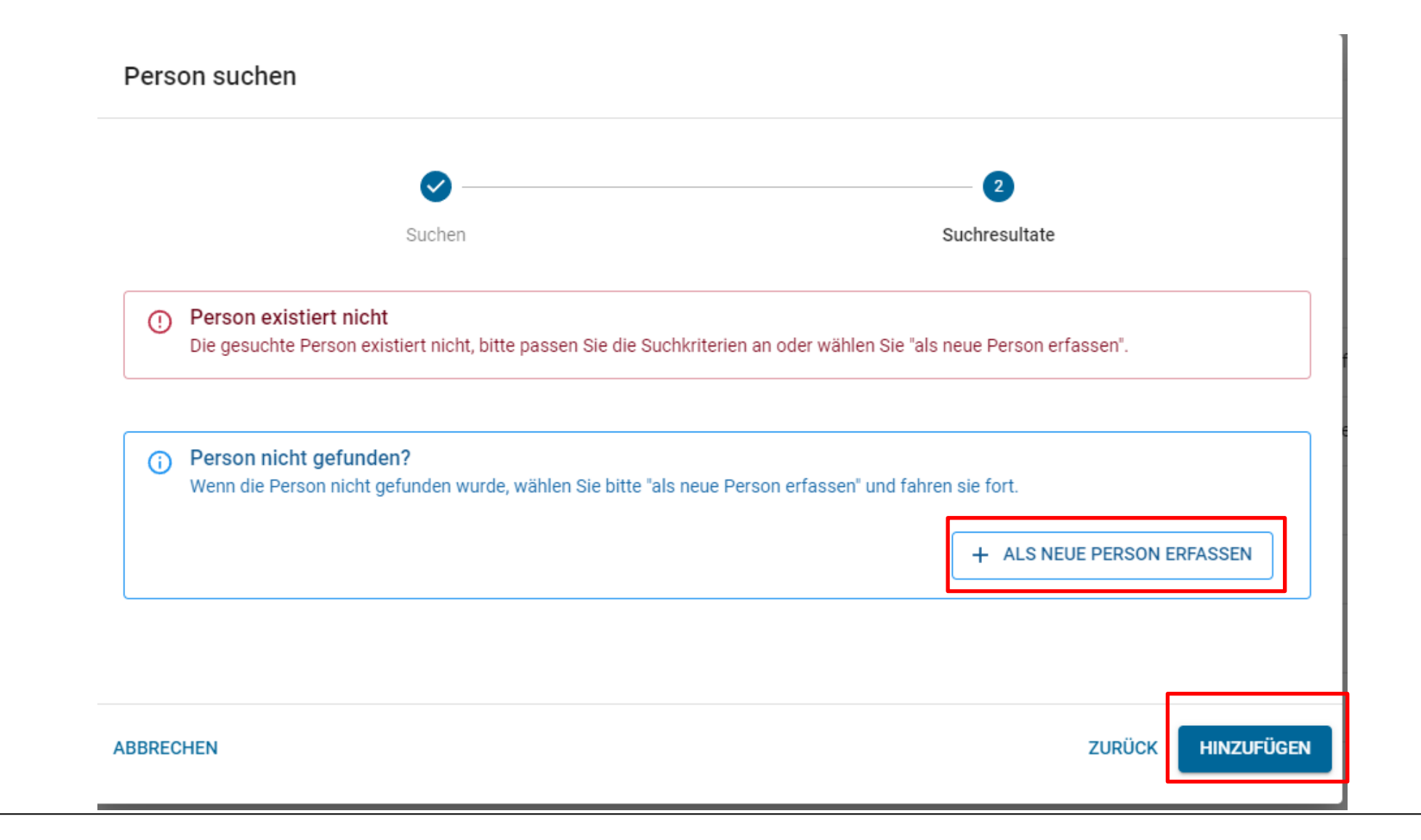

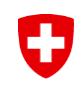

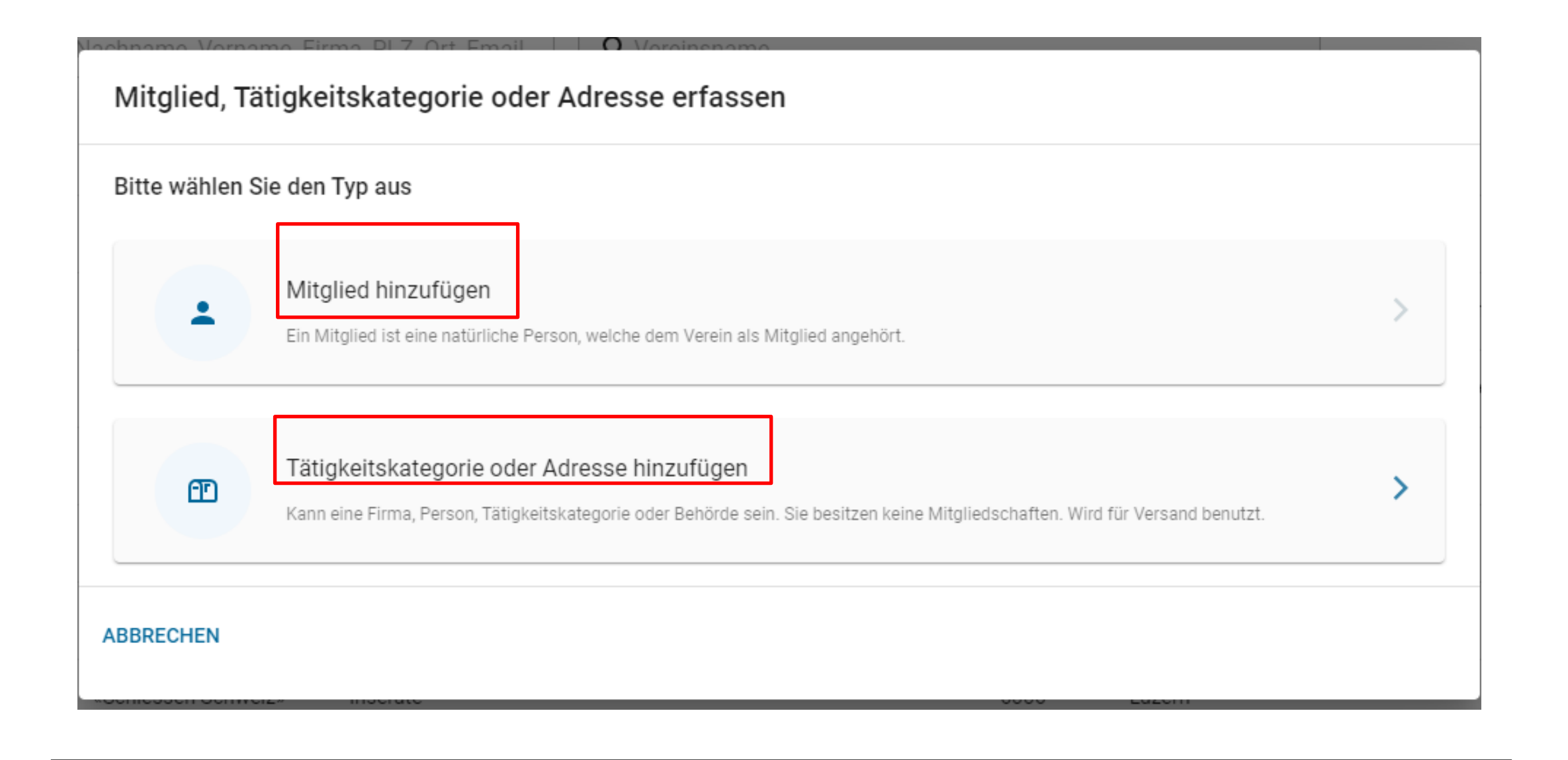

| Neues Mitglied hinzu              | ıfügen                              |               |               |                 |                |
|-----------------------------------|-------------------------------------|---------------|---------------|-----------------|----------------|
| 1                                 | 2                                   | (             | 3             |                 | 5              |
| Informationen                     | Persönliche Angaben                 | Kontak        | tangaben      | Mitgliederdaten | Mitgliedschaft |
| Geschlecht *                      |                                     |               |               |                 |                |
| Männlich                          |                                     |               |               |                 | •              |
| Nachname *                        |                                     |               | Vorname *     |                 |                |
| Muster                            |                                     |               | Muster        |                 |                |
| Geburtsdatum *                    |                                     |               | Versichertenn | ummer           |                |
|                                   |                                     |               | 756.4444.     | 0054.01         |                |
| Die Versichertennummer finden Sie | e auf der Krankenkassenkarte oder a | uf der Lohnab | orechnung.    |                 |                |
| ABBRECHEN                         |                                     |               |               |                 | WEITER         |

| Neues Mitglied hinzu | ıfügen              |         |                   |                 |                |        |
|----------------------|---------------------|---------|-------------------|-----------------|----------------|--------|
| <b>~</b>             | 2                   | (       | 3                 | 4               | 5              | A      |
| Informationen        | Persönliche Angaben | Kontakt | tangaben          | Mitgliederdaten | Mitgliedschaft |        |
| Anrede               |                     |         | Akad. Titel / Gra | d               |                |        |
| Keine / Andere       |                     | •       | Dr.               |                 |                | _      |
| Firma                |                     |         | Geschlecht        |                 |                |        |
| Optional             |                     |         | Männlich          |                 |                | •      |
| Geburtsdatum *       |                     |         | Nationalität *    |                 |                |        |
| 22.12.2007           |                     |         | Schweiz           |                 |                | -      |
| Vorname *            |                     |         | Nachname *        |                 |                |        |
| Muster               |                     |         | Muster            |                 |                |        |
| Strasse              |                     |         | Adresszusatz / I  | Postfach        |                |        |
| Land *               |                     |         | PLZ / Ort *       |                 |                |        |
| Schweiz              |                     | •       | 1782 - Belfa      | ux              |                | _      |
|                      |                     |         | Bitte PLZ und Or  | rt eingeben     |                |        |
| Korrespondenzsprache |                     |         |                   |                 |                |        |
| Inaktiv seit         |                     | -       | Ablauf der Sperr  | re              |                |        |
| Verstorben           |                     |         | 🗌 Werbun          | g erwünscht     |                |        |
|                      |                     |         |                   |                 |                |        |
| ABBRECHEN            |                     |         |                   |                 | ZURÜCK         | WEITER |

#### Neues Mitglied hinzufügen

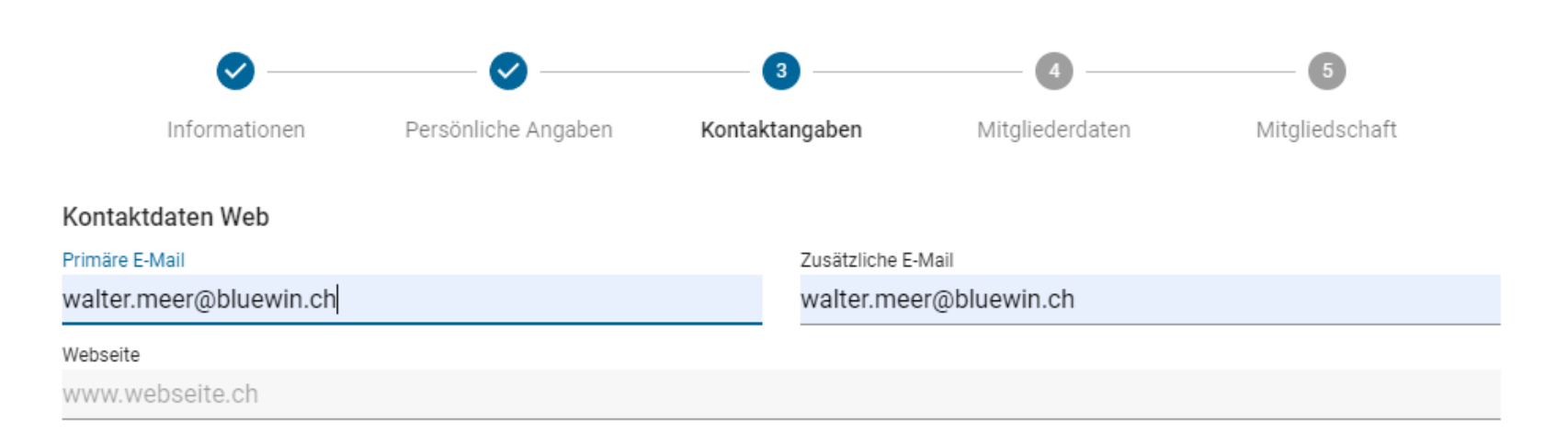

#### Kontaktdaten Telefon

| Telefonnummer Privat    | Mobilnummer Privat   |
|-------------------------|----------------------|
| +41794421865            |                      |
| Talafannuramar Casaböft |                      |
| Telefonnummer Geschaft  | Mobilnummer Geschaft |

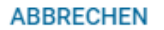

#### Neues Mitglied hinzufügen

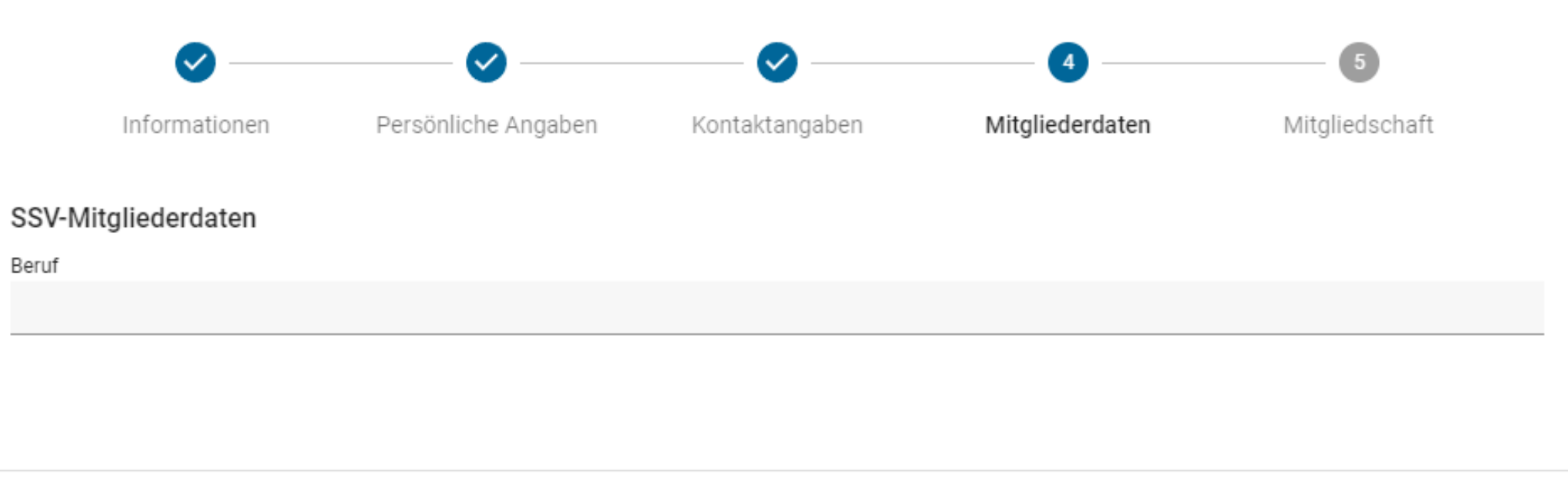

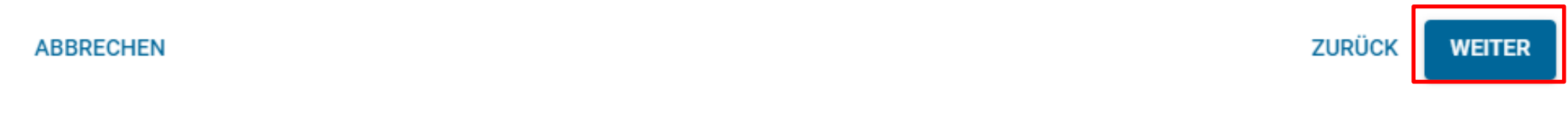

#### Neues Mitglied hinzufügen

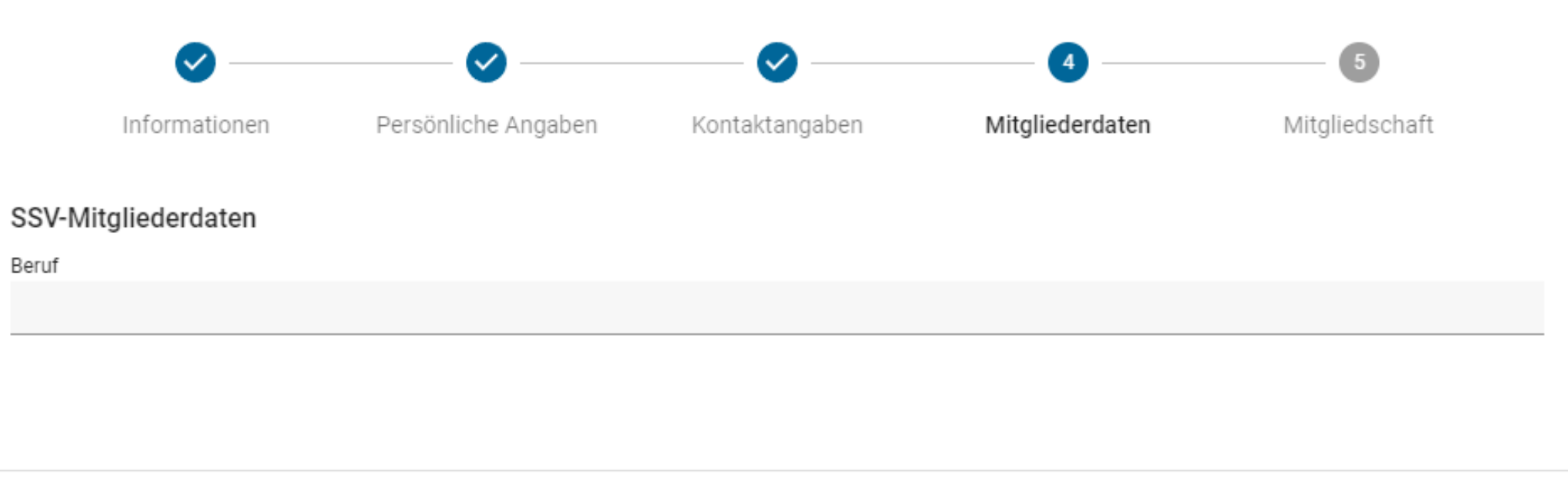

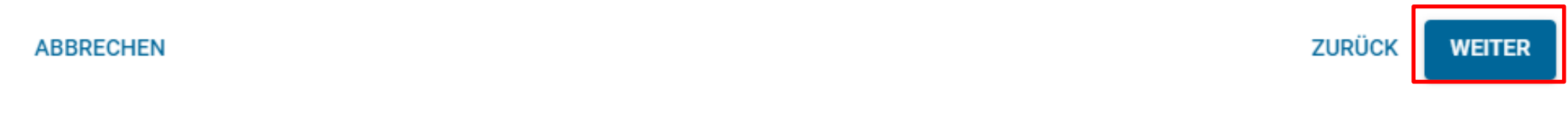

Neues Mitglied hinzufügen

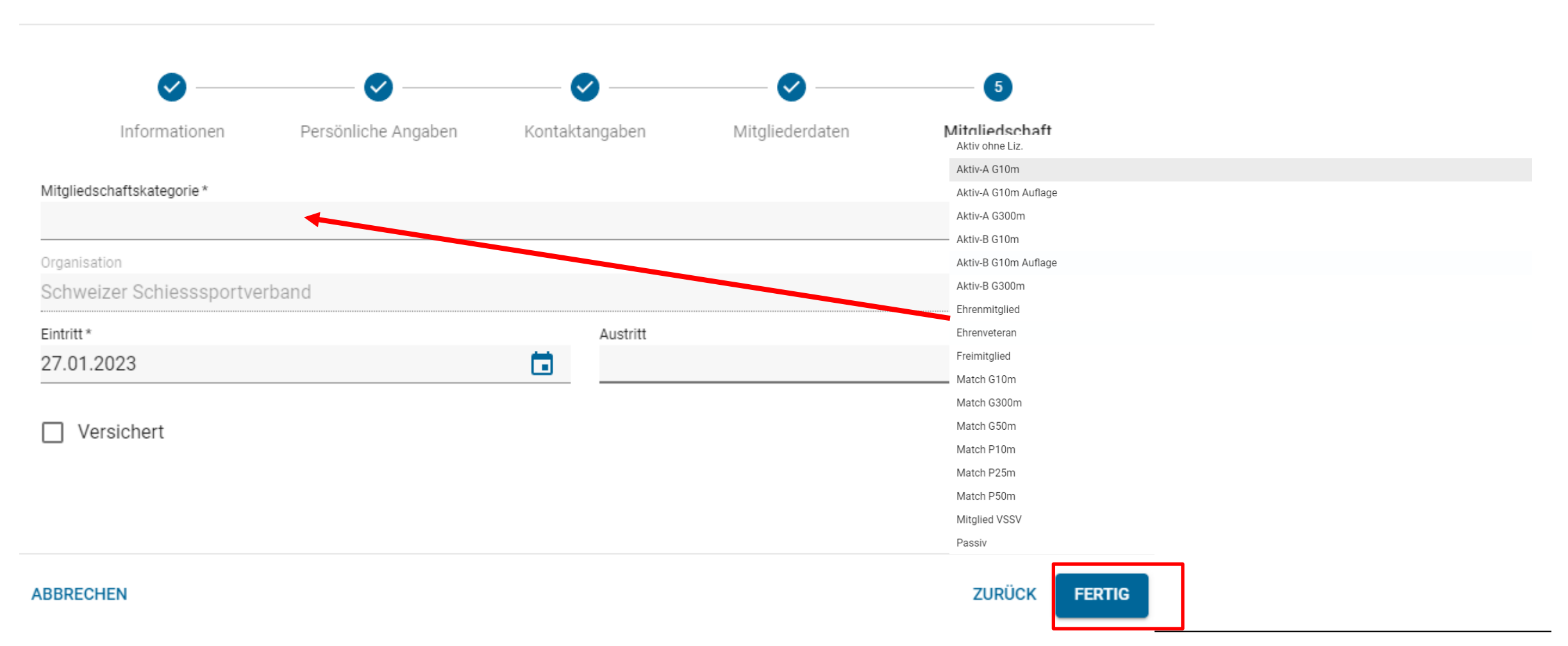
### SAT-Admin - Schiessanlagen

0

ð O Kdo Ausb SaD SSV - 1.70.0.01.001 - Thallingen Testschützengesellschaft SAT-Admin X DE Katrin Stucki Ubersicht Schiessanlage Moos **ÖFFENTLICH** Home / Schiessanlagen / Schiessanlage Moos Schiesstage VERZEICHNIS UPLOAD Schiessanlage Dokumente Schiessvereine Nummer Eidg. Schiesskreis Kanton Kant. Schiesskommission Rersonen Datum Bezeichnung Ersteller 2.222-22 7 BE 9 C Schiessanlagen Adressdaten SCHIESSWESEN Bezeichnung C) Schiesstagemeldung Schiessanlage Moos Suchen einer Adresse Telefon Restaurant Telefon Stand ۲ Kurse 041 041 41 41 041 041 41 42 Schützenhausstrasse 1 Restandsmeldung 3000 Bern Schiessanlage und Globale Koordinaten  $\sim$ Koordinaten \* Teilnehmerlisten Verifikation der 600000,200000 46.95108 7.438637 Ð  $\sim$ Schiessberichte Angaben zu der Ì Bestellungen  $\sim$ Zusätzliche Informationen Bemerkung <u>ک</u> Genehmigungen  $\sim$ Schiessanlage. -17.6 ABRECHNUNGEN Abrechnungen Verein, Disziplin und Kategorie UNTERLAGEN  $\sim$ Auswertungen 50m 300 ō ŝ 25r Dokumente  $\sim$ ole e Verein ö õ ADMINISTRATION 1.70.0.01.001 - Thallingen Testschützengesellschaft K1 K1 K2 1.70.0.01.002 - Testschützen Thallingen Renutzer

### **SAT-Admin - Schiesstagemeldung**

| SAT-Admin 🔳                                             | SSV - 1.70.0.01.001 - T                                                        | hallingen Testschüt                                   | zengesellschaft             | 8                                      |                                            |                                                        | Kdo Ausb SaD → Dl<br>Katrin Stucki | E 🗸 💿 🚺                          |
|---------------------------------------------------------|--------------------------------------------------------------------------------|-------------------------------------------------------|-----------------------------|----------------------------------------|--------------------------------------------|--------------------------------------------------------|------------------------------------|----------------------------------|
| Übersicht       ÖFFENTLICH       Schiesstage            | Schies                                                                         | stage                                                 | emeld                       | lung                                   |                                            |                                                        | Q                                  | ) Endete am 01.10.2022<br>2022 💌 |
| VERZEICHNIS   Schiessvereine  Personen  CSchiessanlagen | Datum ↓                                                                        | Von                                                   | Bis                         | Disziplin                              | Art                                        | Excel-Vorlage herunterladen<br>Excel-Datei importieren | T EXPORT + SCHIESSTAGEM            | MELDUNG ERSTELLEN                |
| SCHIESSWESEN  C Schiesstagemeldung                      | 04.06.2022                                                                     | 16:00<br>02:00                                        | 02:00                       | Gewehr 300m<br>Gewehr 300m             | FS<br>Anderes                              | Erst-August-Schiessen                                  | Schiessanlage Moos, 3000, Bern     |                                  |
| Die<br>ein<br>Es<br>mö<br>Da                            | e <b>Schiesst</b> a<br>gegeben w<br>ist auch de<br>oglich.<br>zu <b>muss</b> d | age kö<br>/erden.<br>er <b>Impc</b><br>ie <b>Vorl</b> | nnen b<br>ort der<br>age he | is 10. Apri<br>Daten per<br>runtergela | il einzel<br><sup>-</sup> Excel<br>den wer | n<br>den.                                              | Schiessanlage Moos, 3000, Bern     |                                  |

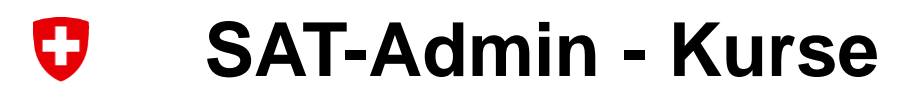

| SAT-Admin          |    | SSV - 1.70.0.01.001 | - Thallingen Test | schützengesellschaft | 8            |                    |                                     |         |        |               | Kdo Ausb SaD<br>Katrin Stucki | ✓ DE ✓ | 1            |    |
|--------------------|----|---------------------|-------------------|----------------------|--------------|--------------------|-------------------------------------|---------|--------|---------------|-------------------------------|--------|--------------|----|
| Übersicht          |    |                     |                   |                      |              |                    |                                     |         |        |               |                               |        |              |    |
| ÖFFENTLICH         |    | Kurse               | ,                 |                      |              |                    |                                     |         |        |               |                               |        |              |    |
| Schiesstage        |    | Home / Kurse        |                   |                      |              |                    |                                     |         |        |               |                               |        | 2022 💌       |    |
| VERZEICHNIS        |    |                     |                   |                      |              |                    |                                     |         |        |               |                               |        |              |    |
| Schiessvereine     |    | Q Name,             | Status, Typ, Kui  | rsleiter, -Kommanda  | ant / Inspel | ktor, Sprache, PLZ | Z, Ort, Organ. Name, Organ. Numi    |         |        |               |                               |        | + NEUER KURS |    |
| Personen           |    | Von 🛧               | Bis               | Name                 | Тур          | Ort                | Kursleiter, -Kommandant / Inspektor | Sprache | Status | Organ. Nummer | Organ. Name                   |        |              |    |
| C Schiessanlagen   |    | 00.10.0000          | 00.10.0000        | CM/V                 | OMI/O        | 2600 Thur          | Déchia Honni                        |         |        |               |                               |        |              |    |
| SCHIESSWESEN       |    | 08.12.2022          | 09.12.2022        | SIMIK                | SMIKG        | 3000 Thun          | Pechin Henry                        |         |        |               |                               |        |              |    |
| C Schiesstagemeldu | ng | 10.11.2022          | 12.11.2022        | JSLK Brugg           | JSLK         | 3000 Bern          | Péchin Henry                        |         |        |               | <b>S</b>                      |        |              |    |
| 😒 Kurse            |    | 06.11.2022          | 06.11.2022        | SMK-WK 2             | SMKG         | 3000 Bern          | Péchin Henry                        |         | Die A  | Anmeldu       | ing der                       | Teilne | hmer fü      | ir |
| Sorstandsmeldung   |    | 06.11.2022          | 06.11.2022        | SMK 3                | SMKP         | 3000 Bern          | Péchin Henry                        |         | Kurs   | e im Bei      | eich Sa                       | D (SM  | IK. JSL      | K  |
| ★ Teilnehmerlisten | ~  |                     |                   |                      |              |                    |                                     |         | SM-    | und ISI       | -\//K) e                      | folat  | ah 2024      |    |
| Schiessberichte    | ~  | 05.11.2022          | 05.11.2022        | SM-WK 300m 1         | SMKG         | 3270 Aarberg       | Buschauer Jean-Paul                 |         | über   |               | min                           |        |              | r  |
| 📜 Bestellungen     | ~  | 04.01.2022          | 05.11.2022        | SMK 1                | SMKG         | 3000 Bern          | Péchin Henry                        |         | uper   | SAI-AO        |                               |        |              |    |
| Genehmigungen      | ~  |                     |                   |                      |              |                    |                                     |         | SINK   | , SIVIKVV     | K und J                       | SLVVK  | werde        | n  |

SMK, SMKWK und JSLWK werden durch die ESK jeweils ab Aug/Sept des Vorjahres aufgeschaltet.

### SAT-Admin - Vorstandsmeldung

SAT-Admin

Übersicht

Schiesstage

O

SSV - 1.70.0.01.001 - Thallingen Testschützengesellschaft 🔇

Kdo Ausb SaD V DE V

💿 🙋

Vorstandsmeldung

VERZEICHNIS

**ÖFFENTLICH** 

Schiessvereine

🚓 Personen

Schiessanlagen

SCHIESSWESEN

C) Schiesstagemeldung

S Kurse

1.70.0.01.001 Thallingen Testschützengesellschaft

Nachname

Junker

Vorname

Robert

Vorstandsmeldung

Kategorie

Präsident

Die Vorstandsmeldung ist durch den Verein bis 10. April einzugeben. Danach ist die Genehmigung der Vorstandsmeldung unter dem Navigationspunkt «Vorstandsmeldung» zu initialisieren (Start Workflow).

|         | Vorstandsmeldung |        | Vizepräsident                  | Stirnemann  | Ronny       | Strasse 105 |      |              |                         |                            |    |
|---------|------------------|--------|--------------------------------|-------------|-------------|-------------|------|--------------|-------------------------|----------------------------|----|
| *       | Teilnehmerlisten | ~      | Vorstandsmitglied              | Soltermann  | Remo        | Strasse 104 |      |              |                         |                            |    |
|         | Sobjecsborjebte  | ~      | Vorstandsmitglied              | Iten        | Renato      |             | 1700 | Freibourg    | 5000004@sattestdata.adm | in.ch                      | >  |
| Ξ       | Schlessberichte  | Ť      | Schiessekretär                 | Péchin      | Henry       | Strasse 101 | 2800 | Delémont     | 5000003@sattestdata.adm | in.ch                      | >  |
|         | Bestellungen     | ~      | Kassier                        | Rieder      | Jordan      | Strasse 6   | 3038 | Kirchlindach | 5000001@sattestdata.adm | in.ch +41797797979         | >  |
| Ŷ       | Genehmigungen    | $\sim$ | Jungschützenleiter Gewehr 300m | Décorvet    | Arno        | Strasse 185 | 1723 | Marly        | 5000087@sattestdata.adm | in.ch                      | >  |
| RRE     | CHNUNGEN         |        | Juniorenleiter Pistole         | Schopfer    | Jan Urs     |             | 5000 | Aarau        | 5000103@sattestdata.adm | in.ch                      | >  |
|         | OINTOROLIN       |        | Hauptschützenmeister           | Stöckli     | Hans-Peter  | Strasse 183 | 3000 | Bern         | 5000085@sattestdata.adm | in.ch                      | >  |
|         | Abrechnungen     |        | Schützenmeister Gewehr 300m    | Herrmann    | Jean-Pierre | Strasse 9   | 3114 | Wichtrach    | 5000002@sattestdata.adm | in.ch +41797979797         | >  |
| JNTE    | RLAGEN           |        | Schützenmeister Gewehr 300m    | Magnin      | Richard     | Strasse 184 | 1723 | Marly        | 5000086@sattestdata.adm | in.ch                      | >  |
| ė       | Auswertungen     | ~      | Schützenmeister Gewehr 300m    | Glück       | Hans        | Strasse 57  | 2572 | Sutz         | 5000125@sattestdata.adm | in.ch                      | >  |
|         | Auswertungen     |        | Schützenmeister Pistole        | Schibli     | Matthias    |             | 2906 | Chevenez     | 5000101@sattestdata.adm | in.ch                      | >  |
|         | Dokumente        | ~      | Schützenmeister Pistole        | Schneiter   | Benedikt    |             | 4665 | Oftringen    | 5000102@sattestdata.adm | in.ch                      | >  |
| DMI     | NISTRATION       |        |                                |             |             |             |      |              |                         |                            |    |
| <u></u> | Benutzer         |        | Genehmigung Vorsta             | andsmeldung |             |             |      |              |                         | + GENEHMIGUNG INITIALISIER | EN |
| Ō:      | Grunddaten       | $\sim$ |                                | •           |             |             |      |              |                         |                            |    |

Strasse

Strasse 103

### **SAT-Admin – Teilnehmerlisten Gewehr / Pistole**

| SAT-Admin                                                              | SSV - 1.02.3.03.087 - Münchenbuchsee Feldschützen                                               | Auf der Teilnehmerliste OP/FS                                                              |
|------------------------------------------------------------------------|-------------------------------------------------------------------------------------------------|--------------------------------------------------------------------------------------------|
| <ul> <li>Übersicht</li> <li>ÖFFENTLICH</li> <li>Schiesstage</li> </ul> | OP/FS Gewehr                                                                                    | Gewehr können die<br>Vereinsmitglieder über<br>«Vereinsmitglied suchen» und<br>AdA mittels |
| VERZEICHNIS  Schiessvereine  Personen  Schiessanlagen                  | Teilnehmer<br>Vereinsmitglied suchen *                                                          | «Sozialversichertennummer<br>(SV Nr / 756)» eingegeben<br>werden.                          |
| SCHIESSWESEN<br>Schiesstagemeldung<br>Vorstandsmeldung                 | Versichertennummer *                                                                            | + PERSON AUSSERHALB DES VEREINS HINZUFÜGEN                                                 |
| OP/FS Gewehr                                                           |                                                                                                 |                                                                                            |
| JS Stgw 90<br>Verbliebene                                              | Falls Daten eines Mitglieds nicht korrekt sind, bitte direkt auf der<br>Personenansicht ändern. | HINZUFÜGEN ANHAND VERSICHERTENNUMMER                                                       |

## SAT-Admin - Teilnehmerlisten Gewehr / Pistole

| Übersicht              |                          |                                                           |                                   |                      |              |               |                |         |              |                             | Endet a      | m 31 12 2023     |
|------------------------|--------------------------|-----------------------------------------------------------|-----------------------------------|----------------------|--------------|---------------|----------------|---------|--------------|-----------------------------|--------------|------------------|
| ÖFFENTLICH             | OP/FS G                  | ewehr                                                     |                                   |                      |              |               |                |         |              |                             | ) Endet di   |                  |
| Schiesstage            | Home / OP/FS Gewehr      | Person suchen                                             |                                   |                      |              |               |                |         |              | € V                         | ERLAUF       | 2023 🔻           |
| VERZEICHNIS            |                          |                                                           |                                   |                      |              |               |                |         |              |                             |              |                  |
| Schiessvereine         | Teilnehmer               | 0                                                         |                                   | 2                    |              |               |                |         |              |                             |              | ^                |
|                        | Varainsmitalied suchen * | Suchen                                                    |                                   | Suchres              | sultate      |               |                |         |              |                             |              |                  |
|                        | Personennummer, Vo       |                                                           |                                   |                      |              |               |                |         |              |                             |              |                  |
| C) Schlessanhägen      |                          | Bitte die Versichertennummer                              |                                   |                      |              |               |                | -       |              |                             |              |                  |
| Saturaaturaatu         |                          | versichertennummer                                        |                                   |                      |              |               |                | + P     | ERSON AUSSER | HALB DES VEREINS            | s HIN        | ZUFÜGEN          |
| 0                      |                          |                                                           |                                   |                      |              |               |                |         |              |                             |              |                  |
| Ea kann mittala S      |                          | oder die folgenden Informationen angeben:                 |                                   |                      |              |               |                | 1       |              |                             |              |                  |
|                        |                          | Nachname                                                  | Vorname                           |                      |              |               |                |         |              |                             |              |                  |
| oder mit <b>Name</b> , |                          | Ort                                                       |                                   |                      |              |               |                |         |              |                             |              |                  |
| Vorname und            |                          |                                                           |                                   |                      |              |               |                |         |              |                             |              |                  |
| Nahnart gooyah         | +                        | Die Versichertennummer finden Sie auf der Krankenkassenka | arte oder auf der Lohnabrechnung. |                      |              |               |                |         | HINZUFU      | GEN ANHAND VER              | SICHERTEN    | NUMMER           |
| wonnort gesuch         | it i                     |                                                           |                                   |                      |              |               |                |         |              |                             |              |                  |
| werden.                |                          |                                                           |                                   |                      |              |               |                |         |              |                             | : 0          | EXPORT           |
|                        |                          | ARRECHEN                                                  |                                   |                      |              |               | SUCHEN         |         |              |                             |              |                  |
|                        |                          | Abbrechen                                                 |                                   |                      |              |               | SUCHEN         | cchtigt | бu           |                             | skarte       | htigt<br>schtigt |
|                        |                          |                                                           |                                   | jahr<br>pflich<br>ie | ultat        | er -          | bere           | nsber   | erholu       | litat                       | er<br>inungs | sberec           |
|                        |                          |                                                           |                                   | aurts<br>A<br>niess  | Resu<br>w 90 | w 57<br>abine | erken<br>trags | nitio   | Viede        | <b>Resu</b><br>w 90<br>w 57 | abin         | trags<br>nitio   |

### SAT-Admin - Teilnehmerlisten Gewehr / Pistole

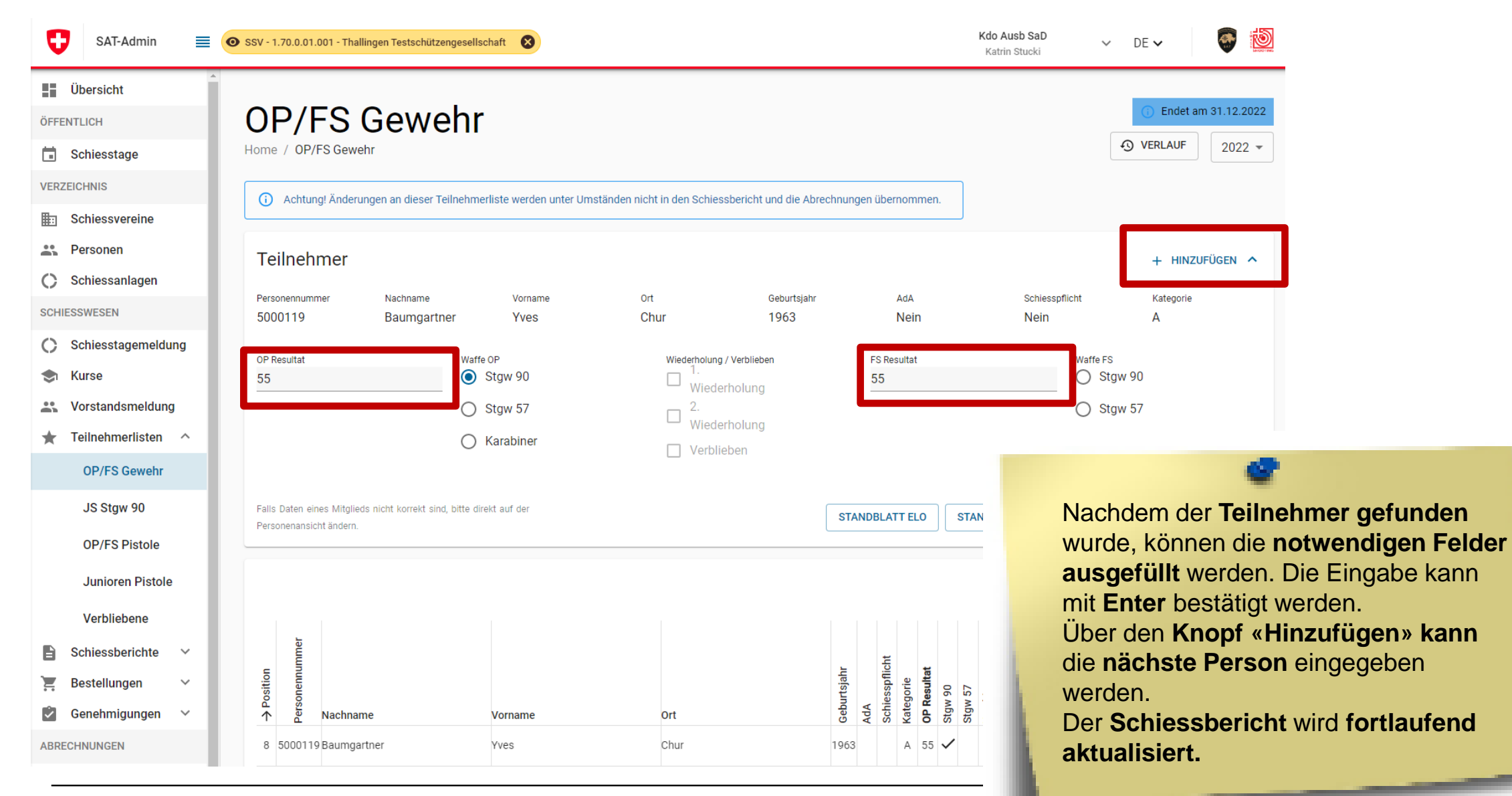

### Schweizer Armee

0

Kdo Ausb / SAT / Schiesswesen ausser Dienst / ESK 15 - Einführung SAT-Admin

## **SAT-Admin - Jungschützenkurs**

| Übersicht                                                                                                    |                                                                                                    |                                                                                                    |
|----------------------------------------------------------------------------------------------------|----------------------------------------------------------------------------------------------------|----------------------------------------------------------------------------------------------------|
| ÖFFENTLICH                                                                                                    | JS Staw 90                                                                                                    | Endet am 31.12.2023                                                                                                    |
| 🖬 Schiesstage                                                                                                  | Home / JS Stgw 90                                                                                                    | Image: Image: |
| VERZEICHNIS                                                                                                    |                                                                                                    |                                                                                                    |
| Schiessvereine                                                                                                 | Teilnehmer                                                                                                    | ^                                                                                                    |
| Personen                                                                                                    |                                                                                                    |                                                                                                    |
| Schiessanlagen                                                                                                 |                                                                                                    |                                                                                                    |
| SCHIESSWESEN                                                                                                   |                                                                                                    | :                                                                                                    |
| <ul> <li>Schiesstagemeldung</li> <li>Kurse</li> </ul>                                                          | Einen Teilnehmer auf die JSK-Liste setzen     Wenn ein Teilnehmer auf die JSK-Liste gesetzt werden soll, muss dieser Person die Tätigkeit 'JS+JJ Kursteilnehmer/in Gewehr 300m' zugewiesen werden und bei den Pers     Häckchen angewählt werden. | onendaten dieser Person muss das 'JS-JJ Kursteilnehmer 300m'                                                                                                    |
| <ul> <li>♣ Vorstandsmeldung</li> <li>★ Teilnehmerlisten ^</li> <li>OP/FS Gewehr</li> <li>JS Stgw 90</li> </ul> | Position<br>sonennummer<br>Sonennummer<br>Belehrungsschiessen<br>Belehrungsschiessen<br>zisionsschiessen                                                                                                    | Damit JS auf der<br>Teilnehmerliste                                                                                                    |
| Verbliebene                                                                                                    | ↑     2     Nachname     Vorname     Ort     3     Teilnehmer / Kursleiter     2     1     6     3                                                                                                    | erscheinen,<br>müssen <b>dies</b>                                                                                                    |
| Schiessberichte  Schiessberichte  Munition  JSK-Waffen                                                         |                                                                                                    | vorgängig erfasst<br>werden.                                                                                                    |

## **SAT-Admin - Jungschützenkurs**

| ÖFFENTLICH                                                                                                    | Lorraine Sophia                                                                                                    |                                                                                                    | Mitgliedsch                  | naften                                                                 |                                                                                    |                                                          | + HINZUFÜGEN                   |
|----------------------------------------------------------------------------------------------------|----------------------------------------------------------------------------------------------------|----------------------------------------------------------------------------------------------------|------------------------------|------------------------------------------------------------------------|------------------------------------------------------------------------------------|----------------------------------------------------------|--------------------------------|
| Schiesstage VERZEICHNIS Schiessvereine Personen                                                                                                    | Personendaten Personennummer 5000114 Versichertennummer 756 4444 0036 05                                                   | BEARBEI<br>Mitglied JS-JJ Kursteilnehmer 300                                                                                           | Kategorie<br>Aktiv ohne Liz. | Austritt                                                               | Versichert                                                                         | Organisation<br>Thallingen Test                          | tschützengesellschaft          |
| <ul> <li>Schiessanlagen</li> <li>SCHIESSWESEN</li> <li>Schiesstagemeldung</li> <li>Vorstandsmeldung</li> <li>Teilnehmerlisten ~</li> <li>Schiessberichte ~</li> <li>Schiessberichte ~</li> <li>Genehmigungen ~</li> <li>AUSSERDIENSTLICHE<br/>TÄTIGKEITEN</li> </ul> | Adressdaten<br>Anrede<br><br>Geschlecht<br>Weiblich<br>Akad. Titel / Grad<br>CH, JS im Kurs, J<br>Korrespondenzsprache<br> | Nachname / Vorname<br>Lorraine Sophia<br>Firma<br><br>Adresse<br>Strasse 36<br>3800 - Interlaken<br>Schweiz<br>Nationalität<br>Schweiz |                              | Erfassen<br>Wichtig:<br>Mitglieds<br>Tätigkeit<br>(G300m)<br>SV-Nr ist | von Jungs<br>Zuerst ist<br>schaft und<br>t «JS+JJ K<br>» zu erfass<br>t für JS Pfl | chützen.<br>eine<br>dann die<br><b>ursteilneh</b><br>en. | mer                            |
| <ul> <li>Kurse</li> <li>ABRECHNUNGEN</li> <li>Abrechnungen</li> <li>Positionen</li> </ul>                                                                                                    | Tät<br>Kate<br>JS+                                                                                                    | tigkeiten<br>egorie Anzeige auf Vereinsbild<br>JJ Kursteilnehmer (G300m)                                                               | Versichert                   | Organisation<br>Thallingen Testschützengese                            | Eintritt<br>Ilschaft 01.01.2022                                                    | Austritt                                                 | + HINZUFÜGEN<br>Bemerkung<br>■ |

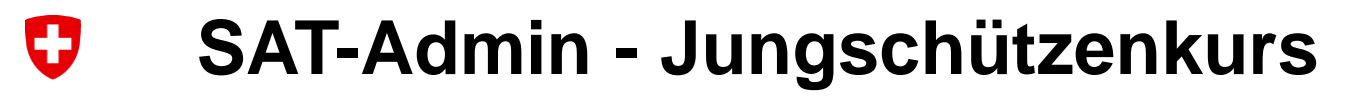

### Personendaten

| Versichertennummer<br>756.4444.0036.05 |   |                                       |            | Lorrai          | ne Sophia           | à                       |              |
|----------------------------------------|---|---------------------------------------|------------|-----------------|---------------------|-------------------------|--------------|
| Anrede                                 |   | Akad. Titel / Grad                    |            |                 | n ( Lamaina Canhia  |                         |              |
| Keine / Andere                         | • | CH, JS im Kurs, J                     |            | Home / Personel | n / Lorraine Sophia |                         |              |
| Firma                                  |   | Geschlecht                            |            |                 |                     |                         |              |
| Optional                               |   | Weiblich                              | •          |                 | _                   |                         |              |
| Geburtsdatum *                         |   | Nationalität *                        |            | Personence      | laten               |                         | BEARBEITEN   |
| 22.07.2002                             |   | Schweiz                               | -          |                 |                     |                         |              |
| Vorname *                              |   | Nachname *                            |            |                 |                     |                         |              |
| Sophia                                 |   | Lorraine                              |            | Personennummer  | Versichertennummer  | Mitaliad IS-LLKuratai   | Inchmor 200m |
| Strasse                                |   | Adresszusatz / Postfach               |            | 5000114         | 756.4444.0036.05    | Mitglied 55-55 Kurstein | menmer 500m  |
| Strasse 36                             |   |                                       |            |                 |                     |                         |              |
| Land *                                 |   |                                       |            |                 |                     |                         |              |
|                                        |   |                                       | •          |                 |                     |                         |              |
| PLZ *                                  |   | Ort *                                 |            |                 |                     |                         |              |
| 3800                                   |   | Interlaken                            |            |                 |                     |                         |              |
| Korrespondenzsprache                   |   |                                       |            |                 |                     |                         |              |
|                                        |   |                                       | -          | _               |                     |                         |              |
| Inaktiv seit                           |   | Ablauf der Sperre                     |            |                 |                     |                         |              |
|                                        |   |                                       | <b></b>    |                 | Auf den Perso       | onendaten               |              |
|                                        |   |                                       |            |                 |                     |                         |              |
| Verstorben                             |   | <ul> <li>Werbung erwünscht</li> </ul> |            |                 | muss das Ha         | ikchen «JS+JJ           |              |
|                                        |   |                                       |            |                 | Kurstailaaha        | nor 200m»               |              |
| ✓ JS-JJ Kursteilnehmer 300m            |   | JS-JJ Telinahme Leiter Wettschiessen  |            |                 | Ruistennenn         | ner soom»               |              |
| _                                      |   | —                                     |            |                 | aesetzt werde       | ne                      |              |
|                                        |   |                                       |            |                 | geseizi werde       | <b>211.</b>             |              |
|                                        |   |                                       |            |                 |                     |                         |              |
|                                        |   | -                                     |            |                 |                     |                         |              |
| ABBRECHEN                              |   |                                       | ÜBERNEHMEN |                 |                     |                         |              |
|                                        |   | -                                     |            |                 |                     |                         |              |

### 0 SAT-Admin - Jungschützenkurs Die Kursteilnehmer werden automatisch auf die Teilnehmerliste Lorraine Sophia JS Stgw 90 Home / Personen / Lorraine Sophia übernommen. BEARBEITEN Personendaten Personennummer Versichertennummer JS-JJ Kursteilnehmer 300m Mitglied 5000114 756.4444.0036.05 Münchenbuchsee Feldschützen 💩 😥 SSV - 1.02.3.03.087 - Münchenbuchsee Feldschützen 0 SAT-Admin DE V Katrin Stuckl Adressdaten Ubersicht Endet am 31.12.202 JS Stgw 90 OFFENTLICH Anrede Nachname / Vorname JSK-FORMULARE HERUNTERLADEN 2022 -Home / JS Stow 90 Schiesstape Lorraine Sophia VERZEICHNIS Geschlecht Firma Teilnehmer Schiessvereine Weiblich 11. Personen Akad. Titel / Grad Adresse Schiessanlagen EXPORT CH, JS im Kurs, J Strasse 36 SCHIESSWESEN 3800 - Interlaken Schiesstagemeldung (i) Einen Teilnehmer auf die JSK-Liste setzen Schweiz Wern ein Teilnehmer auf die JSK-Liste gesetzt werden soll, muss dieser Person die Tätigkeit 'JSK-LI Kursteilnehmer/in Gewehr 300ml zugewiesen 2% Vorstandsmeidung werden und bei den Personendaten dieser Person muss das "JS-JJ Kurstellnehmer 200m Höckchen angewählt werden. Korrespondenzsprache Nationalität ★ Teilnehmerlisten Schweiz OP/FS Gewehr Geburtsdatum JS Stgw 90 22.07.2002 Verbliebene Nachname Vomame Ort Teilnehmer / Kursleiter Ablauf der Sperre Inaktiv seit B Schiessberichte 1801648 **Fuchs** Mario Münchenbuchsee 2004 Tellnehmer Kurs 4 🛒 Bestellungen

### SAT-Admin - Jungschützenleiter

### Personendaten

| Versichertennummer<br>756.4444.0011.06 |         |                                      |    |
|----------------------------------------|---------|--------------------------------------|----|
| Anrede                                 |         | Akad. Titel / Grad                   |    |
| Keine / Andere                         | -       | AdA Stabsadj, V                      |    |
| Firma                                  |         | Geschlecht                           |    |
| Optional                               |         | Männlich                             | •  |
| Geburtsdatum *                         |         | Nationalität *                       |    |
| 24.04.1960                             | <b></b> | Schweiz                              | •  |
| Vorname *                              |         | Nachname *                           |    |
| Arno                                   |         | Décorvet                             |    |
| Strasse                                |         | Adresszusatz / Postfach              |    |
| Strasse 185                            |         |                                      |    |
| Land *                                 |         | PLZ / Ort *                          |    |
| Schweiz                                | -       | 1723 Marly                           |    |
| Korrespondenzsprache<br>Inaktiv seit   |         | Ablauf der Sperre                    |    |
| Verstorben                             |         | Werbung erwünscht                    |    |
| □ JS-JJ Kursteilnehmer 300m            |         | JS-JJ Teilnahme Leiter Wettschiessen |    |
|                                        |         |                                      |    |
| ABBRECHEN                              |         | ÜBERNEHM                             | EN |

Damit der Jungschützenleiter auf der Teilnehmerliste JS Stgw 90 erscheint und so die Gratismunition für das Wettschiessen abgerechnet wird, muss das Häkchen «JS+JJ Teilnahme Leiter Wettschiessen» gesetzt werden.

Die Leiter und Hilfsleiter werden automatisch auf die Teilnehmerliste JS Stgw 90 übernommen.

### SAT-Admin – Teilnehmerlisten JS

D

| CAT Admin                                                                                                    | 0 33V - 1.70.0.01 - Thainingen                                                                 | estschutzengesenschaft                                                                                                    |                                                                                  |                                                                                         |                                                     |                                                                                                    | Ka                                                                                                    | rin Stucki                                                                                                    | V U                                                   |                                                                                                    | Die Frfa                  | eeuna da   |
|----------------------------------------------------------------------------------------------------|------------------------------------------------------------------------------------------------|----------------------------------------------------------------------------------------------------|----------------------------------------------------------------------------------|-----------------------------------------------------------------------------------------|-----------------------------------------------------|----------------------------------------------------------------------------------------------------|----------------------------------------------------------------------------------------------------|----------------------------------------------------------------------------------------------------|-------------------------------------------------------|----------------------------------------------------------------------------------------------------|---------------------------|------------|
| SAT-Admin                                                                                                    |                                                                                                |                                                                                                    |                                                                                  |                                                                                         |                                                     |                                                                                                    |                                                                                                    |                                                                                                    |                                                       |                                                                                                    |                           | issung ud  |
| Ubersicht                                                                                                    | IC Ctony (                                                                                     | 10                                                                                                    |                                                                                  |                                                                                         |                                                     |                                                                                                    |                                                                                                    |                                                                                                    |                                                       |                                                                                                    | Resulta                   | te erfolat |
| NTLICH                                                                                                    | JS SIGW                                                                                        | 90                                                                                                    |                                                                                  |                                                                                         |                                                     |                                                                                                    |                                                                                                    |                                                                                                    |                                                       |                                                                                                    | rtoountu                  |            |
| Schiesstage                                                                                                    | Home / JS Stgw 90                                                                              |                                                                                                    |                                                                                  |                                                                                         |                                                     | •9                                                                                                    | ERLAUF                                                                                                    | JSK-FORMUL                                                                                                    |                                                       |                                                                                                    | über die                  | Maske o    |
| EICHNIS                                                                                                    | Teile shares                                                                                   |                                                                                                    |                                                                                  |                                                                                         |                                                     |                                                                                                    |                                                                                                    |                                                                                                    |                                                       |                                                                                                    | mittolo c                 | woqofüllt  |
| Schiessvereine                                                                                                    | Tellnenmer                                                                                     |                                                                                                    |                                                                                  |                                                                                         |                                                     |                                                                                                    |                                                                                                    |                                                                                                    |                                                       |                                                                                                    | millers a                 | lusgerunte |
| Personen                                                                                                    | Personennummer                                                                                 | Nachname                                                                                                    | Vorname                                                                          | Ort                                                                                     |                                                     | Geburtsjahr                                                                                                    |                                                                                                    |                                                                                                    | Teilnehmer / KL                                       |                                                                                                    | Excel.                    |            |
| Schiessanlagen                                                                                                    | 5000085                                                                                        | Gasser                                                                                                    | David                                                                            | Laulen                                                                                  |                                                     |                                                                                                    |                                                                                                    |                                                                                                    | reimenmer                                             |                                                                                                    |                           |            |
| ESSWESEN                                                                                                    | 1. Belehrungsschiessen                                                                         | 2. Belehrungsschiessen                                                                                                    | Präzisionsschiessen                                                              | Prüfungsschiessen                                                                       | Wettkampfschiessen                                  |                                                                                                    | Hauptschiesse                                                                                                    | n                                                                                                    | Wettsch                                               |                                                                                                    |                           |            |
| Schiesstagemeldung                                                                                                    | Max. 70                                                                                        | Max. 100                                                                                                    | Max. 100                                                                         | Max. 99                                                                                 | Max. 120                                            |                                                                                                    | Max. 150                                                                                                    |                                                                                                    | Max. 1                                                |                                                                                                    |                           |            |
| Kurse                                                                                                    | Max. 85                                                                                        |                                                                                                    | Max. 72                                                                          |                                                                                         |                                                     |                                                                                                    |                                                                                                    |                                                                                                    |                                                       |                                                                                                    |                           |            |
|                                                                                                    |                                                                                                |                                                                                                    |                                                                                  |                                                                                         |                                                     |                                                                                                    |                                                                                                    |                                                                                                    |                                                       |                                                                                                    |                           |            |
| Vorstandsmeldung                                                                                                    | JU+VE 1. Durchgang                                                                             | JU+VE 2. Durchgang                                                                                                    | JU+VE Kategorie                                                                  | Kant. Qualifik                                                                          | ation                                               |                                                                                                    |                                                                                                    |                                                                                                    |                                                       |                                                                                                    |                           |            |
| Vorstandsmeldung<br>Teilnehmerlisten ^<br>OP/FS Gewehr<br>JS Stgw 90                                                                                                    | JU+VE 1. Durchgang<br>Max. 100<br>Falls Daten eines Mitglieds nicht<br>Personenansicht ändern. | JU+VE 2. Durchgang<br>Max. 100<br>korrekt sind, bitte direkt auf der                                                                                                    | JU+VE Kategorie<br>A/E                                                           | Kant, Qualifik<br>Max, 100                                                              | tion                                                | STA                                                                                                    | INDBLATT EL                                                                                                    | DSTANDB                                                                                                    | LATT MAN                                              | ÜBERNE                                                                                                    | HMEN                      |            |
| Vorstandsmeldung<br>Teilnehmerlisten ^<br>OP/FS Gewehr<br>JS Stgw 90<br>OP/FS Pistole<br>Junioren Pistole<br>Vorblishere                                                                                                    | JU+VE 1. Durchgang<br>Max. 100<br>Falls Daten eines Mitglieds nicht<br>Personenansicht ändern. | JU+VE 2. Durchgang<br>Max. 100<br>korrekt sind, bitte direkt auf der                                                                                                    | JU+VE Kategorie<br>A/E                                                           | Kant. Qualifik<br>Max. 100                                                              | tion                                                | ST                                                                                                    | NDBLATT EL                                                                                                    | D STANDB                                                                                                    | LATT MAN                                              | ✓ ÜBERNE                                                                                                    | HMEN                      |            |
| Vorstandsmeldung<br>Teilnehmerlisten ^<br>OP/FS Gewehr<br>JS Stgw 90<br>OP/FS Pistole<br>Junioren Pistole<br>Verbliebene                                                                                                    | JU+VE 1. Durchgang<br>Max. 100<br>Falls Daten eines Mitglieds nicht<br>Personenansicht ändern. | Auf die JSK-Liste setzen<br>auf die JSK-Liste gesetzt werden soll<br>werden.                                                                                                    | JU+VE Kategorie<br>A/E                                                           | S+JJ Kursteilnehmer/in Gewehr 300                                                       | ntion                                               | ST.                                                                                                    | INDBLATT EL                                                                                                    | D STANDB                                                                                                    | LATT MAN                                              | V ÜBERNE                                                                                                    | HMEN<br>:                 |            |
| Vorstandsmeldung<br>Teilnehmerlisten ^<br>OP/FS Gewehr<br>JS Stgw 90<br>OP/FS Pistole<br>Junioren Pistole<br>Verbliebene<br>Schiessberichte ~                                                                                                    | JU+VE 1. Durchgang<br>Max. 100<br>Falls Daten eines Mitglieds nicht<br>Personenansicht ändern. | JU+VE 2. Durchgang<br>Max. 100<br>korrekt sind, bitte direkt auf der<br>auf die JSK-Liste setzen<br>auf die JSK-Liste gesetzt werden soll<br>werden.                                                                  | JU+VE Kategorie<br>A/E                                                           | S+JJ Kurstellnehmer/in Gewehr 300                                                       | nî zugewiesen werden ur                             | nd bei den Perso                                                                                                    | INDBLATT EL                                                                                                    | er Person muss                                                                                                    | LATT MAN                                              | VÜBERNE                                                                                                    | HMEN<br>:                 |            |
| Vorstandsmeldung<br>Teilnehmerlisten ^<br>OP/FS Gewehr /<br>JS Stgw 90 //<br>OP/FS Pistole /<br>Junioren Pistole /<br>Verbliebene //<br>Schiessberichte //<br>Bestellungen //                                                                                                    | JU+VE 1. Durchgang<br>Max. 100<br>Falls Daten eines Mitglieds nicht<br>Personenansicht ändern. | JU+VE 2. Durchgang<br>Max. 100<br>korrekt sind, bitte direkt auf der<br>auf die JSK-Liste setzen<br>auf die JSK-Liste gesetzt werden soll<br>werden.                                                                  | JU+VE Kategorie<br>A/E                                                           | S+JJ Kurstellnehmer/in Gewehr 300                                                       | n' zugewiesen werden ur                             | str.<br>str.<br>see<br>ud bei den Perso                                                                                                    | INDBLATT EL                                                                                                    | er Person muss                                                                                                    | LATT MAN                                              | VÜBERNE                                                                                                    | HMEN<br>:<br>m'           |            |
| Vorstandsmeldung<br>Teilnehmerlisten ^<br>OP/FS Gewehr /<br>JS Stgw 90 /<br>OP/FS Pistole /<br>Junioren Pistole /<br>Verbliebene /<br>Schiessberichte /<br>Bestellungen /<br>Genehmigungen /<br>CHNUNGEN                                                                                                    | JU+VE 1. Durchgang<br>Max. 100<br>Falls Daten eines Mitglieds nicht<br>Personenansicht ändern. | JU+VE 2. Durchgang<br>Max. 100<br>korrekt sind, bitte direkt auf der<br>auf die JSK-Liste setzen<br>auf die JSK-Liste gesetzt werden soll<br>werden.                                                                  | JU+VE Kategorie<br>A/E                                                           | S+JJ Kursteilnehmer/in Gewehr 300                                                       | m' zugewiesen werden ur                             | nd bei den Perso                                                                                                    | INDBLATT EL                                                                                                    | er Person muss of the standard standard standa                                                                                                    | tas 'JS-JJ Kurst                                      | ÜBERNE     ÜBERNE     ÜBERNE     ÜBERNE     ÜBERNE     ÜBERNE     ÜBERNE     ÜBERNE     ÜBERNE     ÜBERNE     ÜBERNE     ÜBERNE     ÜBERNE     ÜBERNE                                                                                                    | Cualification             |            |
| Vorstandsmeldung<br>Teilnehmerlisten ^<br>OP/FS Gewehr ' '<br>JS Stgw 90 ' '<br>JUNIOREN Pistole<br>Verbliebene ' '<br>Schiessberichte %<br>Genehmigungen %<br>CHNUNGEN ' '                                                                                                    | JU+VE 1. Durchgang<br>Max. 100<br>Falls Daten eines Mitglieds nicht<br>Personenansicht ändern. | JU+VE 2. Durchgang<br>Max. 100<br>korrekt sind, bitte direkt auf der<br>auf die JSK-Liste setzen<br>auf die JSK-Liste gesetzt werden sol<br>werden.                                                                   | muss dieser Person die Tätigkeit 'J                                              | S+JJ Kurstellnehmer/in Gewehr 300                                                       | m' zugewiesen werden ur<br>/ Kursleiter             | 2. Belehrungsschiessen<br>3. Belehrungsschiessen<br>1. Präckisionsschiessen                                                                                                    | rutungserutessen<br>Wertkampfschiessen<br>Mundhscheissen<br>Mundhscheissen                                                                                                    | o STANDB<br>er Person muss<br>tretter<br>Viekkennundskatte                                                                                                    | ATT MAN                                               | UHVE 2 Directogram                                                                                                    | Kant. Qualifikation       |            |
| Vorstandsmeldung<br>Teilnehmerlisten ^<br>OP/FS Gewehr /<br>I JS Stgw 90 /<br>OP/FS Pistole /<br>Junioren Pistole /<br>Schiessberichte %<br>Bestellungen %<br>Genehmigungen %<br>CHNUNGEN /<br>Batechnungen /<br>CHNUNGEN /<br>CHRUGEN /<br>CHRUGEN / | JU+VE 1. Durchgang<br>Max. 100<br>Falls Daten eines Mitglieds nicht<br>Personenansicht ändern. | JU+VE 2. Durchgang<br>Max. 100<br>Max. 100<br>korrekt sind, bitte direkt auf der<br>auf die JSK-Liste setzen<br>auf die JSK-Liste gesetzt werden sol<br>werden.                                                       | muss dieser Person die Tätigkeit 'J                                              | S+JJ Kurstellnehmer/in Gewehr 300                                                       | m zugewiesen werden ur<br>/ Kursleiter ;<br>Kurs 6  | 2. Belehrungsschiessen<br>2. Belehrungsschiessen<br>2. Prätsionsschiessen<br>2. Prätsionschessen<br>2. Prätsionschesse                                                                                                    | Vuotenaiseen<br>Wetkampfischiessen<br>Hauptschiessen<br>Mauptschiessen<br>Mautenbiscon                                                                                                    | D STANDB<br>er Person muss                                                                                                    | FS Resultat<br>Anerkennungskarte                      | Outre 2 Durchgang Unv E Xategorie                                                                                                    | Kant. Qualifikation       |            |
| Vorstandsmeldung<br>Teilnehmerlisten ^ /<br>OP/FS Gewehr /<br>JS Stgw 90 //<br>JUNIOREN //<br>Schiessberichte ^ /<br>Bestellungen ^ /<br>Genehmigungen //<br>Abrechnungen //<br>RLAGEN //                                                                                                    | JU+VE 1. Durchgang<br>Max. 100<br>Falls Daten eines Mitglieds nicht<br>Personenansicht ändern. | JU+VE 2. Durchgang<br>Max. 100<br>korrekt eind, bitte direkt auf der<br>auf die JSK-Liste setzen<br>auf die JSK-Liste gesetzt werden sol<br>werden.<br>Vorname<br>David                                               | Muss dieser Person die Tätigkeit 'J                                              | S+JJ Kursteilnehmer/in Gewehr 300                                                       | mi zugewiesen werden ur<br>/ Kursleiter ;<br>Kurs 6 | 2. Belehrungsschiessen<br>2. Belehrungsschiessen<br>2. Präzisionschiessen<br>2. Präzisionschiessen                                                                                                    | nontressent<br>ructions<br>nendaten dies<br>mendaten dies<br>montrespieces<br>montrespieces<br>montrespi | er Person muss                                                                                                    | Es Vesultat<br>Anekkennungskarte<br>Anekkennungskarte | ÜBERNE ÜBERNE                                                                                                    | Kant Qualification        |            |
| Vorstandsmeldung<br>Teilnehmerlisten ^ ^<br>OP/FS Gewehr '<br>JS Stgw 90 /<br>JUNIOREN Pistole<br>UVErbliebene ·<br>Schiessberichte ^<br>Bestellungen ^<br>Genehmigungen /<br>CHNUNGEN /<br>Abrechnungen /<br>Auswertungen /<br>Dokumente /                                                                                                    | JU+VE 1. Durchgang<br>Max. 100<br>Falls Daten eines Mitglieds nicht<br>Personenansicht ändern. | JU+VE 2. Durchgang       Max. 100       korrekt sind, bitte direkt auf der       auf die JSK-Liste gesetzt werden soll       auf die JSK-Liste gesetzt werden soll       werden.       Vorname       David       Jann | Muss dieser Person die Tätigkeit 'J<br>ort<br>Laufen<br>Mattstetten              | S+JJ Kursteilnehmer/in Gewehr 300<br>Teilnehmer<br>1 Teilnehmer<br>2011 U15             | rtion  rtion  / Kursleiter  / Kursleiter            | a Belehrungsschlessen<br>3. Belehrungsschlessen<br>Präcklonsschlessen<br>Präcklonsschessen                                                                                                    | Antipascritessen<br>Notetkampischiessen<br>Mettkampischiessen<br>Mettkampischiessen<br>Methorstonen<br>Methorstonen<br>Methors                                                                                                    | er Person muss of treiting of the state of the state of t | ATT MAN                                               | OBERNE     OBERNE     OBERNE     OF CONTRACT OF CONTRACTO OF CONTRACTO OF CONTRACTO OF CONTRACTO OF CONTRACTO OF CONTRACTO OF CONTRACTO OF CONTRACTO OF CONTRACTO OF CONTRACTO OF CONTRACTO OF CONTRACT OF CONTRACTO OF CONTRACTO OF CONTRACTO OF CONTRACTO OF CONTRACTO OF CONTRACTO OF CONTRACTO OF CONTRACTO OF CONTRACTO OF CONTRACTO OF CONTRACTO OF CONTRACTO OF CONTRACTO OF CONTRACTO OF CONTRACTO OF CONTRACTO OF CONTRACTO OF CONTRACTO OF CONTRACT | Mamma Kant Qualifikation  |            |
| Vorstandsmeldung<br>Teilnehmerlisten ^ ^<br>OP/FS Gewehr '<br>JS Stgw 90 /<br>JUNIOREN Pistole /<br>JUNIOREN /<br>Schiessberichte %<br>Bestellungen %<br>Genehmigungen %<br>Genehmigungen %<br>Abrechnungen %<br>RLAGEN /<br>KLAGEN %<br>Statusten %                                                                                                    | JU+VE 1. Durchgang<br>Max. 100<br>Falls Daten eines Mitglieds nicht<br>Personenansicht ändern. | Auf die JSK-Liste setzen<br>auf die JSK-Liste gesetzt werden sol<br>werden.<br>Vorname<br>David<br>Jann<br>Nino                                                                                                    | muss dieser Person die Tätigkeit 'J<br>ort<br>Laufen<br>Mattstetten<br>Brienz BE | S+JJ Kursteilnehmer/in Gewehr 300<br>Teilnehmer<br>1 Teilnehmer<br>2011 U15<br>2013 U15 | n' zugewiesen werden ur<br>/ Kursleiter             | a Belehrungsschiessen<br>3. Belehrungsschiessen<br>3. Prizisionschiessen<br>2. 1<br>2. 1<br>2. 2<br>2. 2<br>2. | Intervention of the second second sec                                                                                                    | er Person muss                                                                                                    | LATT MAN                                              | Other Source Source Sourc | Mamma Kant. Qualifikation |            |

62

## SAT-Admin – Junioren Pistole / Jugendschützen Stgw 90

| Personendat                                                    | en                                     |                                                                                      | BEARBEITEN              | Mitglied                   | schaften                                    |                                                                      |                                   | + HINZUFÜC          | GEN |
|----------------------------------------------------------------|----------------------------------------|--------------------------------------------------------------------------------------|-------------------------|----------------------------|---------------------------------------------|----------------------------------------------------------------------|-----------------------------------|---------------------|-----|
| Personennummer<br>5000114                                      | Versichertennummer<br>756.4444.0036.05 | Mitglied JS-JJ Kurstei                                                               | ilnehmer 300m           | Kategorie<br>Aktiv ohne Li | Austritt<br>Z.                              | Versichert                                                           | Organisation<br>Thallingen Testso | chützengesellschaft | ~   |
| Adressdaten                                                    |                                        |                                                                                      |                         |                            |                                             |                                                                      |                                   |                     |     |
| Anrede                                                         |                                        | Nachname / Vorname                                                                   |                         |                            |                                             | <b>e</b>                                                             |                                   |                     |     |
|                                                                |                                        | Lorraine Sophia                                                                      |                         | Be                         | i den <b>Jun</b>                            | ioren Pis                                                            | tole muss                         |                     |     |
| Geschlecht                                                     |                                        | Firma                                                                                |                         | 711                        |                                             | Mitaliada                                                            | shaft und                         |                     |     |
|                                                                |                                        |                                                                                      |                         | / / / /                    |                                             | VIIIUIIEUSI                                                          |                                   |                     |     |
| Weiblich                                                       |                                        |                                                                                      |                         | 200                        |                                             |                                                                      | Shart and                         |                     |     |
| Weiblich<br>Akad. Titel / Grad                                 |                                        | <br>Adresse                                                                          |                         | da                         | nn die Tä                                   | tigkeit                                                              |                                   |                     |     |
| Weiblich<br>Akad. Titel / Grad<br>CH, JS im Kurs, J            |                                        | <br>Adresse<br>Strasse 36                                                            |                         | da<br>«J                   | nn die Tä<br>Kursteilr                      | itigkeit<br>nehmer (F                                                | Pistole)»                         |                     |     |
| Weiblich<br><sup>Akad. Titel / Grad</sup><br>CH, JS im Kurs, J |                                        | <br>Adresse<br>Strasse 36                                                            |                         | da<br>«J<br>erf            | n <b>n die Tä</b><br>Kursteilr<br>asst werd | itigkeit<br>nehmer (F<br>en.                                         | Pistole)»                         |                     |     |
| Weiblich<br><sup>Akad.</sup> Titel / Grad<br>CH, JS im Kurs, J |                                        | <br><sup>Adresse</sup><br>Strasse 36<br><b>Tätigkeiten</b>                           |                         | da<br>«J<br>erf            | n <b>n die Tä</b><br>Kursteilr<br>asst werd | itigkeit<br>nehmer (F<br>en.                                         | Pistole)»                         |                     |     |
| Weiblich<br><sup>Akad.</sup> Titel / Grad<br>CH, JS im Kurs, J |                                        | <br>Adresse<br>Strasse 36<br><b>Tätigkeiten</b><br><sub>Kategorie</sub>              | Anzeige auf Vereinsbild | versichert                 | nn die Tä<br>Kursteilr<br>asst werd         | tigkeit<br>nehmer (F<br>en.                                          | Pistole)»                         | Bemerkung           |     |
| Weiblich<br><sup>Akad.</sup> Titel / Grad<br>CH, JS im Kurs, J |                                        | <br>Adresse<br>Strasse 36<br>Tätigkeiten<br>Kategorie<br>JS+JJ Kursteilnehmer (G300) | Anzeige auf Vereinsbild | Versichert                 | nn die Tä<br>Kursteilr<br>asst werd         | tigkeit<br>nehmer (F<br>en.<br>Eintritt<br>engesellschaft 01.01.2022 | Pistole)»                         | Bemerkung           |     |

## SAT-Admin - Junioren Pistole / Jugendschützen Stgw 90

| SAT-Admin                                        | SSV - 1.70.0.01.001 - Thallingen Testschützengesellschaft                                                                                          | Kdo Ausb SaD<br>Katrin Stucki                        | ✓ DE ✓                                       |                     |
|--------------------------------------------------|----------------------------------------------------------------------------------------------------|------------------------------------------------------|----------------------------------------------|---------------------|
| Übersicht         ÖFFENTLICH         Schiesstage | Junioren Pistole                                                                                                    |                                                      | <ul><li>Endet am 3</li><li>VERLAUF</li></ul> | 1.12.2022<br>2022 👻 |
| VERZEICHNIS                                      | (i) Achtung! Änderungen an dieser Teilnehmerliste werden unter Umständen nicht in den Schiessbericht und die Abrechnungen übernommen.              | ]                                                    |                                              |                     |
| Personen     Schiessanlagen                      | Teilnehmer                                                                                                    |                                                      |                                              | ^                   |
| SCHIESSWESEN                                     | Vereinsmitglied suchen *  Personennummer, Vorname, Nachname, Ort, Geburtsjahr                                                                      |                                                      |                                              | _                   |
| <ul><li>Kurse</li><li>Vorstandsmeldung</li></ul> | Falls Daten eines Mitglieds nicht korrekt sind, bitte direkt auf der Personenansicht ändern. Ord Pistolen<br>umfassen Pistole 49, 75, 03 und 12/15 |                                                      | HINZUF                                       | FÜGEN               |
|                                                  | Die Teilnehm<br>am Kurs für<br>Pistole müss<br>der Teilnehm<br>manuell hin<br>werden.                                                              | ienden<br>Junioren<br>en auf<br>nerliste<br>zugefügt |                                              |                     |

### SAT-Admin - Junioren Pistole / Jugendschützen Stgw 90

| SAT-Admin 🔳                    | SSV - 1.70.0.01.001 - Thallingen Testschützenge                                                | sellschaft                              |                               |                                      | Kdo Ausb SaD<br>Katrin Stucki     | ~ D                 | e 🗸          |               |
|--------------------------------|------------------------------------------------------------------------------------------------|-----------------------------------------|-------------------------------|--------------------------------------|-----------------------------------|---------------------|--------------|---------------|
| <b>Übersicht</b><br>ÖFFENTLICH | Junioren Pist                                                                                  | ole                                     |                               |                                      |                                   |                     | Endet        | am 31.12.2022 |
| 🖬 Schiesstage                  | Home / Junioren Pistole                                                                        |                                         |                               |                                      |                                   | Ð                   | VERLAUF      | 2022 -        |
| VERZEICHNIS                    | A shturet är den som en disser Teiler                                                          |                                         |                               | and die Alexandra (ikaan ander       |                                   |                     |              |               |
| Schiessvereine                 |                                                                                                | enneniste werden unter omstande         | en nicht in den Schlessbehcht | and die Abrechnungen überhömmen.     |                                   |                     |              |               |
| Personen                       | Teilnehmer                                                                                     |                                         |                               |                                      |                                   |                     | + HIN        | ZUFÜGEN ^     |
| Schiessanlagen                 |                                                                                                |                                         |                               |                                      |                                   |                     |              |               |
| SCHIESSWESEN                   | Personennummer<br>5000114                                                                      | Nachname<br>Lorraine                    | vorname<br>Sophia             | ort<br>Interlaken                    |                                   | Geburtsjahr<br>2002 |              |               |
| C Schiesstagemeldung           | Delekerrenekinen 1                                                                             | Delebournebiener 0                      |                               | III. VE Danished                     |                                   |                     |              |               |
| 🔄 Kurse                        | 190                                                                                            | 180                                     |                               | 200                                  | 🔽 Leh                             | rgang Teilneh       | imer         |               |
| Source Standsmeldung           | OP 25m Resultat                                                                                |                                         |                               |                                      |                                   |                     |              |               |
| ★ Teilnehmerlisten \land       | 191<br>Described E0.05m                                                                        |                                         |                               |                                      |                                   |                     |              |               |
| OP/FS Gewehr                   | 180                                                                                            |                                         |                               |                                      |                                   |                     | $\mathbf{N}$ |               |
| JS Stgw 90                     |                                                                                                |                                         |                               |                                      |                                   |                     |              |               |
| OP/FS Pistole                  | Falls Daten eines Mitglieds nicht korrekt sind, bitte<br>umfassen Pistole 49, 75, 03 und 12/15 | e direkt auf der Personenansicht ändern | . Ord Pistolen                | STANDBLATT ELO S                     | TANDBLATT MAN                     | LÖSCHEN             | 🖍 ÜB         | ERNEHMEN      |
| Junioren Pistole               |                                                                                                |                                         |                               |                                      |                                   |                     |              |               |
| Verbliebene                    |                                                                                                |                                         |                               |                                      |                                   |                     |              | :             |
| 🖹 Schiessberichte 🗸            |                                                                                                |                                         |                               | er<br>en 1<br>an 2                   | PP                                | ÷                   |              | - 10          |
| 📜 Bestellungen 🗸 🗸             | mer                                                                                            |                                         |                               | in chiess<br>chiess                  | ultat<br>jskarte                  | rechtig<br>25m      | chtigt       | Itat P2!      |
| 😧 Genehmigungen 🗸              | nennur                                                                                         |                                         |                               | burtsja<br>ang Tei<br><b>ungss</b> i | m Rest                            | ionsbel<br>at FS 2  | gsbere       | Resul         |
| ABRECHNUNGEN                   | Person<br>Person<br>Nachname                                                                   | Vorname                                 | Ort                           | → Get<br>Lehrgá<br>Belehr<br>Belehr  | <b>OP 25</b><br>Anerke<br>Beitrac | Muniti              | Beitraç      |               |
| Abrechnungen                   | 3 5000113 Hänni                                                                                | Luca                                    | Bern                          | 2003 🗸 195 185                       | 192 🗸 🗸                           | / / 180             | ~ 、          | 200           |
| UNTERLAGEN                     | 4 5000112 Gaye                                                                                 | Marvin                                  | Hamburg                       | 2003 🗸 200 190                       | 193 🗸 🗸                           | / / 180             | ~ 、          | 200           |
| 🛱 Auswartungan 🗸               |                                                                                                |                                         | -                             |                                      |                                   |                     |              |               |

Die Erfassung der Resultate erfolgt über die Maske. Das Häkchen «Lehrgang Teilnehmer» muss gesetzt werden.

0

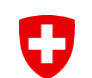

O

### **SAT-Admin - Verbliebene**

SAT-Admin 🛛 🗮 💿 SSV - 1.70.0.01.001 - Thallingen Testschützengesellschaft 🚫

| Ubersicht  FENTLICH  Schiesstage VERZEICHNIS                       | Verbliebe<br>Home / Verbliebenenverzei | <b>Nenverze</b>              | ichnis                  | se                 |                |        |        |        | <mark>Sch</mark><br>das<br>Sch | ies<br>Häl   | sp<br>kcl   |
|--------------------------------------------------------------------|----------------------------------------|------------------------------|-------------------------|--------------------|----------------|--------|--------|--------|--------------------------------|--------------|-------------|
| Schiessvereine                                                     | 1.70.0.01.001 - T                      | hallingen Testsch            | ützengesells            | chaft              |                |        |        |        | auto                           | m            | atis        |
| Personen     Schiessanlagen                                        | Genehmigung Ve                         | rbliebenenverzeic            | hnis                    |                    |                |        |        | ,      | Verl                           | olie         | be          |
| SCHIESSWESEN                                                       | Vereinspräsident/in                    | 💄 Katrin Stucki              | <u> </u>                | .10.2022           | Genehmigt      |        |        |        |                                |              |             |
| <ul> <li>Schiesstagemeldung</li> <li>Kurse</li> </ul>              | Mitglied der kant. SK                  | <u>.</u>                     | <b></b>                 |                    | Pendent        |        | 1      |        | Pu                             | nkt          | e           |
| <ul> <li>Vorstandsmeldung</li> <li>★ Teilnehmerlisten ∨</li> </ul> | Präsident/in der kant. SK              | <b>.</b>                     | <b>—</b>                |                    | Pendent        |        |        |        | vvie<br>oin                    | ae<br>ae     | err<br>tra  |
| Schiessberichte 🗸                                                  |                                        |                              |                         |                    |                |        |        |        | 5111                           | ye           |             |
| 🐺 Bestellungen 🗸                                                   |                                        |                              |                         |                    |                |        |        |        |                                | _            | -           |
| Genehmigungen ^<br>Vorstandsmeldungen                              | i Infos<br>Bitte für alle Verbliebe    | enen sowohl OP-Punkte wie au | ch Anzahl Treffer inkl. | aller Wiederholung | jen eintragen! |        |        |        |                                |              |             |
| Schiessberichte<br>Gewehr                                          |                                        |                              |                         |                    |                |        |        |        | derholung                      | lerholung    | lerholung   |
| Schiessberichte<br>Pistole                                         |                                        |                              |                         |                    |                |        | kte    | ffer   | kte 1. Wied                    | ffer 1. Wiec | kte 2. Wied |
| Verbliebenenverzeichn                                              | Positionen-Nummer 🛧                    | Versichertennummer           | Nachname                | Vorname            | Geburtsjahr    | Ort    | 0P-Pur | OP-Tre | op-Pun                         | OP-Tre       | nndo        |
| MunBestellungen                                                    | 1                                      | 756.4444.1083.00             | Graf                    | Pascal             | 1              | Ulmitz | 10     | 1      | 10                             | 1            | 10          |
| ABRECHNUNGEN                                                       |                                        |                              |                         |                    | -              |        |        |        |                                | -            |             |

Schiesspflichtige AdA, welche das Häkchen "verblieben" im Schiessbericht haben, kommen automatisch auf das Verbliebenenverzeichnis.

Punkte und Treffer pro Wiederholung müssen eingetragen werden!

OP-Treffer 2. Wiederh

1

>

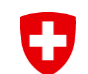

### **SAT-Admin – Schiessberichte**

| SAT-Admin            | SSV - 1.70.0.01.001 - Thallingen Testschützengesellschaft                 |                   |                        |                |                                 |              | Kdo Ausb SaD<br>Katrin Stucki            | v de v 🛛 🚳 🟙                     |
|----------------------|---------------------------------------------------------------------------|-------------------|------------------------|----------------|---------------------------------|--------------|------------------------------------------|----------------------------------|
| Ubersicht            |                                                                           |                   |                        |                |                                 |              |                                          |                                  |
| ÖFFENTLICH           | Gewehr                                                                    |                   |                        |                |                                 |              |                                          |                                  |
| C Schiesstage        | Home / Gewehr                                                             |                   |                        |                |                                 |              |                                          | 2022 -                           |
| a ounessioge         |                                                                           |                   |                        |                |                                 |              |                                          |                                  |
| VERZEICHNIS          | 1.70.0.01.001 Thallingen Testsch                                          | ützengesellschaft |                        |                |                                 |              |                                          |                                  |
| Schiessvereine       |                                                                           | -                 |                        |                |                                 |              |                                          |                                  |
| Att. Personen        | Obligatorisches Programm                                                  |                   |                        |                |                                 |              |                                          |                                  |
| C Schiessanlagen     | o Bilgaton controg tanin                                                  |                   |                        |                |                                 |              |                                          |                                  |
| SCHIESSWESEN         | Bezeichnung                                                               | Teilnehmer        | Änderungen Mitglied SK | Änderungen SaD | Patronen                        | Ansatz [CHF] | Berechneter Bundesbeitrag [CHF]          | Korrigierter Bundesbeitrag [CHF] |
| C Schiesstagemeldung | Grundbeitrag<br>Alle Teilnehmer OP                                        | 8                 |                        |                |                                 |              | 50.00                                    |                                  |
| 🐑 Kurse              | Munitionsberechtigte OP                                                   | 7                 |                        |                | 20                              | 0.30         | 42.00                                    |                                  |
| ** Vorstandsmeldung  | Schlesspflichtige                                                         | 3                 |                        |                |                                 | 20.00        | 02.00                                    |                                  |
| - Tailashmadistan    | Schiesspflichtige 1. Wiederholung<br>Schiesspflichtige 2. Wiederholung    | 2                 |                        |                |                                 | 6.00         | 12.00                                    |                                  |
| Y reinermerlisten V  | Verbliebene                                                               | 1                 |                        |                |                                 |              |                                          |                                  |
| Schiessberichte ^    |                                                                           |                   |                        |                |                                 |              |                                          |                                  |
| Gewehr               | Feldschiessen                                                             |                   |                        |                |                                 |              |                                          | KORREKTUR                        |
| Pistole              |                                                                           |                   |                        |                |                                 |              |                                          |                                  |
| 🖉 Bestellungen 🗸 🗸   | Bezeichnung                                                               | Teilnehmer        | Änderungen Mitglied SK | Änderungen SaD | Patronen                        | Ansatz [CHF] | Berechneter Bundesbeitrag [CHF]          | Korrigierter Bundesbeitrag [CHF] |
| 🕅 Genehmigungen 🗸    | FS Munitionsberechtigt                                                    | 4                 |                        |                | 18                              | 0.30         | 21.60                                    |                                  |
|                      | FS Beltragsberechtigt                                                     | 3                 |                        |                |                                 | 10.00        | 30.00                                    |                                  |
| ABRECHNONGEN         |                                                                           |                   |                        |                |                                 |              |                                          |                                  |
| Abrechnungen         | Jungschützenkurs                                                          |                   |                        |                |                                 |              |                                          | KORREKTUR                        |
| UNTERLAGEN           |                                                                           |                   | 7                      |                |                                 |              |                                          |                                  |
| 🗎 Auswertungen 🗸 🗸   | Bezeichnung<br>Grundbeitrag JSK                                           | Teinehmer         | Anderungen Mitglied SK | Anderungen SaD | Patronen                        | Ansatz (CHF) | Berechneter Bundesbeitrag (CHF)<br>40.00 | Korrigierter Bundesbeitrag [CHF] |
| Dokumente 🗸          | JSK Munitionsberechtigte OP                                               | 0                 |                        |                | 20                              | 0.30         | 0.00                                     |                                  |
| ADMINISTRATION       | JSK Benagsberechtigte GP<br>JSK Munitionsberechtigte FS                   | 0                 |                        |                | 18                              | 0.30         | 0.00                                     |                                  |
| 11. Benutzer         | JSK Beitragsberechtigte FS<br>Kurs 1 & 2 Munitionsberechtigte             | 0                 |                        |                | 77                              | 0.30         | 0.00                                     |                                  |
| A Grunddaten V       | Kurs 1 & 2 Beitragsberechtigte                                            | 0                 |                        |                | 47                              | 56.00        | 0.00                                     |                                  |
| aja Grunudaten 🗸     | Kurs 3 & 4 Beitragsberechtigte                                            | 0                 |                        |                | 8/                              | 60.00        | 0.00                                     |                                  |
| WARTUNG              | Kurs 5 & 6 Munitionsberechtigte                                           | 0                 |                        |                | 117                             | 0.30         | 0.00                                     |                                  |
| 🏚 Datenimporte       | Wettschiessen                                                             | 0                 |                        |                | 13                              | 0.30         | 0.00                                     |                                  |
| Logs                 | Leiter und Hilfsleiter am Wettschiessen<br>Munition abgebrochene JS-Kurse | 0                 |                        |                | 13                              | 0.30         | 0.00                                     |                                  |
| Performance          |                                                                           |                   |                        |                |                                 |              |                                          |                                  |
|                      | Abgelehnt                                                                 | SYSTE             | EM                     | 28.10.2022     |                                 |              | GENEHMIGEN ABLEHNEN                      |                                  |
|                      | Korrekturpositionen                                                       |                   |                        |                |                                 |              |                                          | KORREKTUR                        |
|                      | Bezeichnung                                                               |                   |                        |                |                                 |              |                                          | Korricierter Bundesbeitran ICHEI |
|                      | Munitionsgutschrift                                                       |                   |                        |                |                                 |              |                                          | 0.00                             |
|                      | Andere Korrekturen                                                        |                   |                        |                |                                 |              |                                          | 0.00                             |
|                      | Insgesamt                                                                 |                   |                        |                |                                 |              |                                          |                                  |
|                      | Bezeichnung                                                               |                   |                        |                | Berechneter Bundesbeitrag [CHF] |              |                                          | Korrigierter Bundesbeitrag [CHF] |
|                      | Total Bundesbeitrag                                                       |                   |                        |                | 243.60                          |              | _                                        | 243.60                           |
|                      | Genehmigung Schiessbericht Gev                                            | wehr              |                        |                |                                 |              |                                          | + GENEHMIGUNG INITIALISIEREN     |
|                      | ochenningung ochessbericht der                                            |                   |                        |                |                                 |              |                                          |                                  |

Die Schiessberichte werden fortlaufend aktualisiert. Bis 20.09. ist der Schiessbericht zu genehmigen (mittels «Genehmigung initialisieren»).

### 0 **SAT-Admin - Munitionsbestellung** SAT-Admin 🗮 💿 SSV - 1.70 0.01.001 - Thailingen Testschützengesellschaft 🚳 Übersic Munition Schiess Suchen Schie Restandsmeldung Schi Kurse Q Name der Auslieferstelle + NEUE MUNITIONSBESTELLUNG 🛨 Teilnehmerlisten $\sim$ Neue Munitionsbestellung Schiessberichte Jahr ↑ Empfänger Auslieferstelle Nächste Aktion Details Jahr\* 2023 Bestellungen Pistole Buschauer Jean-Paul Bestellunge 2022 Bern > Empfäng Munition 5000001 - Jordan - Rieder - - 3038 - Kirchlindach - 1 - 5000001@sattestdata.admin.ch - +4179779797 JSK-Waffe Bestellmengen Gene Anzahl Kisten 5.6 mm GP nzahl Kisten 7.5 mm GP mahi Vistan 9 mm Dist Dat 1.4 SSV - 1.70.0.01.001 - Thailingen Testschützengesellschaft 😵 Kdo Ausb SaD 💿 🙋 SAT-Admin ✓ DE ✓ Putzlapper Übersicht Grundd Munitionsbestellung - 2023 **ÖFFENTLICH** Keine Erstbestellung erforderlich Home / Munition / Munitionsbestellung - 2023 Schiesstage t Datenimo Logs 1.70.0.01.001 - Thallingen Testschützengesellschaft Schiessvereine 2. Personer / BEARBEITEN Details Empfänger C) Schlessanl Vomame Jordan SCHIESSWESEN 2023 C) Schiesstagemeldun Telefornummer +41797797979 Gewünschte Lieferwoch Austieferstelle Grolley Kurse Strasse 6, 3038 Kirchlindach Vom Besteller muss eine Verfügbarkeitsdati ✓ BEARBEITEN Schiessherichte Telefonnummer hinterlegt sein. Gewehr Pistole Bestellmengen ✓ BEARBEITEN Bis 20.09. ist die 📜 Bestellunger nzahl Kisten 5.6 mm GP 90 Anzahl Patronen 5.6 mm GP 91 5'000 Munition Munitionsbestellung zu erfassen Anzahl Kisten 7.5 mm GP 11 Anzahl Patronen 7,5 mm GP 11 JSK-Waffe 1'920 Genehmigunge Anzahl Kisten 9 mm Pist Pat 14 Anzahl Patronen 9 mm Pist Pat 14 und die Genehmigung zu ABRECHNUNGEN 3'000 Anzahl Kisten 7.65 mm Para FM Anzahl Patronen 7.65 mm Para Fl Abrechnunge 2'000 initialisieren. → nicht für UNTERLAGEN Putziappen Anzahl Fettdose Auswertung Übungszwecke!!! Dokumente ADMINISTRATION Munitionsbestellung # Benutzer

### Schweizer Armee Kdo Ausb / SAT / Schiesswesen ausser Dienst / ESK 15 – Einführung SAT-Admin

### SAT-Admin - Munitionsbestellung

SAT-Admin

D

🔳 💿 SSV - 1.70.0.01.001 - Thallingen Testschützengesellschaft 🛛 🗴

| •                          |                                                      |                                         |
|----------------------------|------------------------------------------------------|-----------------------------------------|
| ÖFFENTLICH                 | Munitionsbestellung genehmigen                       | Munitionsbestellung<br>genehmigen durch |
| Schiesstage                | Home / Munitionsbestellung genehmigen                | Mitalied und                            |
| VERZEICHNIS                | Suchan                                               | Brösident SK                            |
| Schiessvereine             | Suchen                                               | Flasident SK.                           |
| Personen                   | Jahr<br>2023                                         |                                         |
| C Schiessanlagen           |                                                      |                                         |
| SCHIESSWESEN               | Nächste Aktion                                       |                                         |
| C Schiesstagemeldung       |                                                      |                                         |
| 🐟 Kurse                    |                                                      | S                                       |
| Vorstandsmeldung           | Q Vereinsname, Vereinsnummer                         | GP11: Wenn mehr GP11 bestellt           |
| ★ Teilnehmerlisten 🗸       |                                                      |                                         |
| 🖹 Schiessberichte 🗸        | Status 🔨 Jahr Vereinsname                            | wird, als der nonere                    |
| 📜 Bestellungen 🗸 🗸         | 1 2 3 4 5 6 2023 Thallingen Testschützengesellschaft | Bestellbestand der letzten              |
| 😧 Genehmigungen \land      |                                                      | beiden Jahr, so muss der ESO            |
| Vorstandsmeldungen         |                                                      | die Bestellung genehmigen               |
| Schiessberichte<br>Gewehr  |                                                      | Eine entsprechende                      |
| Schiessberichte<br>Pistole | Bitte den ESO per Mail informieren!                  | Verein zu erfassen.                     |
| Verbliebenenverzeichn      |                                                      |                                         |
| MunBestellungen            |                                                      |                                         |

æ

### SAT-Admin – JSK Waffen- und Munitionsbestellung

| SAT-Admin SS                                 | SV - 1.02.3.03.087 - Münchenbuchsee Feldschützen                   | Münchenbuchsee Feldschütz<br>Katrin Stucki                              | en v DE v              | Nachdem alle Felder ausgefüllt                                        |
|----------------------------------------------|--------------------------------------------------------------------|-------------------------------------------------------------------------|------------------------|-----------------------------------------------------------------------|
| Schiesstagemeldung                           | Home / JSK-Waffen / Jungschützenkurs Waffen- und Materialbestellur | ING - 2022 JSK WAFFEN- UND MAT                                          | ERIALBESTELLUNG HE     | sind, die Genehmigung                                                 |
| ★ Teilnehmerlisten ∨ Schiessberichte ∨       | Jahr BEARBEITEN                                                    | Jungschützenleiter                                                      | 1                      | Die automatische Übermittlung                                         |
| E Bestellungen                               | 2022 Erstbestellung                                                | Nachname<br>Stucki                                                      | Vomame<br>Katrin       | an SAP kann geprüft werden.                                           |
| JSK-Waffen                                   | Austreterstelle                                                    | Adresse Telefonnummer<br>Papiermühlestr. 14, 3003 Bern, C 058 464 23 24 |                        | Einzige Bestellung welche keine                                       |
| Genehmigungen ^<br>Schiessberichte<br>Gewehr | Gewünschter Liefertag<br>30.06.2022                                | Bevollmächtigter für Abholung (Name un<br>Müller Fritz                  | PLZ / Ort<br>3003 Bern | weiteren Bestätigungen benötigt.                                      |
| Schiessberichte<br>Pistole                   | Bestellmengen                                                      |                                                                         |                        | BEARBEITEN                                                            |
| Verbliebenenverzeichn                        | Sturmgewehr mit Putzzeug<br>3                                      |                                                                         | Bestellung Jun         | itt 2. Katrin Stucki 🗇 13.06.2022 Unterzeichn Vogencruiz Revulu Isitu |
| MunBestellungen                              | Gehörschutz<br>5                                                   |                                                                         | Testbestellun          |                                                                       |
| ATIGKEITEN                                   | Ausschuss-Zeltlücher<br>5                                          |                                                                         | Daten übermittelt      | 🚊 🛗 Pendent                                                           |
| BRECHNUNGEN                                  |                                                                    | ſ                                                                       |                        |                                                                       |
| Abrechnungen                                 | Bestellung Jungschützenwaffen                                      |                                                                         | + GENEHMIGUNG INIT     | IALISIEREN                                                            |

U

### **SAT-Admin - Genehmigungen**

D SAT-Admin SSV - 1.70.0.01.001 - Thallingen Testschützengesellschaft Übersicht ÖFFENTLICH

VERZEICHNIS

Schiessvereine Rersonen

Vorstandsmeldungen Home / Vorstandsmeldunger 🖬 Schiesstage

### 1.70.0.01.001 Thallingen Testschützengesellschaft

### Vorstandsmeldung

| О    | Schiessanlagen             | - 1          |   | Ŭ                              |                 |             |            |             |           |                |                      |                      |             |
|------|----------------------------|--------------|---|--------------------------------|-----------------|-------------|------------|-------------|-----------|----------------|----------------------|----------------------|-------------|
| SCHI | ESSWESEN                   | -            |   | Kategorie                      | Nachname        | Vorname     |            | Strasse     | PLZ       | Ort            | Email                | Telefonnummer        | r           |
| 0    | Schiesstagemeldu           | na           |   | Präsident                      | Junker          | Robert      |            | Strasse 103 | 3054      | Schüpfen       | 5000005@sattestdata. | admin.ch             |             |
|      |                            |              |   | Vizepräsident                  | Stirnemann      | Ronny       |            | Strasse 105 | 3053      | Münchenbuchsee | 5000007@sattestdata. | admin.ch             |             |
|      | Kurse                      |              |   | Vorstandsmitglied              | Soltermann      | Remo        |            | Strasse 104 | 3324      | Hindelbank     | 5000006@sattestdata. | admin.ch             |             |
|      | Vorstandsmeldung           | ,            |   | Vorstandsmitglied              | Iten            | Renato      |            |             | 1700      | Freibourg      | 5000004@sattestdata. | admin.ch             |             |
| *    | Teilnehmerlisten           | ~            |   | Schiessekretär                 | Péchin          | Henry       |            | Strasse 101 | 2800      | Delémont       | 5000003@sattestdata. | admin.ch             |             |
|      | Oshisashasishta            |              |   | Kassier                        | Rieder          | Jordan      |            | Strasse 6   | 3038      | Kirchlindach   | 5000001@sattestdata. | admin.ch +4179779797 |             |
| B    | Schlessberichte            | Ň            |   | Jungschützenleiter Gewehr 300m | Décorvet        | Arno        |            | Strasse 185 | 1723      | Marly          | 5000087@sattestdata. | admin.ch             |             |
| Ē    | Bestellungen               | $\mathbf{v}$ |   | Juniorenleiter Pistole         | Schopfer        | Jan Urs     |            |             | 5000      | Aarau          | 5000103@sattestdata. | admin.ch             |             |
| Ń    | Genehmigungen              | ^            |   | Hauptschützenmeister           | Stöckli         | Hans-Peter  |            | Strasse 183 | 3000      | Bern           | 5000085@sattestdata. | admin.ch             |             |
|      | Maaadaaadaaaadaha          |              |   | Schützenmeister Gewehr 300m    | Herrmann        | Jean-Pierre |            | Strasse 9   | 3114      | Wichtrach      | 5000002@sattestdata. | admin.ch +4179797979 |             |
|      | vorstandsmeidu             | ingen        |   | Schützenmeister Gewehr 300m    | Magnin          | Richard     |            | Strasse 184 | 1723      | Marly          | 5000086@sattestdata. | admin.ch             |             |
|      | Schiessberichte            |              |   | Schützenmeister Gewehr 300m    | Glück           | Hans        |            | Strasse 57  | 2572      | Sutz           | 5000125@sattestdata. | admin.ch             |             |
|      | Gewehr                     |              |   | Schützenmeister Pistole        | Schibli         | Matthias    |            |             | 2906      | Chevenez       | 5000101@sattestdata. | admin.ch             | >           |
|      | Schiessberichte<br>Pistole |              |   | Schützenmeister Pistole        | Schneiter       | Benedikt    |            |             | 4665      | Oftringen      | 5000102@sattestdata. | admin.ch             | >           |
|      | Verbliebenenver            | zeichn       | L | Genehmigung Vorsta             | andsmeldung     |             |            |             |           |                |                      | + GENEHMIGUNG INIT   | FIALISIEREN |
|      | MunBestellung              | len          | J | Vereinspräsident/in            | 💄 Katrin Stucki |             | 28.1       | 10.2022     | Genehmigt |                |                      |                      |             |
| ABRE | ECHNUNGEN                  | - 1          |   |                                |                 |             |            |             |           |                |                      |                      |             |
|      | Abrechnungen               |              |   | Mitglied der kant. SK          | <u>*</u>        |             | - 1        |             | Pendent   |                |                      | KORREKTUR            | EHMIGEN     |
| UNTE | ERLAGEN                    |              |   | Drösident/in der kont. SK      | •               |             | <b>—</b> _ |             | Pondont   |                |                      |                      |             |
| Ê    | Auswertungen               | ~            |   | Frasident/in del Kalit. SK     |                 |             |            |             | rendent   |                |                      | GENE                 | HMIGEN      |
|      |                            |              |   |                                |                 |             |            |             |           |                |                      |                      |             |

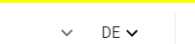

Kdo Ausb SaD

Katrin Stucki

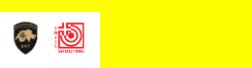

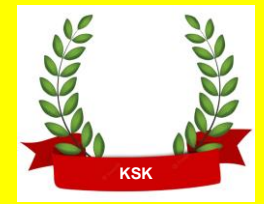

### Genehmigung durch **Mitglieder und** Präsidenten SK.

### Schweizer Armee Kdo Ausb / SAT / Schiesswesen ausser Dienst / ESK 15 – Einführung SAT-Admin

# SAT-Admin – Workflow und Kommentarfunktion

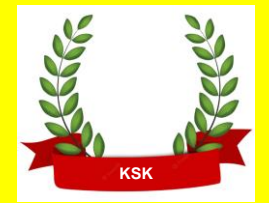

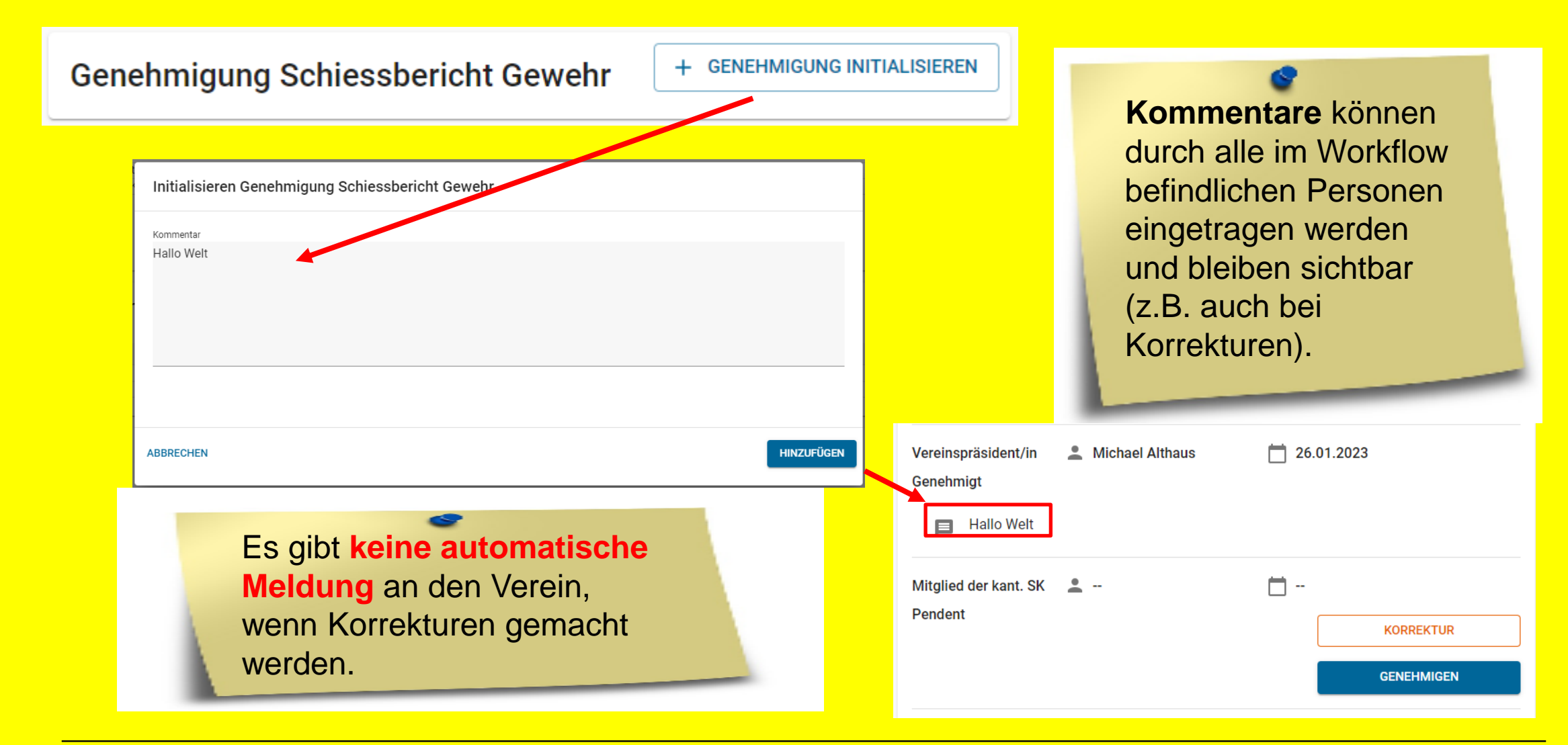

### **SAT-Admin - Abrechnungen**

| SAT-Admin 🔳                                                                           | SSV - 1.70.0.01.001 - Thallingen Testschützengesellschaft                                                                                                    | e e                                                                              |
|---------------------------------------------------------------------------------------|----------------------------------------------------------------------------------------------------|----------------------------------------------------------------------------------|
| <ul> <li>Übersicht</li> <li>ÖFFENTLICH</li> <li>Schiesstage</li> </ul>                | Abrechnungen<br>Home / Abrechnungen                                                                                                    | Hier sieht der<br>Verein seine<br><b>Abrechnungen.</b>                           |
| VERZEICHNIS  C Schiessvereine  C Schiessanlagen                                       | Suchen<br>Modus<br>Massenverarbeitungs-Modus () Normal-Modus                                                                                                    |                                                                                  |
| SCHIESSWESEN                                                                          | Datum von     Datum bis     Typ     Status       -     -     -     -     -     -                                                                                                    | 3<br>•                                                                           |
| <ul> <li>★ Kurse</li> <li>★ Vorstandsmeldung</li> <li>★ Teilnehmerlisten ✓</li> </ul> | Kreditor / Debitor Vorname, Nachname, Nummer/Name                                                                                                    | :                                                                                |
| Schiessberichte 🗸                                                                     | Datum     Typ     Status     Text     Zahlungsempfänger (Person)     Zahlungsempfänger (Person)       10.08.2021     Munitionsrechnung Gewehr     -     Munitionsrechnung SAT Gewehr (2021)     1.70 E | ngsempfänger (Organisation) Kreditor-Nr. Zahlungsp<br>Berner Testschützenverband |
| Genehmigungen V                                                                       | 4                                                                                                    | •                                                                                |
| Abrechnungen                                                                          |                                                                                                    |                                                                                  |

### SAT-Admin – Auswertung und Kontrolllisten

| Constant of the second of the second of t                                                                     | SAT-Admin                      | ≡ | SAD - 1.08.10 - Kant. Schiesskommission 10 BE                                                          | Kant. Sch                       | ilesskommission 10 BE 🗸 DE 🗸 🚳 🔯 |
|----------------------------------------------------------------------------------------------------|--------------------------------|---|----------------------------------------------------------------------------------------------------|---------------------------------|----------------------------------|
| Orrenzusi   Scheestige   Vestlowering   Scheestige   Scheestige <th>Übersicht</th> <th></th> <th></th> <th></th> <th></th>                                                                                                    | Übersicht                      |   |                                                                                                    |                                 |                                  |
| Schlessinger   WIEZZUCHUS   Schlessinger   Schlessinger                                                                                                    | ÖFFENTLICH                     |   | Kontrolllisten auswerten                                                                               |                                 |                                  |
| VRIZZICANS   I characterization   I characterization <td>🖬 Schiesstage</td> <td></td> <td>Home / Kontrolllisten auswerten</td> <td></td> <td></td>                                                                                                    | 🖬 Schiesstage                  |   | Home / Kontrolllisten auswerten                                                                        |                                 |                                  |
| Schlessverlagen<br>Schlessverlagen<br>Speen<br>Nerschaugen<br>Speen<br>Speen<br>Speen<br>Speen<br>Speen<br>Speen<br>Speen<br>Speen<br>Speen<br>Speen                                                                                                    | VERZEICHNIS                    |   | Um Auswertungen mit SSV-Daten zu sehen, wechseln Sie die aktive Organisation zu einer SSV-Organisation | tion                            | Ø                                |
| <ul> <li>Schlessanlagen</li> <li>Kontrollliste/Statistik Gewehr</li> <li>Kontrolliste/Statistik Pistole</li> <li>Bewilligte Jungschützenkurse</li> <li>Bewilligte Jungschützenkurse</li> <li>Bewilligte Jungschützenkurse</li> <li>Bewilligte Jungschützenkurse</li> <li>Bewilligte Jungschützenkurse</li> <li>Harschungen</li> <li>Personen</li> <li>Abrechnungen</li> <li>Spesn</li> <li>Kontrollisten</li> <li>Tockumente</li> <li>Tockumente</li> <li>Toc</li></ul>                                                         | Schiessvereine                 |   |                                                                                                    |                                 |                                  |
| Schieskreise Schieskreise Schieskreise Schieskreise Schieskreise Skusse Skusse                                                                                                    | C Schiessanlagen               |   | Kontrollliste/Statistik Gewehr 🗸                                                                       | Kontrollliste/Statistik Pistole | e ~                              |
| Eso / sk   Bewilligte Jungschützenkurse     Skurse   Kurse   Cenemingungen   Stitunen   Organisationen   VirtekLAGEN   Organisationen   Personen   Abrechnungen   Spesen   Tockumente   Tockumente                                                                                                    | Schiesskreise                  |   |                                                                                                    |                                 |                                  |
| NUMINISTRATION   Kurse   Genehinigungen   Abrechnungen   Positionen   INTERLAGEN   Maswertungen   Vaswertungen   Organisationen   Personen   Abrechnungen   Speen   Kontrollisten   Dokumente   Okumente                                                                                                    | ESO / SK                       |   | Bewilligte Jungschützenkurse                                                                           |                                 |                                  |
| <ul> <li>Kurse</li> <li>Genehmigungen ~</li> <li>Abrechnungen</li> <li>Positionen</li> <li>INTERLAGEN</li> <li>Auswertungen ~</li> <li>Organisationen</li> <li>Abrechnungen</li> <li>Abrechnungen</li> <li>Abrechnungen</li> <li>Spesen</li> <li>Kontrolliisten</li> <li>Dokumente ~</li> <li>Dokumente ~</li> </ul>                                                                                                    | ADMINISTRATION<br>SCHIESSWESEN |   |                                                                                                    |                                 |                                  |
| Cenehmigungen   Cenehmigungen   Sterechnungen   Obtrechnungen   Nutwertungen   Organisationen   Auswertungen   Organisationen   Abrechnungen   Abrechnungen   Spesen   Controlllisten   Ockumente   Ockumente                                                                                                    | 🔄 Kurse                        |   |                                                                                                    |                                 |                                  |
| ABRECHNUNGEN                                                                                                    | Genehmigungen                  | ~ |                                                                                                    |                                 |                                  |
| <ul> <li>Abrechnungen</li> <li>Positionen</li> <li>Auswertungen</li> <li>Organisationen</li> <li>Personen</li> <li>Abrechnungen</li> <li>Spesen</li> <li>Tokumente</li> <li>Tokumente<td>ABRECHNUNGEN</td><td></td><td></td><td></td><td>0</td></li></ul> | ABRECHNUNGEN                   |   |                                                                                                    |                                 | 0                                |
| Positionen   UNTERLAGEN   Auswertungen   Organisationen   Personen   Abrechnungen   Spesen     Notrolliisten     Dokumente     VINISTRATION                                                                                                    | Abrechnungen                   |   |                                                                                                    |                                 | •                                |
| Hier können<br>diverse<br>Auswertungen<br>gemacht werden.<br>spesen<br>↓ Dokumente ~                                                                                                    | Positionen                     |   |                                                                                                    |                                 |                                  |
| <ul> <li>Auswertungen</li> <li>Organisationen</li> <li>Personen</li> <li>Abrechnungen</li> <li>Spesen</li> <li>Dokumente</li> <li>Dokumente</li> </ul>                                                                                                    | UNTERLAGEN                     |   |                                                                                                    |                                 | Hier können                      |
| Organisationen   Personen   Abrechnungen   spesen     Kontrolllisten     Dokumente     VMINISTRATION                                                                                                    | Auswertungen                   | ^ |                                                                                                    |                                 | divorso                          |
| Personen   Abrechnungen   Spesen   Controlllisten   Dokumente   Obtinistration                                                                                                    | Organisationen                 |   |                                                                                                    |                                 | uiveise                          |
| Abrechnungen<br>Spesen<br>Cookumente ~<br>Dokumente ~                                                                                                    | Personen                       |   |                                                                                                    |                                 | Auswertungen                     |
| Spesen       Kontrolllisten       Dokumente       Okumente       ADMINISTRATION                                                                                                    | Abrechnungen                   |   |                                                                                                    |                                 | gemacht werden.                  |
| Kontrolllisten       Dokumente       ADMINISTRATION                                                                                                    | Spesen                         |   |                                                                                                    |                                 |                                  |
| Dokumente ×                                                                                                    | Kontrolllisten                 |   |                                                                                                    |                                 |                                  |
| administration                                                                                                    |                                |   |                                                                                                    |                                 |                                  |
| JMINISTRATION                                                                                                    | Dokumente                      | ¥ |                                                                                                    |                                 |                                  |
|                                                                                                    | ADMINISTRATION                 |   |                                                                                                    |                                 |                                  |

D

|                              |                |               | Auswertungen |   |                     |           |                            |   |   |  |  |
|------------------------------|----------------|---------------|--------------|---|---------------------|-----------|----------------------------|---|---|--|--|
| •                            |                |               | Vereine      |   |                     | UNT       | ERLAGEN                    |   |   |  |  |
|                              |                |               |              |   |                     | Ê         | Auswertungen               | ^ |   |  |  |
| Person<br>Home / Personen au | en ausv        | werten        |              |   |                     |           | Organisationen<br>Personen |   |   |  |  |
| SSV - Etat Mi                | tgliederdaten  |               |              | ~ | Lizenzen SSV        |           |                            |   | ~ |  |  |
| SSV - Mitglie                | derverzeichnis |               |              | ~ | Mitgliederliste     |           |                            |   | ~ |  |  |
| Kurse / Ausb                 | ildungen       |               |              | ~ | Einzelabo und Newsl | letter Po | ostversand                 |   | ~ |  |  |
| Lizenzkarten                 | aufbereitung S | SV Mitglieder |              | ~ |                     |           |                            |   |   |  |  |

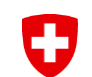

### **SAT-Admin - Dokumente**

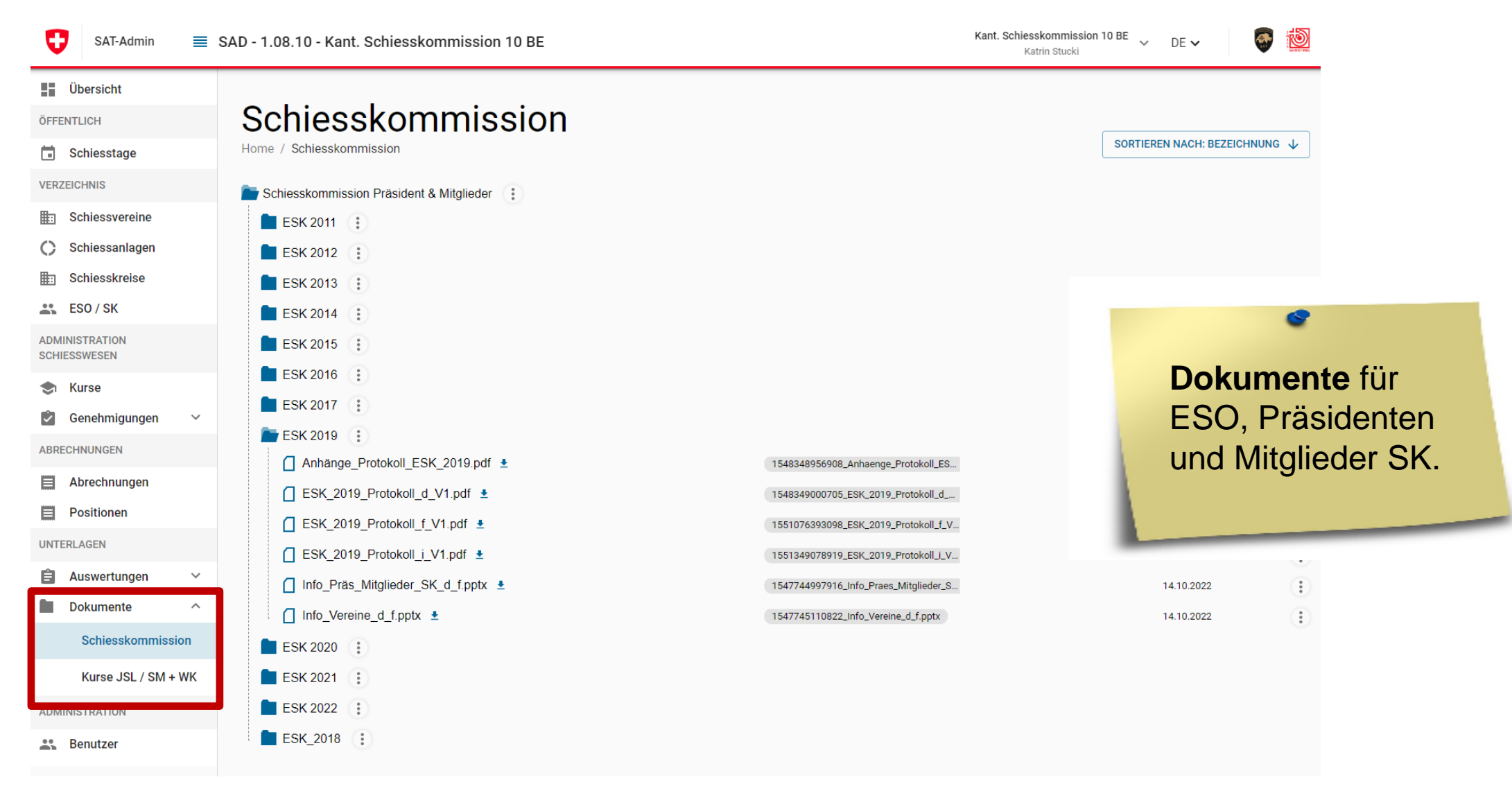

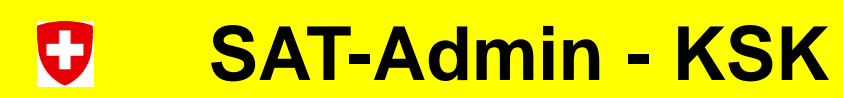

| SAT-Admin                   | SAD SAD | - 1 - Kdo Ausb SaD  |                 |                      | Kdo Ausb SaD<br>Katrin Stucki    | V DE | - 🔮 🔯             |
|-----------------------------|---------|---------------------|-----------------|----------------------|----------------------------------|------|-------------------|
| Ubersicht<br>ÖFFENTLICH     | Ê       | ESO / SK            |                 |                      |                                  |      |                   |
| 🖬 Schiesstage               | н       | ome / ESO / SK      |                 |                      |                                  |      |                   |
| VERZEICHNIS                 | - 10    | Q Personennummer, N | achname, Vornan | <b>Q</b> Vereinsname |                                  |      | + HINZUFÜGEN      |
| Schiessvereine              |         |                     |                 |                      |                                  |      |                   |
| C Schiessanlagen            |         | Personennummer      | Nachname 🕹      | Vorname              | Firma                            | PLZ  | Ort               |
| ESO / SK                    | 1.      | 1738980             | Acrémann        | André Albert         | Mitglied SK 7 SG                 | 9620 | Lichtensteig      |
| ADMINISTRATION              | -       | 1212047             | Adler           | Daniel               |                                  | 5275 | Etzgen            |
| Schlessnesen                | 11      | 1222106             | Aellen          | Gaetan               | Membre Commission de tir 1 BE    | 2610 | St-Imier          |
| Genehmigungen               | ~       | 1654952             | Aeschbacher     | Christoph            | Mitglied Schiesskommission 15 BE | 3552 | Bärau             |
| ABRECHNUNGEN                |         | 1241864             | Aeschimann      | Lukas                | Mitglied Schiesskommission 11 BE | 3315 | Bätterkinden      |
| Abrechnungen     Positionen |         | 1162225             | Affolter        | Daniel               | Mitglied Schiesskommission 5 BE  | 3296 | Arch              |
| UNTERLAGEN                  |         | 1245774             | Aguilar         | Daniel               |                                  | 8508 | Homburg           |
| Auswertungen                | ~       | 1132977             | Allemann        | Roger                |                                  | 4719 | Ramiswil          |
| Dokumente                   | ~       | 1242070             | Althaus         | Michael              |                                  | 3114 | Wichtrach         |
| ADMINISTRATION              | 11      | 1315862             | Amacher         | Peter                | Mitglied Schiesskommission 20 BE | 3818 | Grindelwald       |
| 🛱 Grunddaten                | ¥.      | 1036224             | Ambass          | Pascal               |                                  | 7134 | Obersaxen Mundaun |

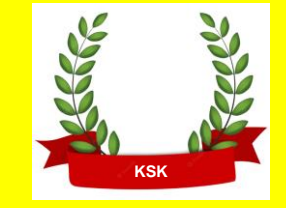

Erfassen von **Spesen für** ESO, Präsidenten und Mitglieder SK.

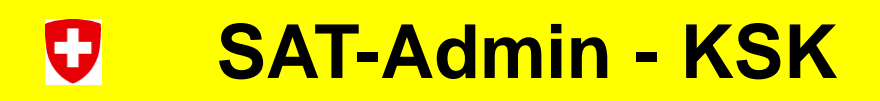

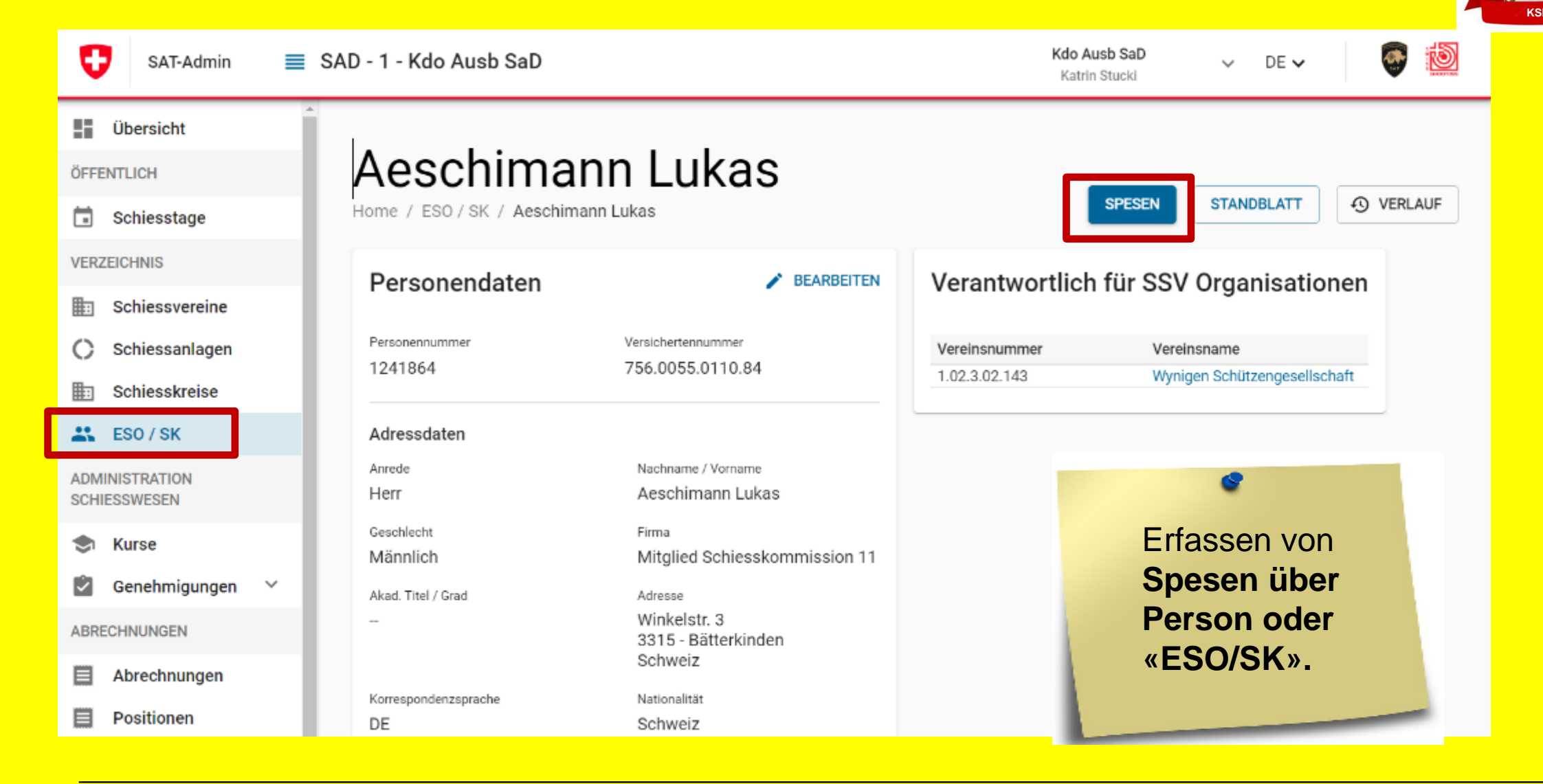

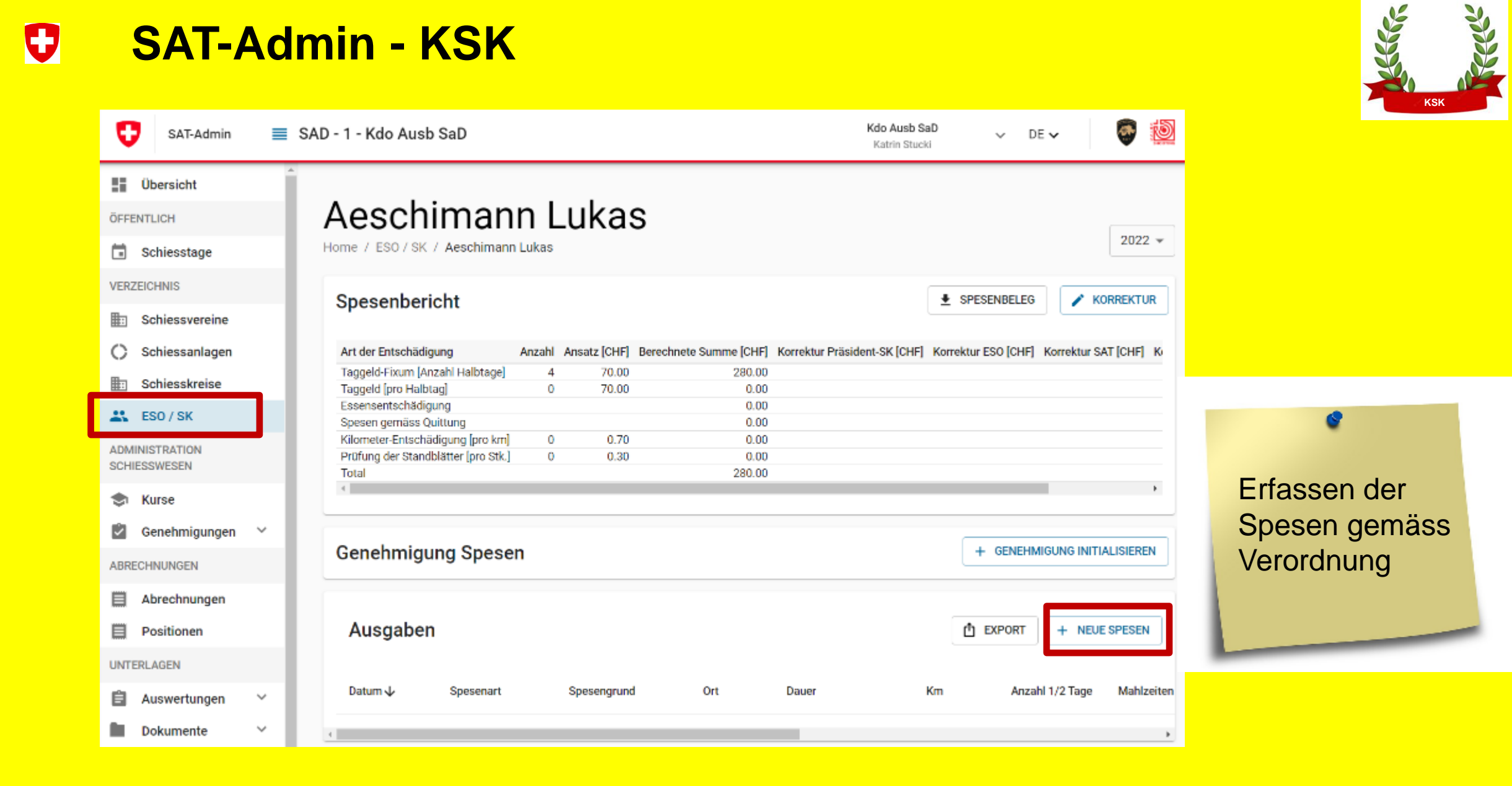

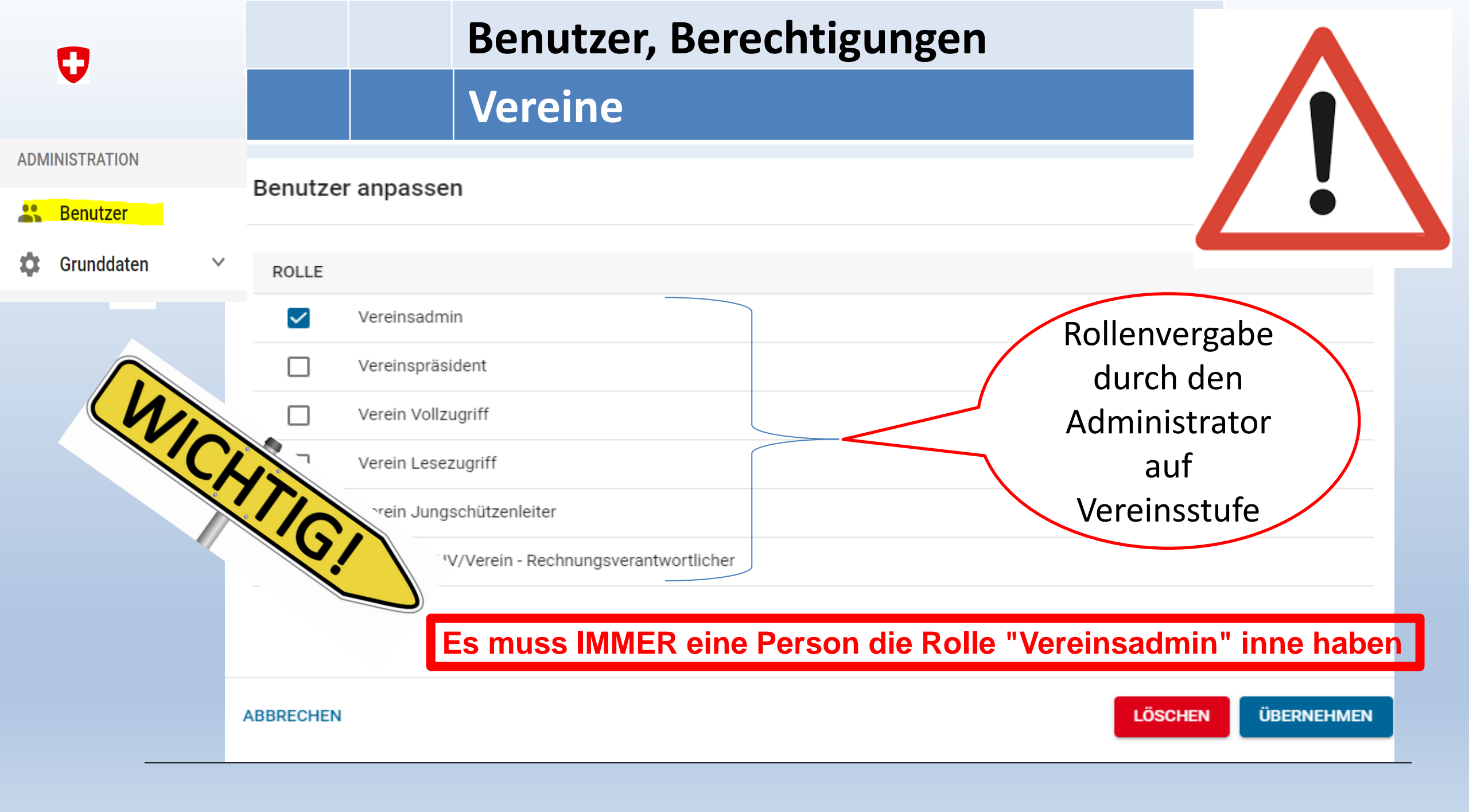

## SAT-Admin – Hotline, da wird Ihnen geholfen

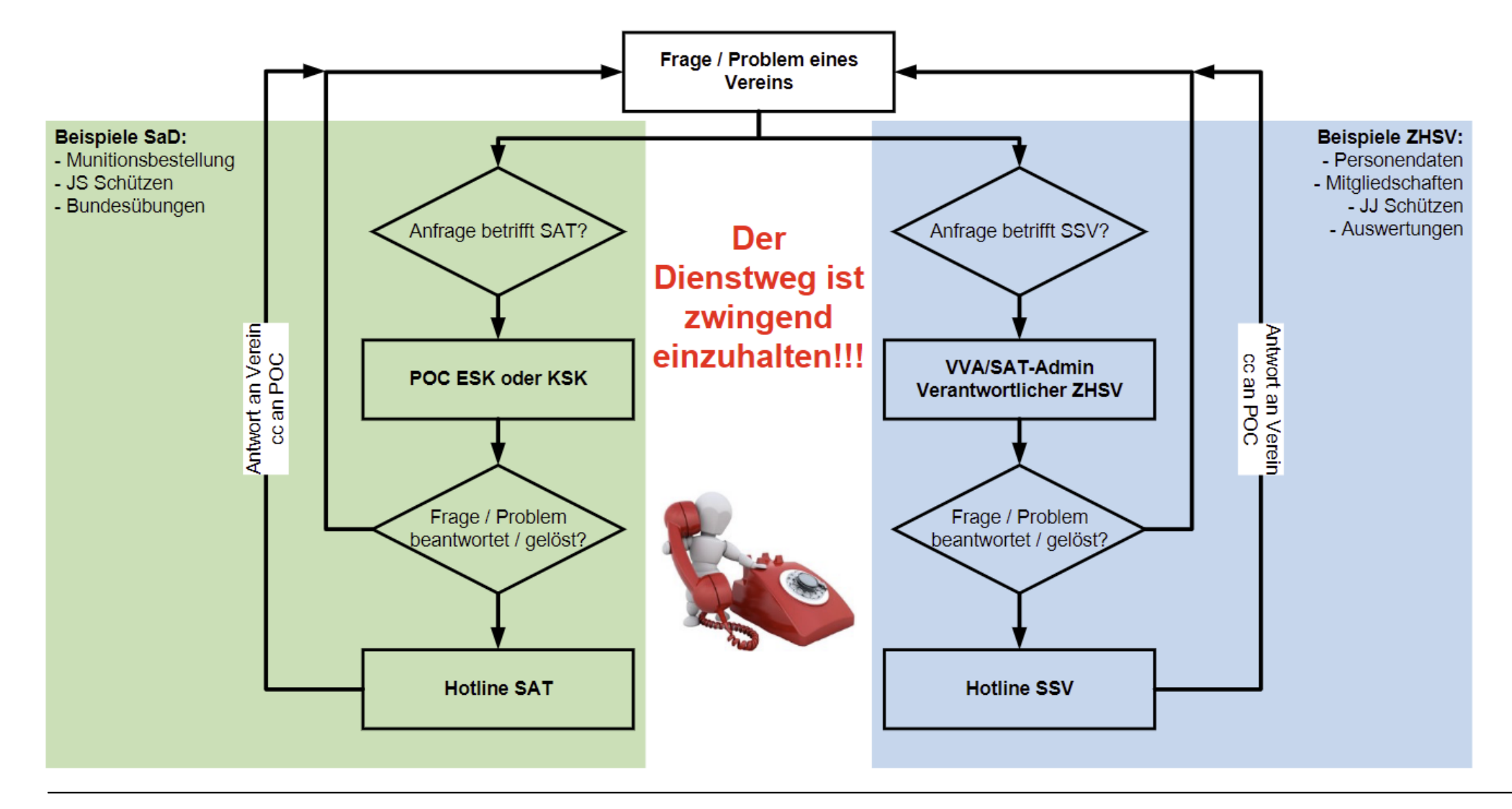

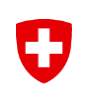

### **Neueste Mitteilungen**

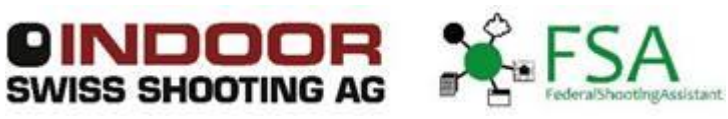

Von: <u>fsa@bundesuebung.ch</u> Datum: 14. Juli 2023 um 06:50:55 MESZ An: <u>fsa@bundesuebung.ch</u> Betreff: FSA, JS-Portal: Resultatmeldung 2023 in SAT-Admin / Annonce de résultats 2023 dans SAT-Admin

Geschätzte Anwender von FSA und JS-Portal

Bekanntlich wird per 1. August 2023 die neue SAT-Admin freigeschaltet. Sämtliche erfassten Resultate der Saison 2023 von OP, FS und Jungschützenkursen müssen danach in das neue System gemeldet werden.

Wichtig für Anwender von FSA und JS-Portal:
1.Die Resultate müssen nicht manuell in SAT-Admin erfasst werden
2.Bis ca. Ende August 2023 werden wir in FSA und dem JS-Portal eine Funktion anbieten, um die diesjährigen Resultate einmalig zu melden
3.Informationen zum Ablauf des neuen Meldevorganges werden mit der Freigabe der Funktion bereitgestellt

Der Meldevorgang 2023 wird ein einmaliger Vorgang sein. Im kommenden Jahr werden die verschiedenen Programme an die neuen Abläufe und Vorgaben der SAT-Admin angepasst werden.

Wir sind zuversichtlich, das wir Sie als Anwender mit dieser Zwischenlösung bestmöglich unterstützen können.

Ihr Service-Team

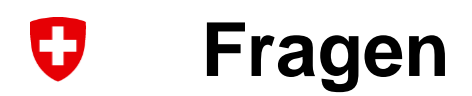

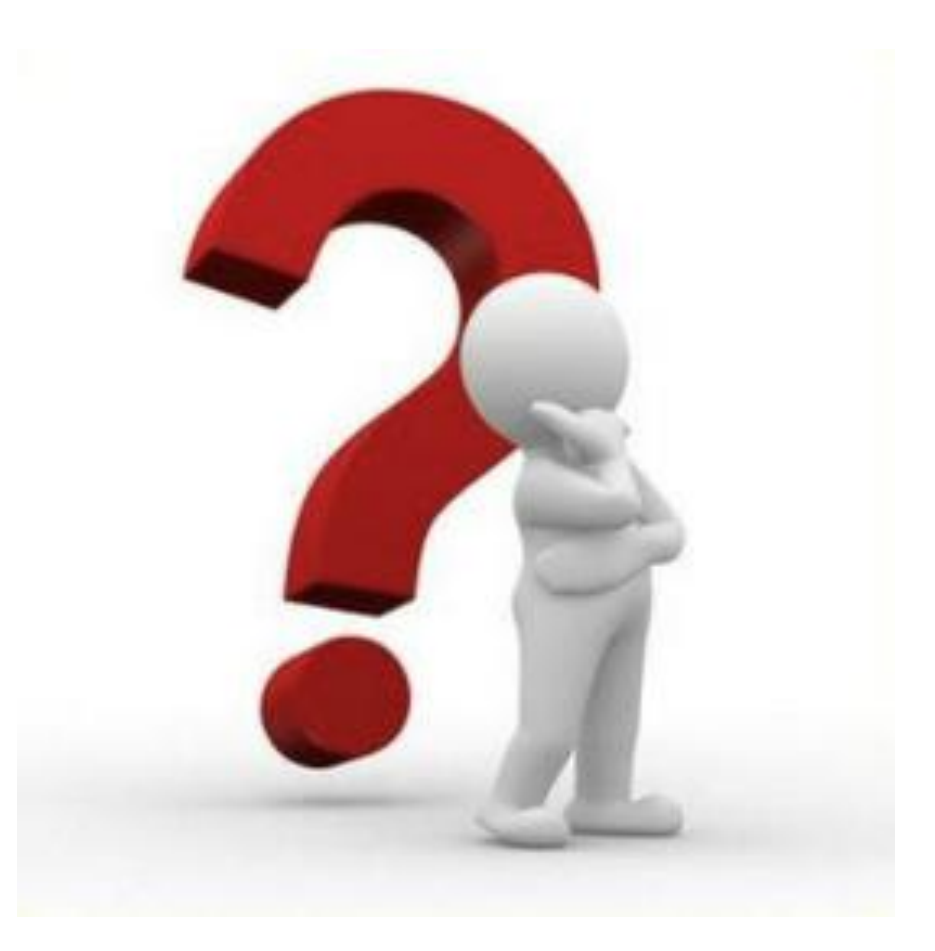

## SAT-Admin – Registrierung <u>www.sat.admin.ch</u>

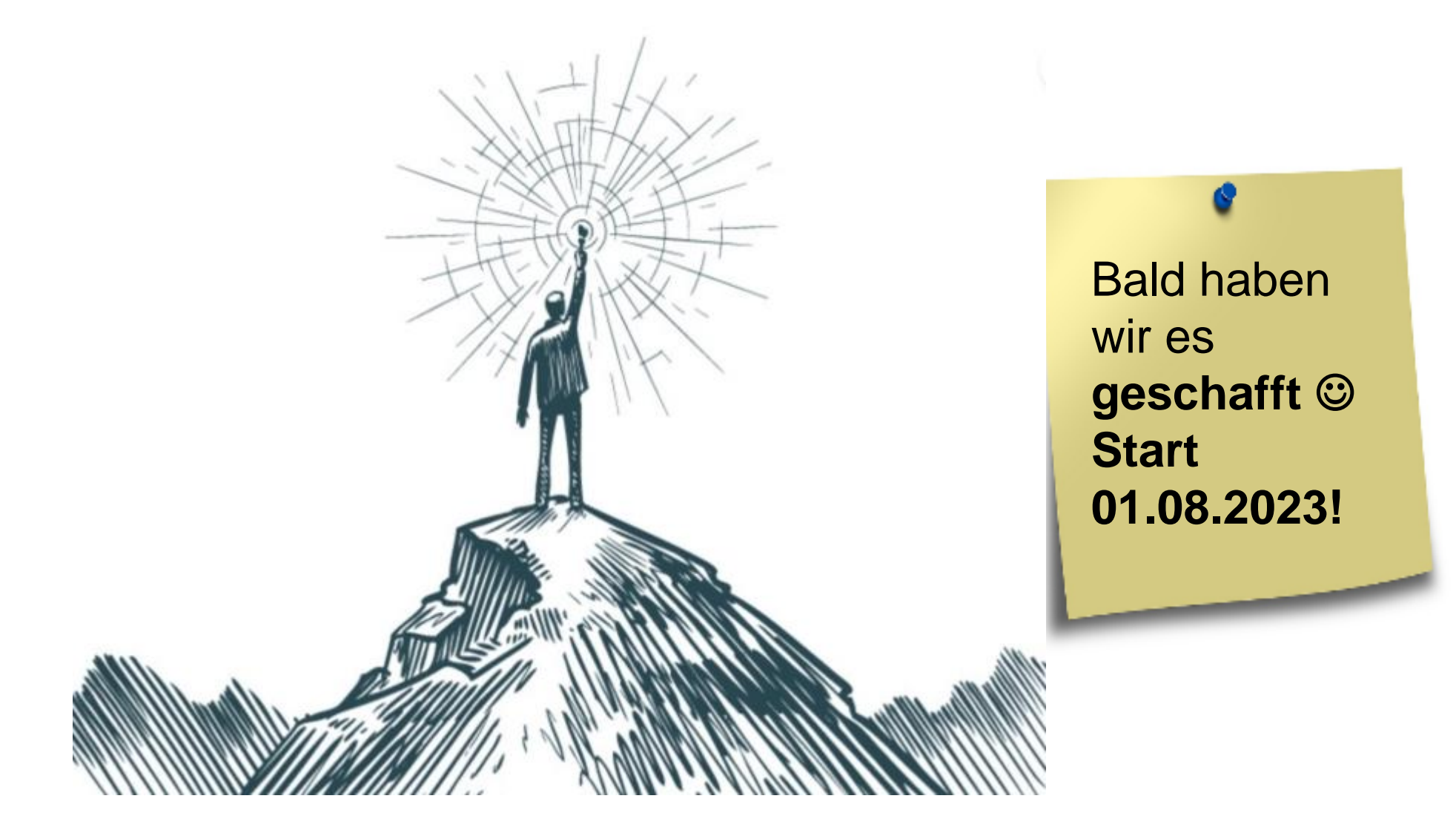

## **Uf Wiederluege**

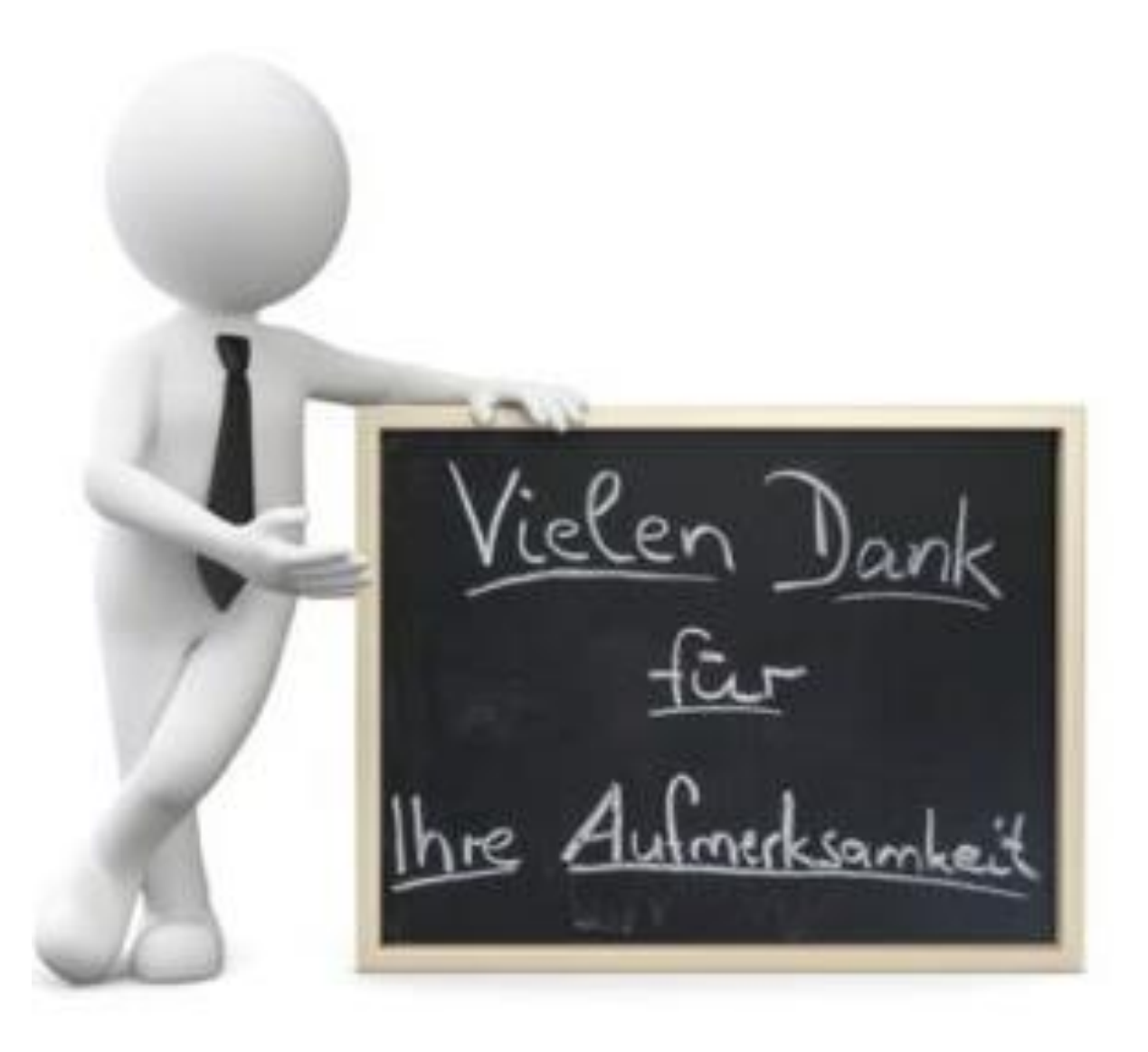